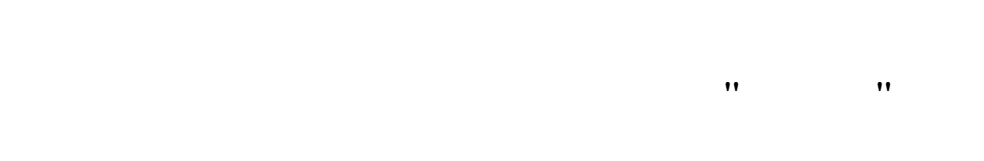

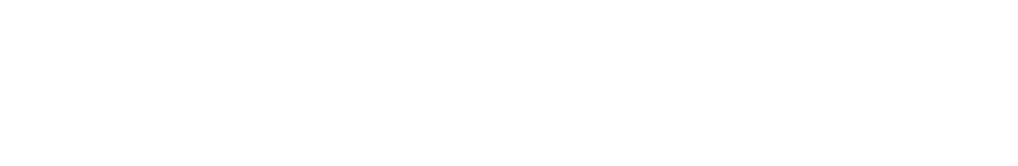

" \_ "

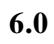

".

". "\_\_\_\_"

"

, , , .

,

"

**,** 11 11

, , ,

© 2017

· ·, · ·,

. .

| 1             | 5     |
|---------------|-------|
| 1.1.          | • 5   |
| 1.2.          |       |
| 2             | 8     |
| 2.1.          |       |
| 2.2.          |       |
| 2.3.          |       |
| 2.4.          |       |
| 2.5.          |       |
| 3             | 22    |
| 3.1.          |       |
| 3.2.          |       |
| 3.3.          |       |
| 3.4.          |       |
| 4             | "-"26 |
| -             | 20    |
| 5             | 28    |
| 6             |       |
|               | 30    |
| 7             | 31    |
| 8             | 33    |
| 0             | 34    |
| 9<br>0 1      | 34    |
| <b>7.1.</b>   | 46    |
| 9. <u>2</u> . |       |
| э.э.<br>Q Л   |       |
| 7.4.<br>0 5   |       |
| 7.3.<br>9.6   | 52    |
| 7.U.<br>07    |       |
| 7.1.          |       |

|    |   | -     |
|----|---|-------|
|    |   | 9.8.  |
|    |   | 9.9.  |
|    |   | 9.10. |
|    |   | 9.11. |
|    |   | 9.12. |
|    |   | 9.13. |
|    |   | 9.14. |
|    |   | 9.15. |
|    |   | 9.16. |
|    |   | 9.17. |
|    |   | 9.18. |
|    |   | 9.19. |
|    |   | 9.20. |
|    |   | 9.21. |
|    |   | 9.22. |
| 69 |   | 10    |
|    | , | 10 1  |
|    |   | 10.1. |
|    |   | IV•#• |
| 73 |   | 11    |

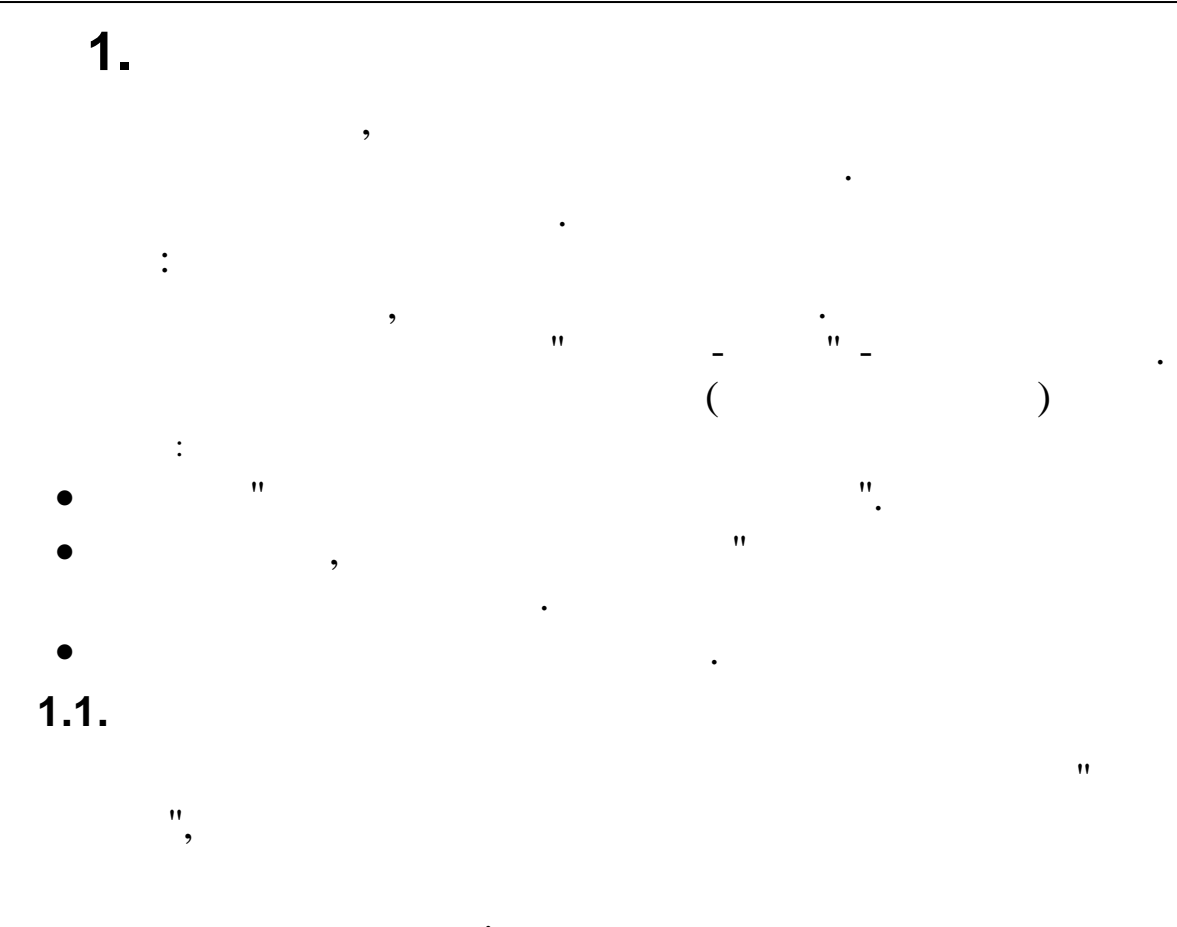

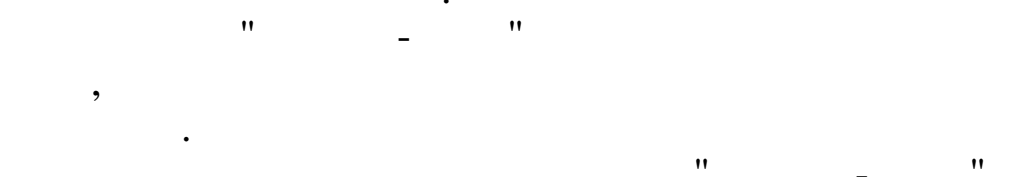

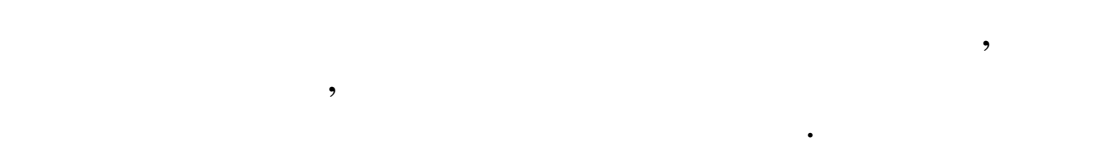

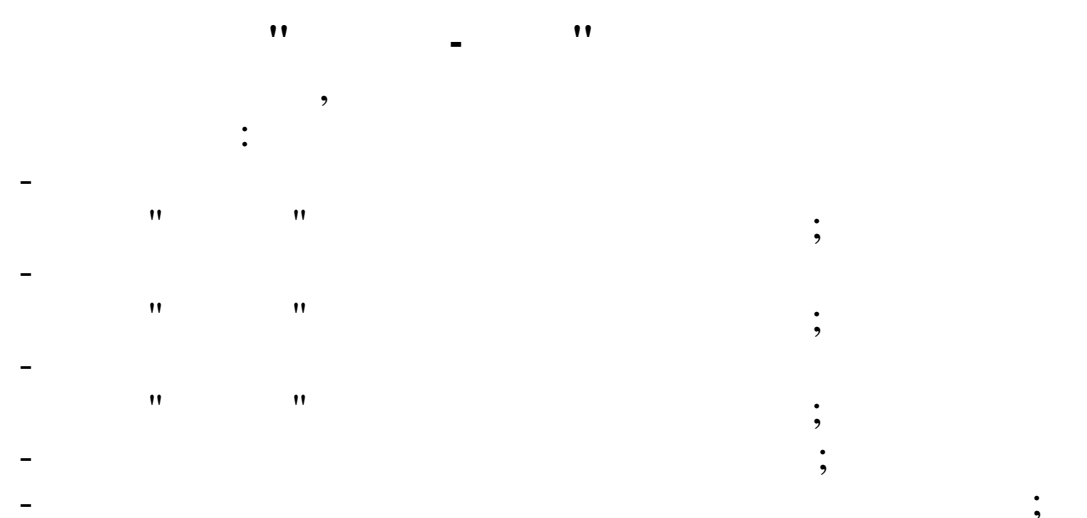

" "

\_

,

" - ", Windows, XP, 2003, 7, 8

•

•

,

,

",

-

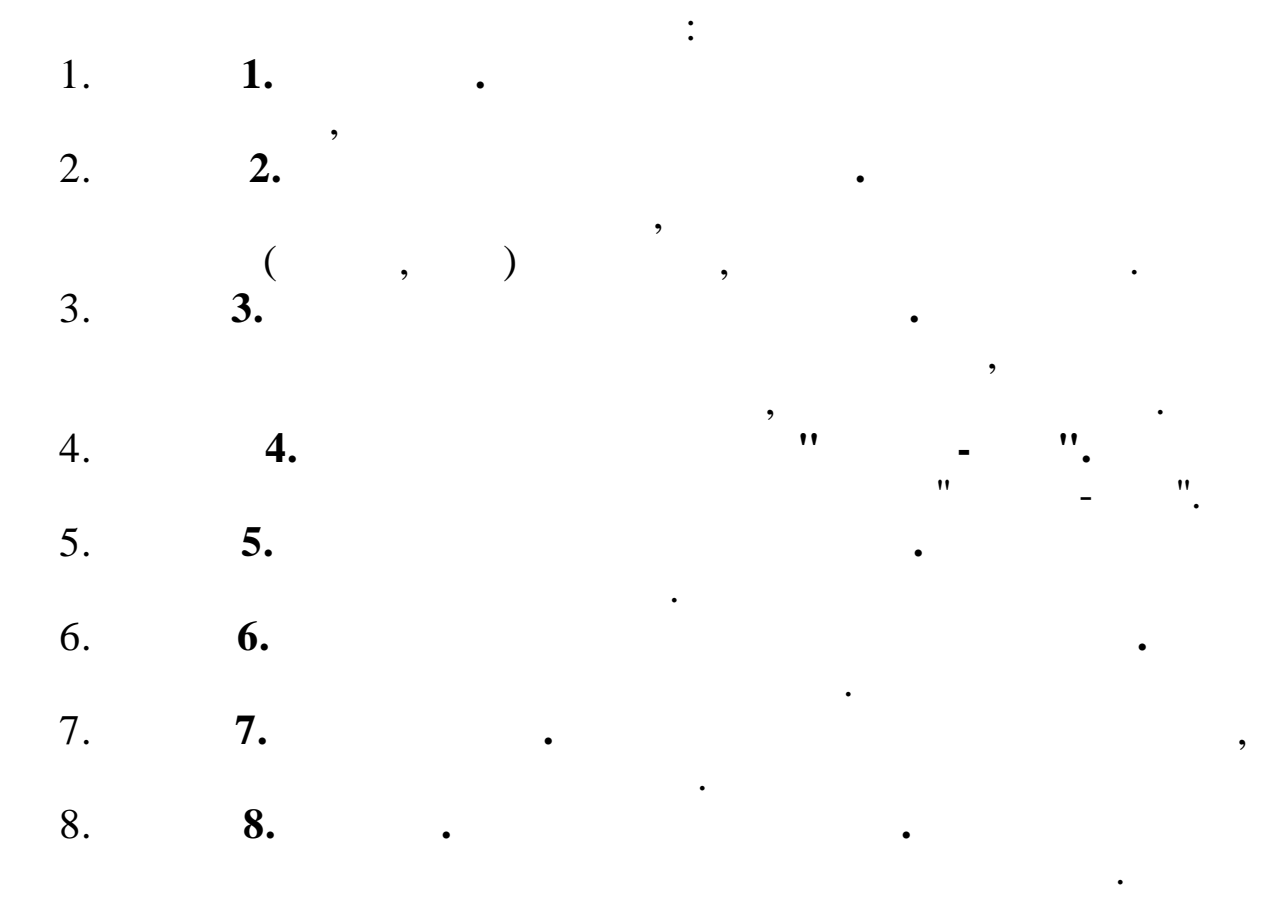

,

,

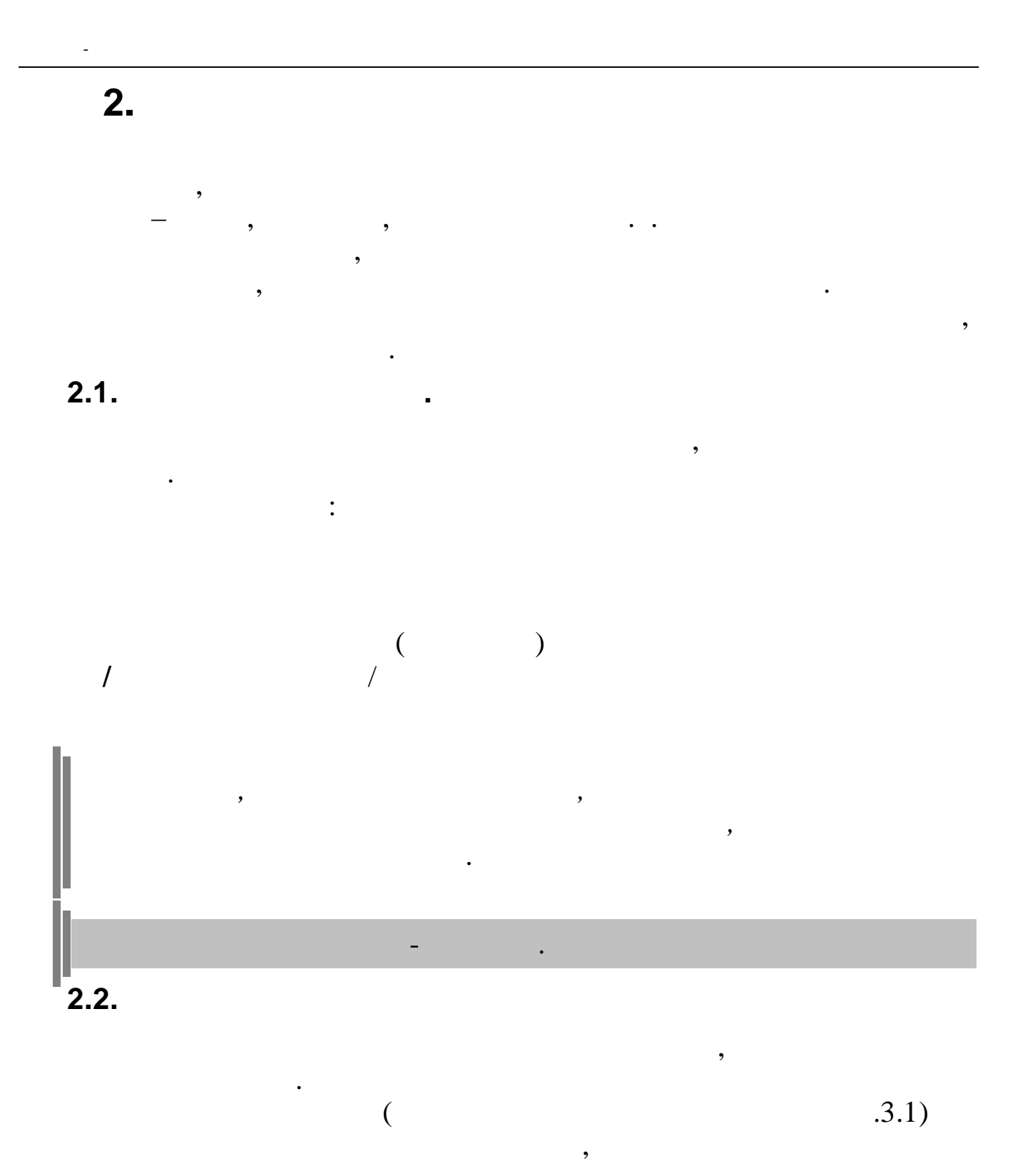

| cig                                                                                                    | Кубнет : Персонал                                                                                                    | - 🗆 🗙  |
|----------------------------------------------------------------------------------------------------|----------------------------------------------------------------------------------------------------|--------|
| Работа Печать Справочники Настрой                                                                             | <b>і</b> ки                                                                                                    |        |
| СССИЯ, 350033<br>г. Краснодар, ул. Ленина, 97<br>тел.: +7 (861) 262-59-72, 262-99-24,<br>262-32-57, 267-28-46 | Работа<br>• ООТи3-свод<br>• Экспорт данных<br>• Импорт данных<br>• Печать<br>• Справочники<br>• Настройки                                                                                                    |        |
| e-mail: info@kubnet-soft.ru<br>Версия - Релиз                                                                 | Дата актуальности 01.08.2013 Пользователь 0TIZSV0D2010_10 Администр                                                                                                    | ратор  |
| ПК: ВД: ПО: БДК:<br>10.1 ora - 088 266 -078                                                                   | Дата обработки 20.08.2013 V Интервал дат 01.08.2013 V 20.08.2013 C                                                                                                    | егодня |
|                                                                                                    | Image: State State |        |
|                                                                                                    | Начисление / удержание                                                                                                    |        |
|                                                                                                    | 2 00-00                                                                                                    | •••    |
| Информационная система "КУБНЕТ"                                                                               | Выполнить : Работа                                                                                                    |        |
| Copyright 2005-2012r. 000 KVEHET                                                                              | V                                                                                                    |        |

,

- " "
- •
- " "
- ,

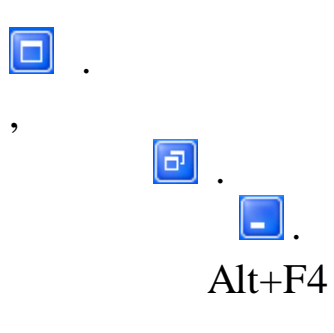

:

| <b>\</b>                                                                                                    |                                                                                                    |   |
|----------------------------------------------------------------------------------------------------|----------------------------------------------------------------------------------------------------|---|
| 💵 Кубнет : Зарплата :                                                                                         |                                                                                                    |   |
| Работа Печать Справочники Настройки                                                                           | Справка Выход <u>у</u>                                                                                            |   |
| ИНТЕГРИРОВАННАЯ ИНФОРМАЦИОННАЯ<br>СИСТЕМА<br>для предприятий<br>УПРАВЛЕНИЕ ПЕРСОНАЛОМ<br>программный комплекс | <ul> <li>Работа</li> <li>Печать</li> <li>Справочник</li> <li>Настройки</li> <li>Справка</li> <li>Выход</li> </ul> | и |
| Версия ПО: ЕДК:                                                                                               |                                                                                                    |   |

## F10 Enter.

- :
- -
- -
- -
- –
- V –

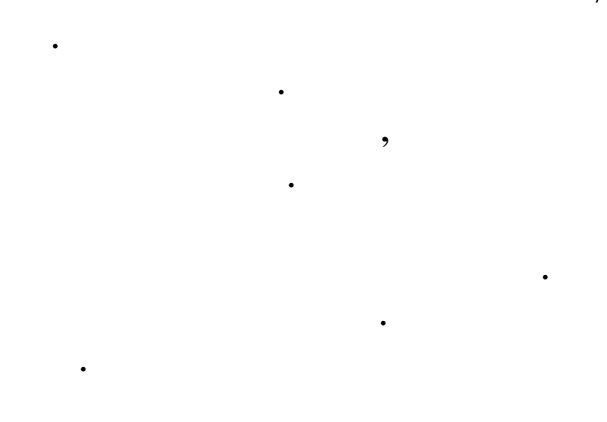

">"

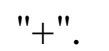

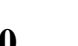

/

"-",

## Enter.

## Enter.

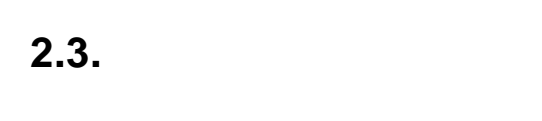

- "
- •

,

- " ",
- •
- •

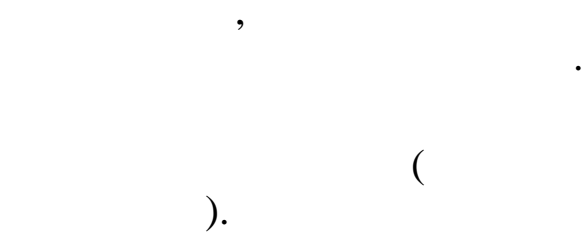

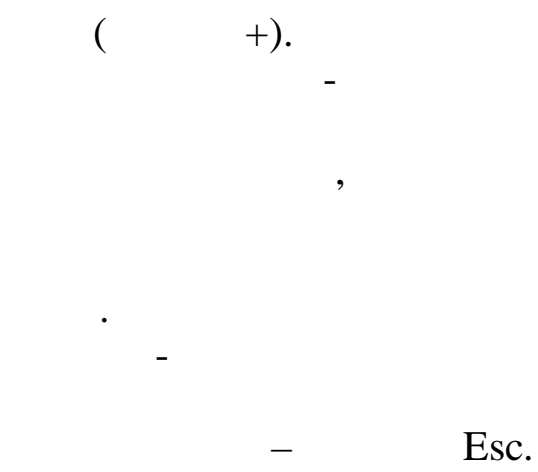

,

,

,

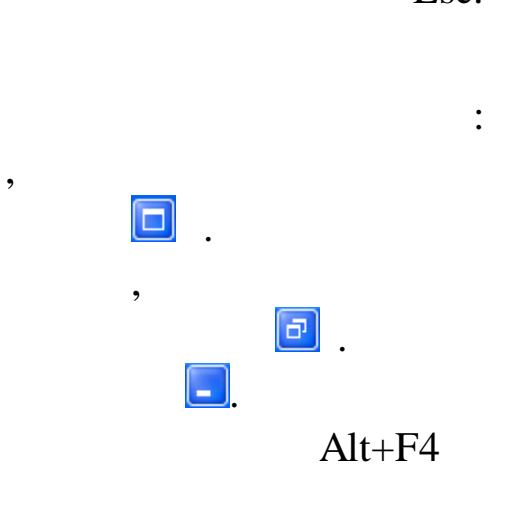

,

\_

|   |            |              | /                        |                      |           |
|---|------------|--------------|--------------------------|----------------------|-----------|
| E | Инд        | ивид         | уальный явод             |                      |           |
| Д | анные      | <u>•П</u> он | ск <u>С</u> правка       |                      |           |
|   | , <u> </u> |              | V 🖷 🖓 🚭 ? 🐧              |                      |           |
|   | Дата н     | ачисле       | ения ЗП 01.09.2007 💌     |                      |           |
|   | ΦI         | 40 pat       | ботника КВАРАЦХЕЛИЯ З.И. |                      | Таб.      |
|   | Код        | Кну          | Начисление / удержание   | Дата<br>отношения ЗП | Объект Су |
|   | 1          | 1            | Оклад (расчет по дням)   |                      |           |
|   | 3          | 1            | Премия из прибыли        |                      |           |

•

,

,

"

Enter.

"

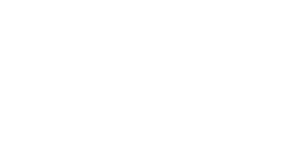

:

,

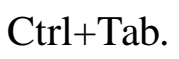

->

;

(

,

<-;

Tab, Shift+Tab),

-

|                              | ВЕЛЬМОЖКО НИНА ГЕОРГИЕВНА               |
|------------------------------|-----------------------------------------|
| Ос <mark>новные данны</mark> | е Доп. данные Надбавки Адрес / Документ |
| Таб. №9                      | Должность: Ведущий бухгалтер            |
| Пол: 🗶 👻                     | Катерония: Специалисты                  |

,

: 🕂

).

•

,

•

2.4.

,

| Справоч         | ник графиков                         |
|-----------------|--------------------------------------|
| Данные          |                                      |
| $\phi = \Delta$ | V M V 🗟 ? L                          |
| Код             | Наименование                         |
| 1               | Пятидневная рабочая неделя           |
| 2               | Шестидневная рабочая неделя          |
| 3               | Календарные дни (для расчета отпуска |
| 4               | Сокращенный рабочий день             |
| 5               | Сменный                              |
| 30              | Календарные дни(включены праздник,   |

1.

2.

3.

(

"

,

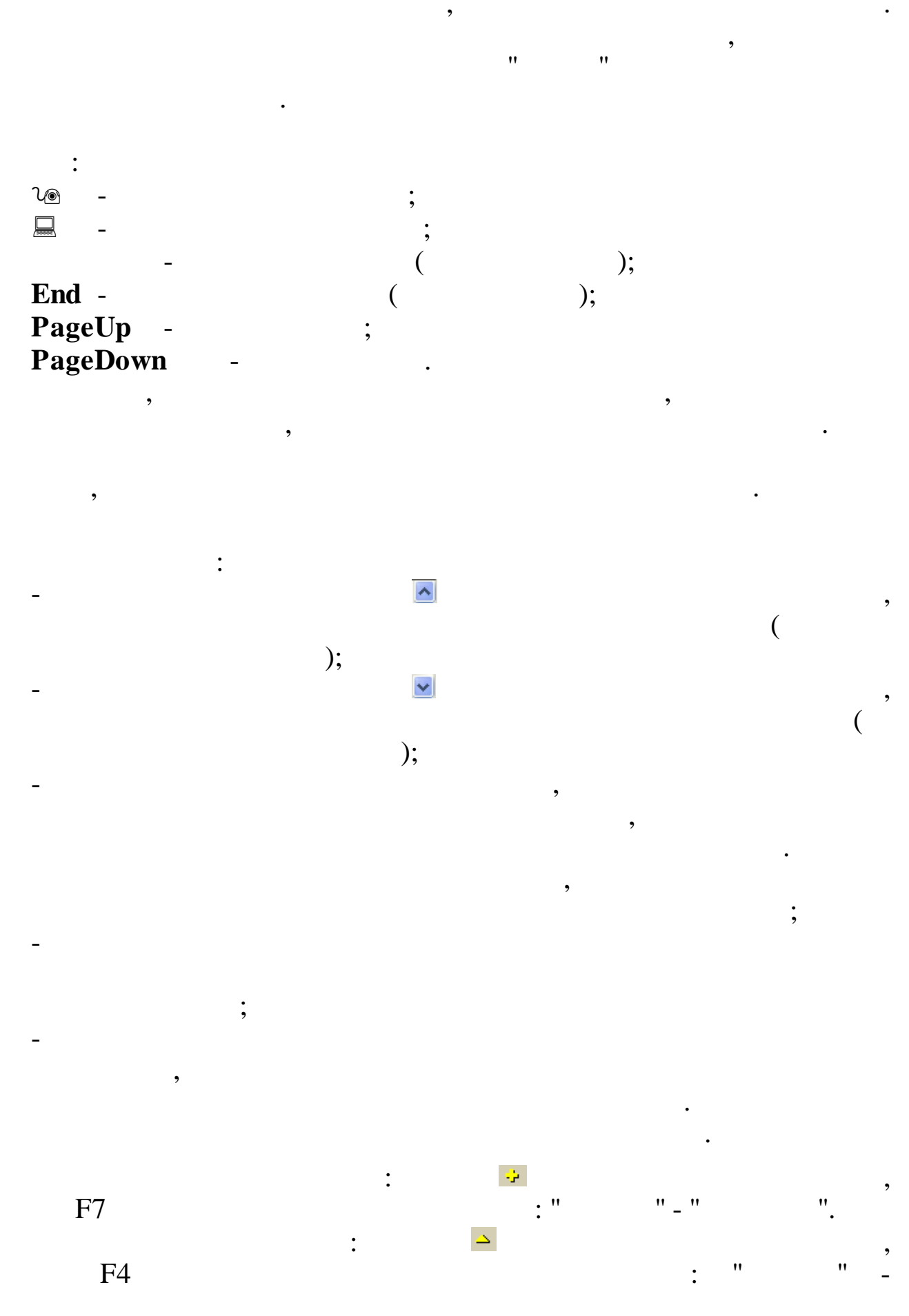

-

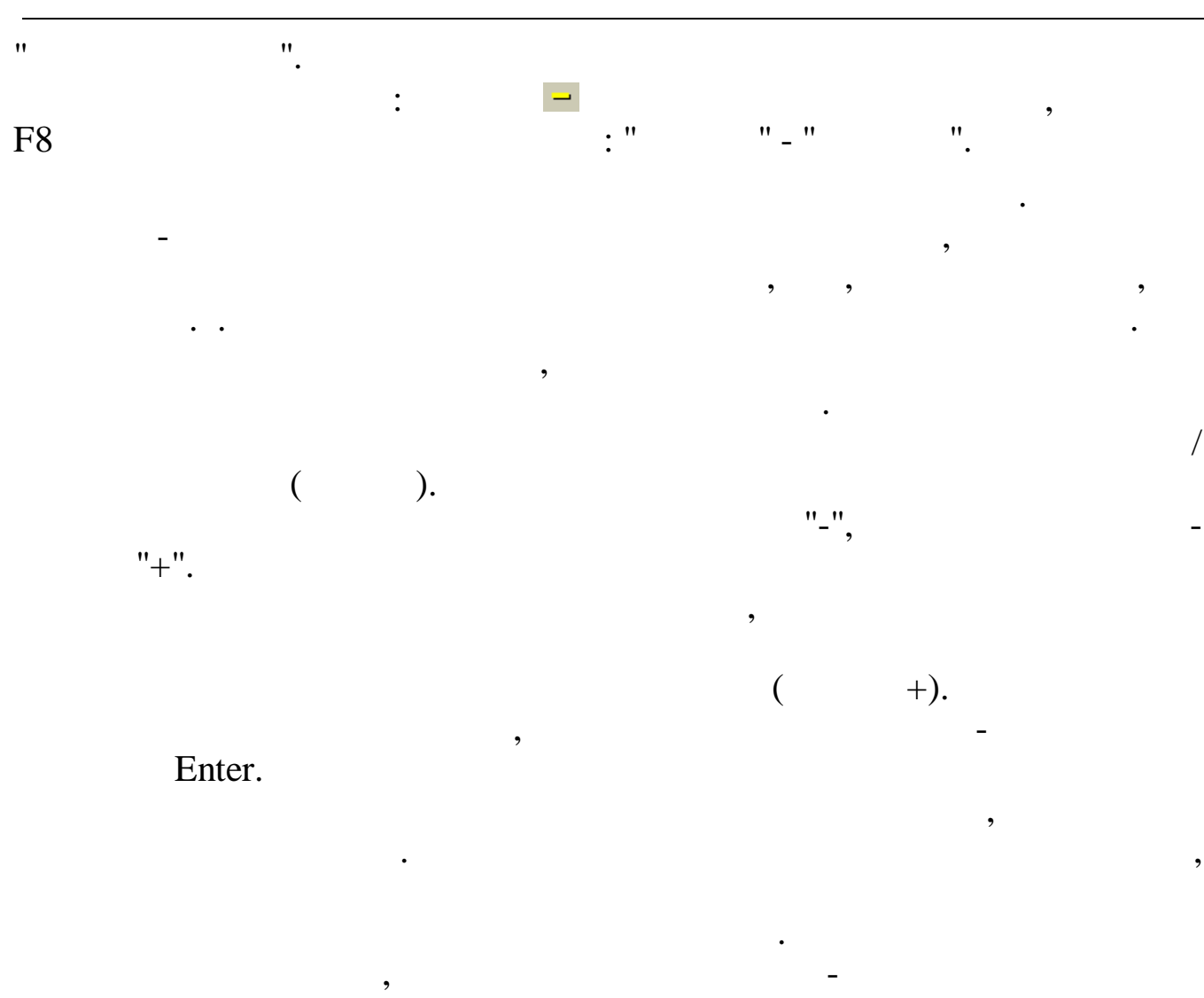

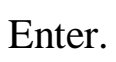

– Esc.

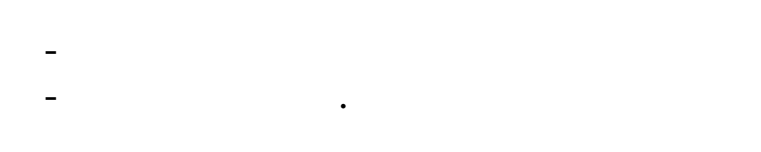

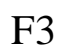

\_

| 💵 Поиск сот                 | рудников                     |               |              |                 |
|-----------------------------|------------------------------|---------------|--------------|-----------------|
| —Критерии поис<br>ТН        | ка                           |               |              |                 |
| ,<br>Краткое наим<br>ИВАНОВ | енование/Маска поиска        |               | 💿 Сотрудники | о Подразделения |
| Результаты по               | иска в локальной базе        |               |              |                 |
| TH                          | Полное ФИО                   | Подразделение |              |                 |
| 3                           | БУРБА ГРИГОРИЙ ИВАНОВИЧ      | Руководство   |              | AA              |
| 5                           | КВАРАЦХЕЛИЯ ЗИНАИДА ИВАНОВНА | Отдел кадров  |              | фаноиск         |
| 7                           | СМОЛЯКОВА ВЕРА ИВАНОВНА      | Бухгалтерия   |              |                 |
|                             |                              |               |              | 🗸 Выбрать       |
|                             |                              |               |              |                 |
|                             |                              |               |              |                 |
|                             |                              |               |              |                 |
|                             |                              |               | 2            |                 |

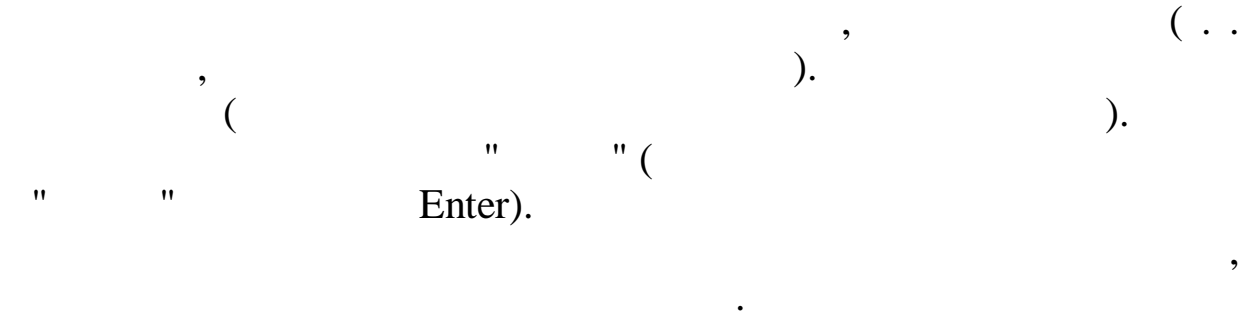

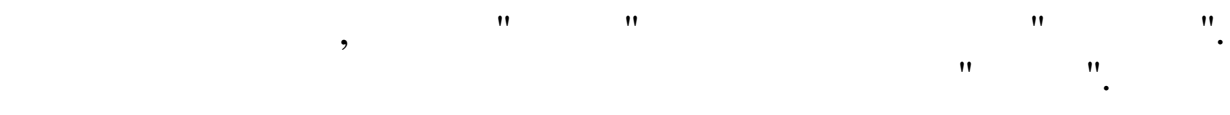

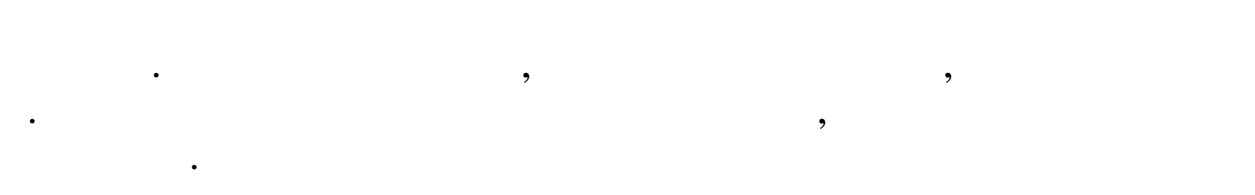

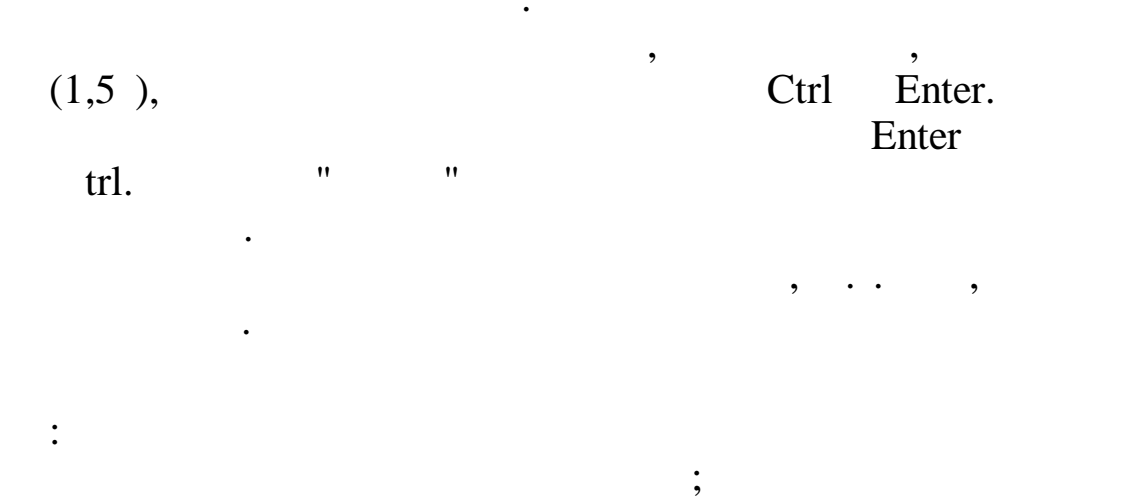

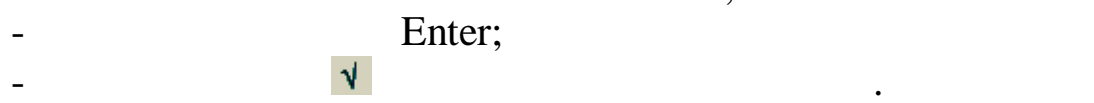

-

:

,

;

| Постоянные выплаты : Добав | ляем запись 🛛 🔀                      |
|----------------------------|--------------------------------------|
| Таб. № 8                   | Сотрудник РОДНИМА И.В                |
| Наменование начисления     | 9 4 Пособ.до1,5лет(2-й и след.реб)   |
| Вид начисления             | руб. 💌                               |
| Отношение к з/п            | пособие 💌                            |
| Сумма или %                | 6000                                 |
| Дата начала                | 17.03.2008                           |
| Дата окончания             | 17.09.2009 💌                         |
|                            | ✓ <u>С</u> охранить Х <u>О</u> тмена |

,

,

,

,

Tab -Shift + Tab – Ctrl + Tab -

•

,

•

:

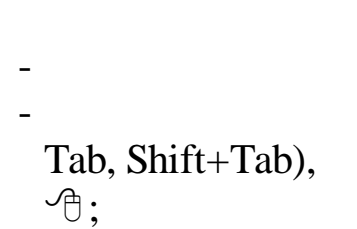

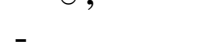

-

,

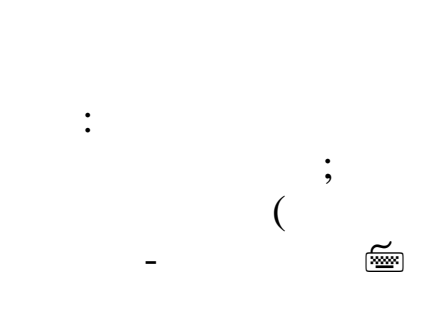

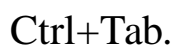

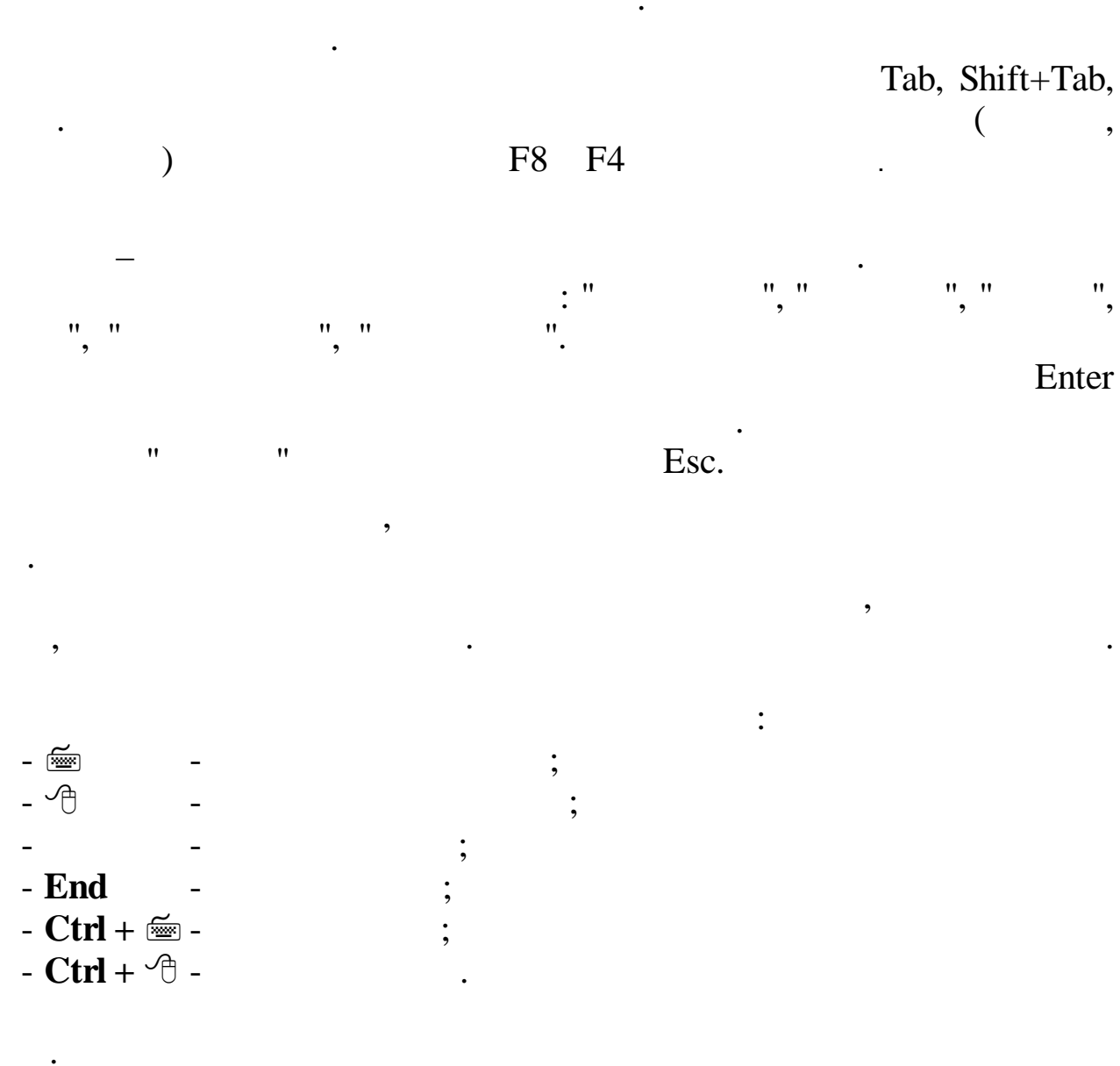

Windows.

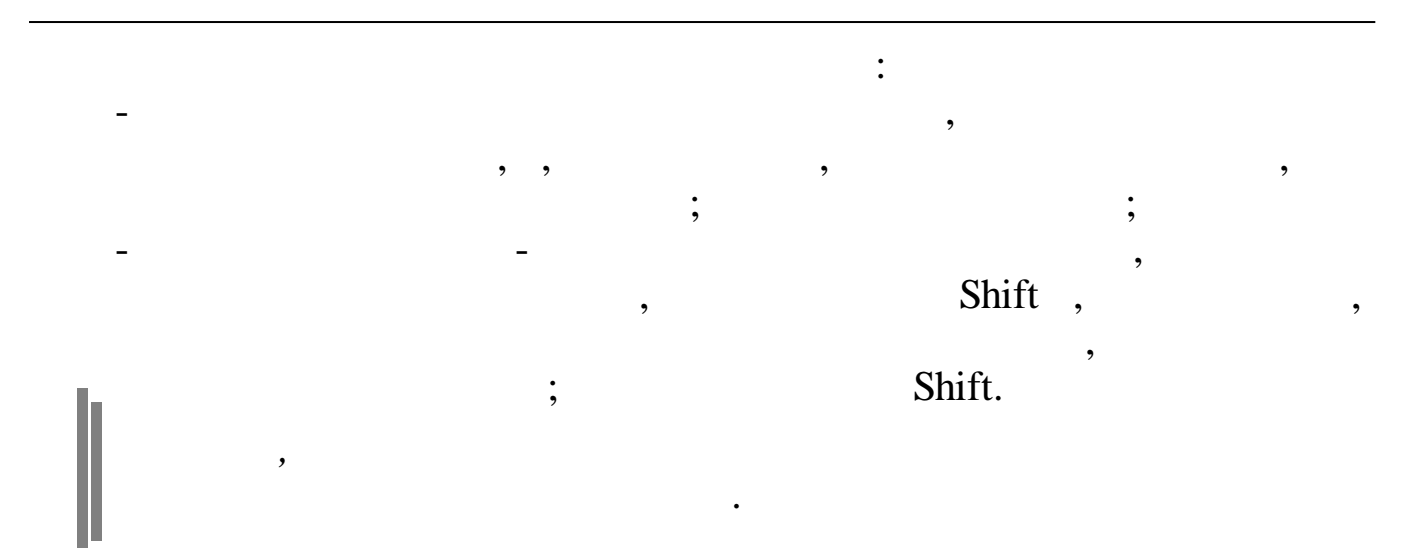

Ctrl + Insert

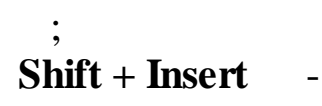

. (

,

)

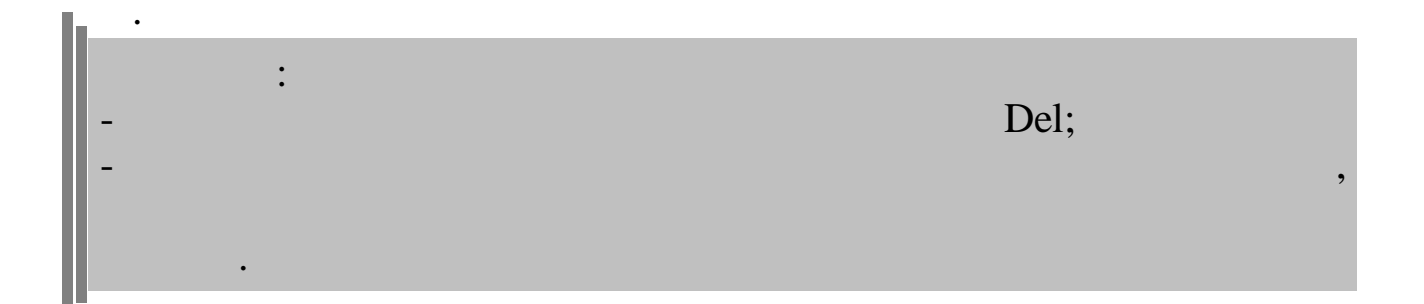

•

:

1.

|           |   | - |   | • |   |   |
|-----------|---|---|---|---|---|---|
| End       | - |   | • |   |   |   |
| Ctrl + 🔤  | - |   | • |   |   |   |
| Ctrl + 🗇  | - |   | • |   |   |   |
| Delete    | - |   |   |   |   |   |
| Backspace |   | - |   |   |   | • |
| Enter     |   | - |   |   | • |   |

,

:

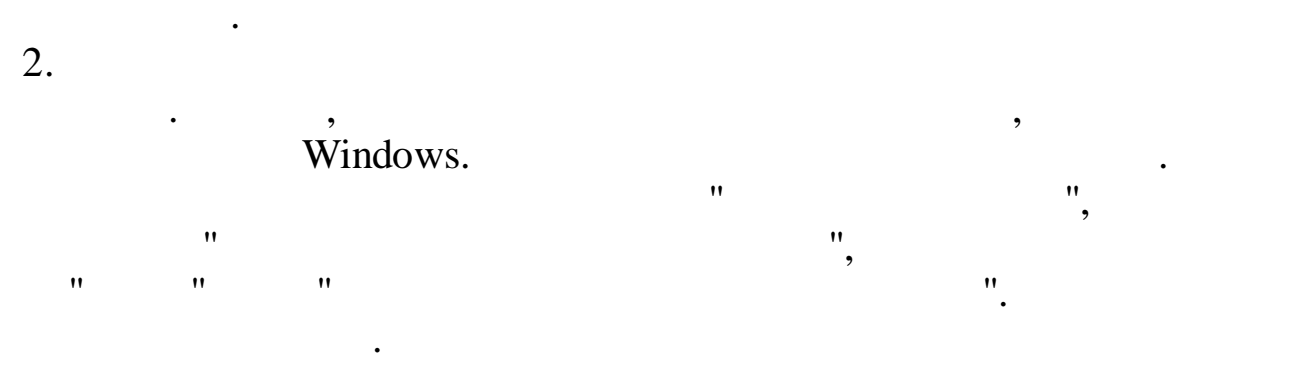

3.

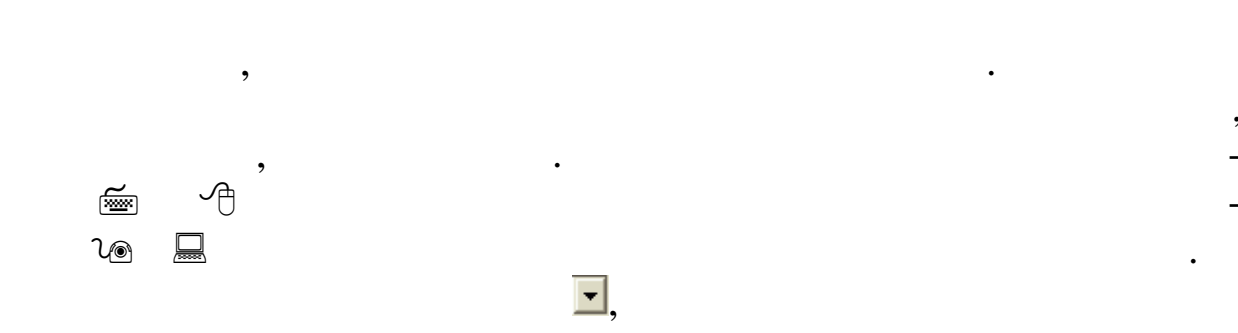

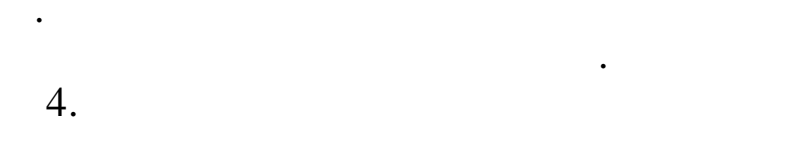

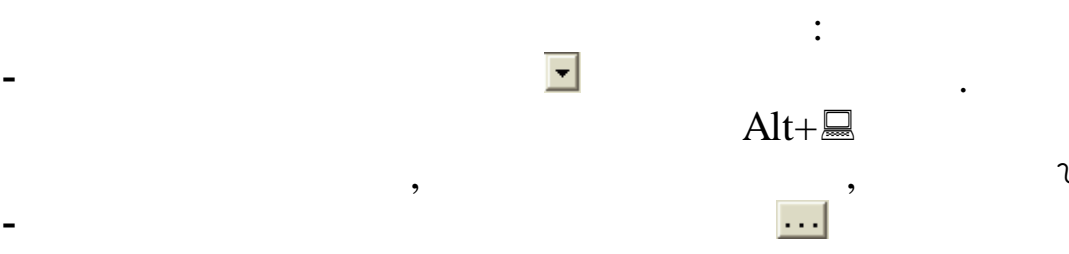

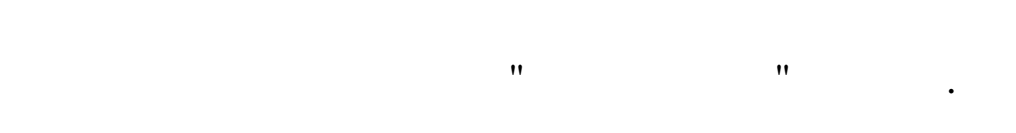

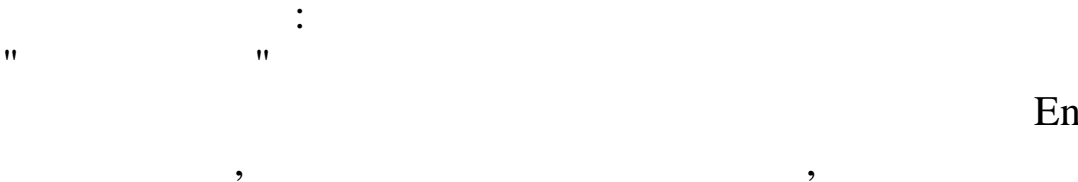

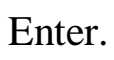

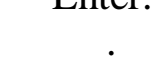

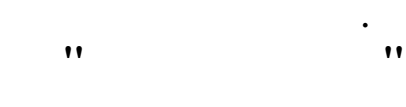

lo

,

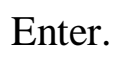

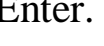

5.

| 🖲 Общий       | ○ Основной      | О Не основной |   |
|---------------|-----------------|---------------|---|
|               |                 |               |   |
|               |                 |               |   |
|               |                 |               |   |
| ?             |                 |               |   |
|               |                 | ,             |   |
| Tal           | ·<br>).         |               |   |
| 10            | "               | "             | 2 |
|               | " "             | ,             | " |
|               |                 | ,             |   |
|               |                 |               |   |
| Работать с ПБ | с кву           |               |   |
| Работать с об | <br>ъектами КБУ |               |   |

•

"

:

3.

3.1.

-

|                                                    | Вход в "Кубнет"               |
|----------------------------------------------------|-------------------------------|
| Ввод пользователя и пароля Настройки<br>Транснефть | и<br>Пользователь:<br>Пароль: |
| 🗸 Продолжить                                       | Отказаться                    |

-

"

"

3.2.

,

,

",

"

"

"

),

" (

",

"

"

|     | ". |   |                   |      |     |
|-----|----|---|-------------------|------|-----|
| )   |    | " | "                 | "    | " ( |
| ,   |    |   |                   | ,    |     |
| 2 2 |    |   | <sup>2</sup> '' - | - ". |     |

| 2 | 2   |  |
|---|-----|--|
| 5 | .5. |  |
| - |     |  |

:

| 🗰 Настройка ре     | жимов рабо      | ты          |                               |
|--------------------|-----------------|-------------|-------------------------------|
| Дата обработки     | 01.09.2007      | T           | Дата актуальности: 01.09.2007 |
| Интервал дат с     | 01.09.2007      | •           | no 01.09.2007 💌               |
| Предприятия / под  | разделения / ра | аботники    |                               |
| Отдел кадров       |                 |             |                               |
| Начисление / удер» | кание           |             |                               |
| јоз-от премия из г | ірисыли         |             |                               |
|                    |                 | ✓ Продолжит | ъ <u>О</u> тказаться          |

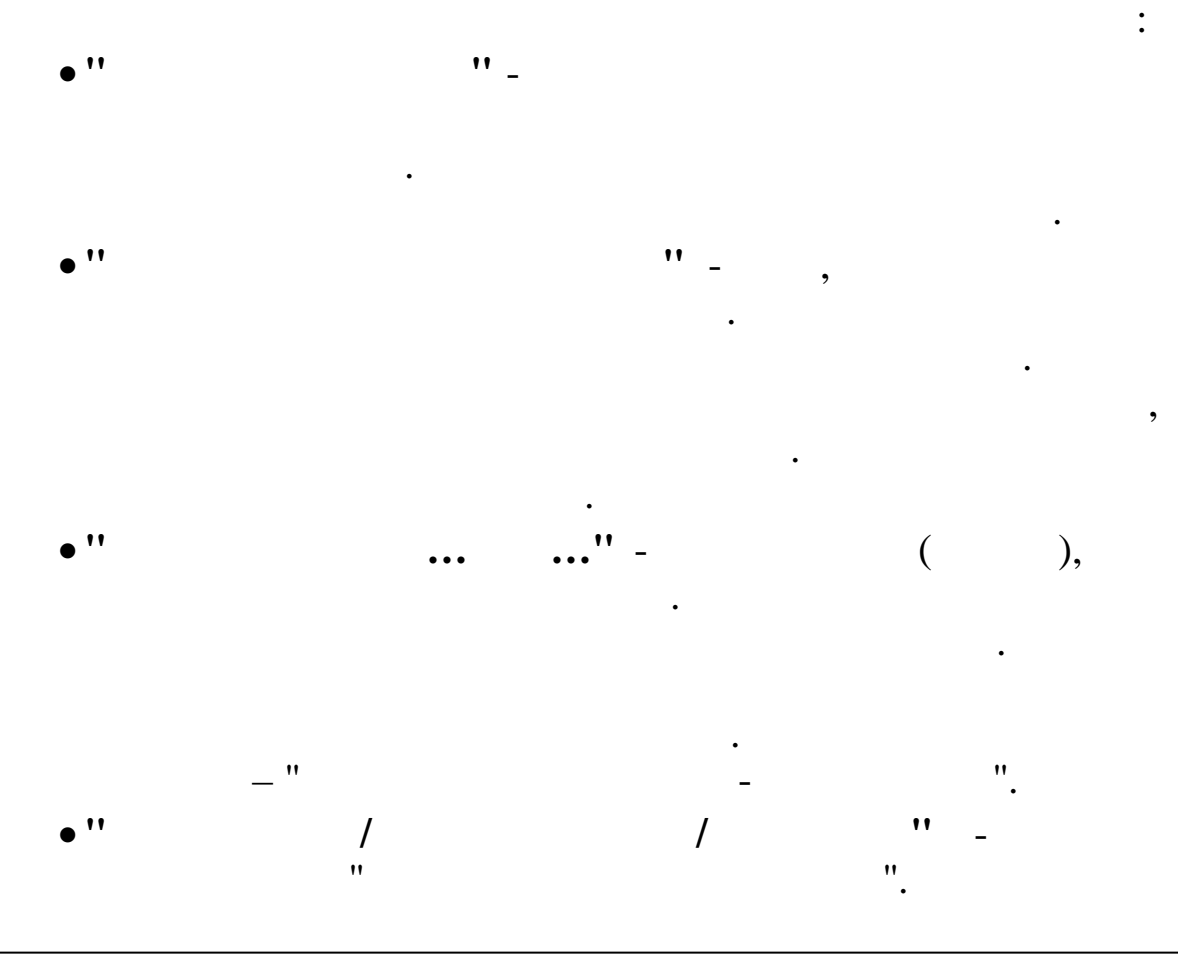

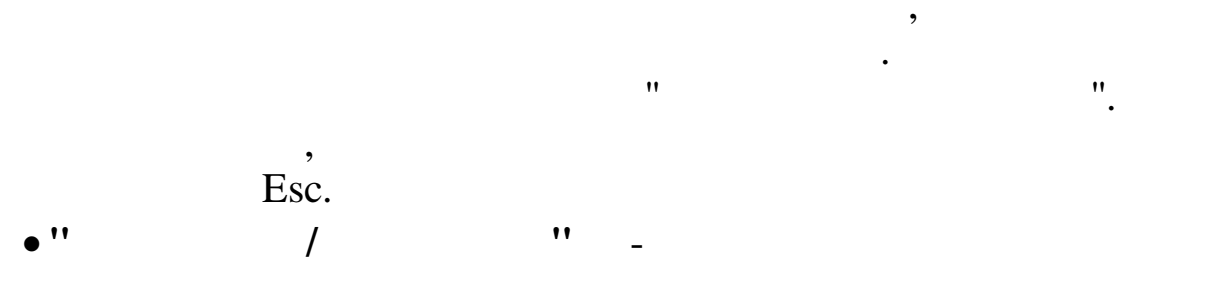

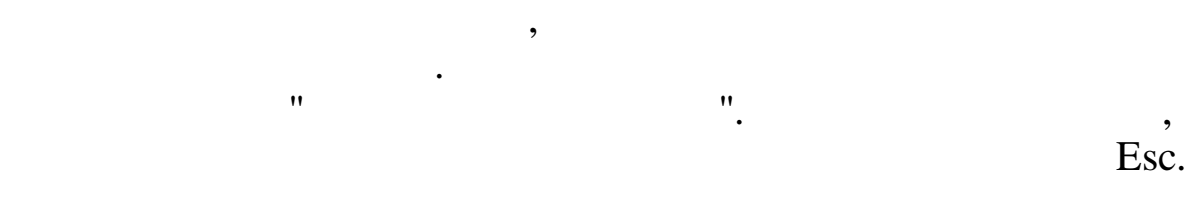

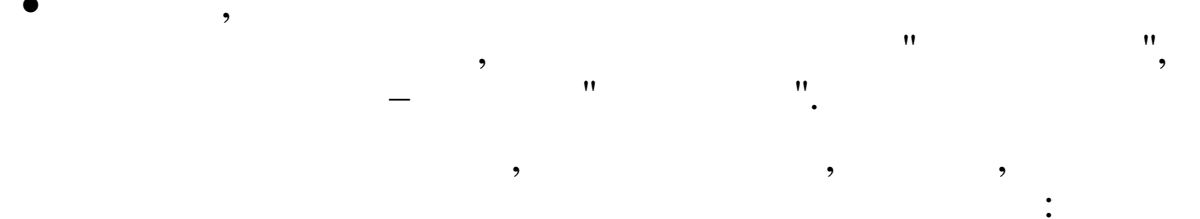

- - \_ \_ \_
- . ● \_
- , . ▶
- ,
- ,
- •

| Дата актуальности  | 01.10.2007       | Пользователь      | DEMO             | Пользо       | ватель  |
|--------------------|------------------|-------------------|------------------|--------------|---------|
| Дата обработки     | 01.09.2007 💌     | Интервал дат      | 01.01.2007 💌     | 01.11.2007 💌 | Сегодня |
| Предприятия / подр | азделения / рабо | гники             |                  |              |         |
| ≵ "Олимп           |                  |                   |                  |              |         |
| Начисление / удерж | ание             |                   |                  |              |         |
| 🤱 02-01 Надбавк    | акокладу         |                   |                  |              |         |
|                    | Выполн           | нить : Закрытие р | асчетного период | a            |         |

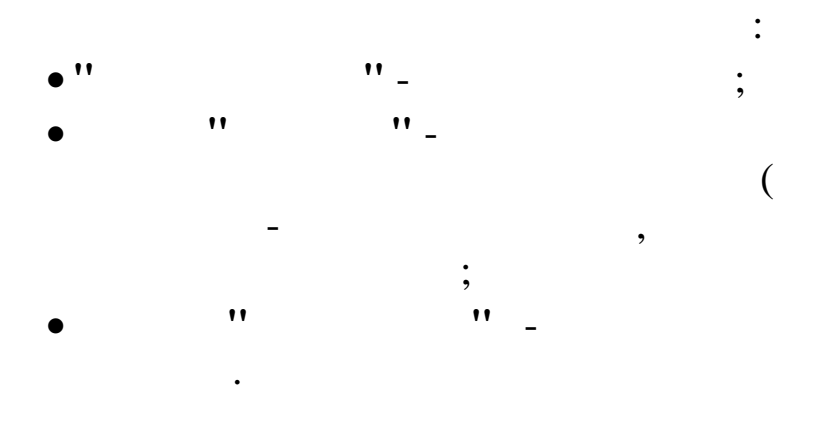

×.

,

,

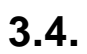

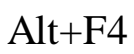

•

:

\_

| 4.   |     | "   | _ " |
|------|-----|-----|-----|
|      |     | "   | _ " |
|      | ,   |     |     |
|      | ,   |     |     |
| •    |     |     |     |
| 1    |     | ·   |     |
| 1. , | "   | "   | •   |
| •    | "   | "   |     |
| •    | "   | "   |     |
| •    | "   | "   |     |
| •    | "   | "   |     |
| •    |     | "   |     |
| •    |     | "   |     |
| •    |     |     | "   |
| •    |     | - " |     |
| •    | "   |     | "   |
| •    | " " |     |     |
| •    | "   | "   |     |
| •    | "   |     | "   |
| •    | "   |     | "   |
| •    | "   |     | "   |
| •    |     |     | "   |
| 2.   | :   |     |     |
| •    |     |     |     |
| • ,  |     |     |     |
| • ,  |     |     |     |
| •    |     |     |     |
| •    |     |     |     |
| •    |     |     |     |
| 3.   | :   |     |     |
| •    |     |     |     |
| 4.   | :   |     |     |

-

- •
- •

| 5.     |     |   |   |  |   |
|--------|-----|---|---|--|---|
|        | ,   | ) |   |  | ( |
| -      | - " |   |   |  |   |
|        |     |   | • |  |   |
| -      |     |   |   |  |   |
| -      |     |   |   |  |   |
| -      |     |   |   |  |   |
| -      |     | - |   |  |   |
| -<br>- |     |   |   |  |   |
| -<br>- |     |   |   |  |   |
| -      |     |   |   |  |   |

-

:"""

| ,<br>Выгрузка видов дея | тельности для фил                                              | иалов                                                                                                    |           |
|-------------------------|----------------------------------------------------------------|----------------------------------------------------------------------------------------------------|-----------|
|                         | ■ Выгу<br>Выгу<br>Выгу<br>Выгу<br>Выгу<br>Выгу<br>Выгу<br>Выгу | ужается таблица OTZVIDDAO<br>ужается таблица OTZVIDSTRF<br>ужается таблица OTZY/NRM<br>ужается таблица ZPTARK<br>ужается таблица OTZZU<br>ужается таблица OTZSHKNU<br>ужается таблица OTZKDD<br>ужается таблица OTZTAB<br>ужается таблица OTZTAB<br>ужается таблица OTZDIAP<br>ее время выгрузки: 0:00:03<br>узка завершена! | ~         |
|                         |                                                                | 🖉 Выгрузить                                                                                                    | 🗶 Закрыть |

".

,

BIN,

•

| :                         |           |   |
|---------------------------|-----------|---|
| - OTZVD – c               | . 2       |   |
| - OTZVDI –                | ,         |   |
| - KDIIIUT –               |           |   |
| - KDIIIHR –               | ;         |   |
| - KDIIIRR –               | ;         |   |
| - OTZTS –                 | ;         |   |
| - OTZSOBVD –              |           | • |
| - OTZMSTN –               | • 2       |   |
| - OTZPROF, OTZPROFI –     | •         |   |
| - OTZETS – «              | »;        |   |
| - OTZVIDDAO –             |           | ; |
| - OTZVIDSTRF –            |           |   |
| •                         |           |   |
| - OTZYYNRM -              |           | ; |
| - ZPTARK -                | •         |   |
| - OTZUU -                 | •         |   |
| - OTZSHKNU -              | • • •     |   |
| - OTZKDD, ZPKD, OTZTAB, C | OTZDIAP - |   |

| 0.                          |               |                                           |                       |  |
|-----------------------------|---------------|-------------------------------------------|-----------------------|--|
|                             |               |                                           |                       |  |
| **                          | " _ "         | "_"                                       | "_ "                  |  |
| ыгрузка долх                | кностей для п | •                                         |                       |  |
|                             |               | Д Ход выгрузки:                           |                       |  |
|                             |               | <ul> <li>Следует выбрать ката;</li> </ul> | юг для выгрузки (BIN) |  |
| <mark>∋</mark> d:\<br>™abin |               |                                           |                       |  |
|                             |               |                                           |                       |  |
|                             |               |                                           |                       |  |
|                             |               |                                           |                       |  |
|                             |               |                                           |                       |  |
|                             |               | 🗸 Выгрузить                               | 🗙 Закрыты             |  |
|                             |               |                                           |                       |  |

| Выгрузка должност                 | ей для перекодировки филиалов                                                                                                    | !".                                                  |
|-----------------------------------|----------------------------------------------------------------------------------------------------|------------------------------------------------------|
| 🖃 d: []<br>  ີ → d:\<br>  ҈ → bin | <ul> <li>Открываем файл:d:\bin\otzkdsv_23.</li> <li>Открываем файл:d:\bin\otzkdsv_24.</li> <li>Открываем файл:d:\bin\otzkdsv_25.</li> <li>Открываем файл:d:\bin\otzkdsv_27.</li> <li>Открываем файл:d:\bin\otzkdsv_28.</li> <li>Открываем файл:d:\bin\otzkdsv_29.</li> <li>Открываем файл:d:\bin\otzkdsv_31.</li> <li>Открываем файл:d:\bin\otzkdsv_37.</li> <li>Открываем файл:d:\bin\otzkdsv_99.</li> <li>Общее время выгрузки: 0:00:03</li> <li>Выгрузка завершена!</li> </ul> | bin<br>bin<br>bin<br>bin<br>bin<br>bin<br>bin<br>bin |
|                                   |                                                                                                    | ~                                                    |
|                                   | 🖉 Выгрузить                                                                                                    | 🗙 Закрыть                                            |

•

,

•

## otzkdsv\_ .bin , –

-

•

| :""-            | "                                 | "_"                            |                  |         |
|-----------------|-----------------------------------|--------------------------------|------------------|---------|
| ·               |                                   |                                |                  |         |
|                 | NT N                              | N                              |                  |         |
| JIZHIK_NN.BI    | N, N                              | IN —<br>".                     |                  |         |
| - UP            | Выбор ф                           | айлов для загрузки в сво       | дую базу         |         |
| Nan <u>k</u> a: | 🔒 bin                             |                                | - 🗢 🗈 💣 📰 -      |         |
| æ               | Имя                               | <u>.</u>                       | Дата изменения   | Тип     |
|                 | svotzhtr_0                        | 1.bin                          | 20.08.2013 14:43 | Файл    |
| недавние места  |                                   |                                |                  |         |
|                 |                                   |                                |                  |         |
| Рабочий стол    |                                   |                                |                  |         |
|                 |                                   |                                |                  |         |
| Библиотеки      |                                   |                                |                  |         |
|                 |                                   |                                |                  |         |
| Компьютер       |                                   |                                |                  |         |
|                 |                                   |                                |                  |         |
|                 |                                   |                                |                  |         |
| Сеть            |                                   |                                |                  |         |
|                 | <                                 |                                |                  |         |
|                 |                                   |                                |                  | Открыть |
|                 | <u>И</u> мя файла:                | svotzhtr_01                    | •                |         |
|                 | <u>И</u> мя файла:<br>Тип файлов: | svotzhtr_01<br>Файлы подгрузки |                  | Отмена  |

\_\_\_\_

| 1                                                                                                    | Кубнет : Персон                                                                                                    | ал                   | -                      |   |
|----------------------------------------------------------------------------------------------------|----------------------------------------------------------------------------------------------------|----------------------|------------------------|---|
| бота Печать Справочники Настрой                                                                                | ки                                                                                                    |                      |                        |   |
| KYT5HET"                                                                                                    | <ul> <li>Работа</li> <li>ООТиЗ - свод</li> <li>Экспорт данных</li> <li>Импорт данных</li> <li>Загрузка данных</li> </ul> | по ООТиЗ подр        | азделений              |   |
|                                                                                                    | Загру                                                                                                    | зка данных подра     | азделений – 🗆          | × |
| программный комплекс                                                                                           | 🗄 Данные Поиск Справка                                                                                                   |                      |                        |   |
| Управление 7.5                                                                                                 | • • • • • • • • • •                                                                                                    | 7 🚭 ? 🐧              |                        |   |
| hepconizioni                                                                                                   |                                                                                                    | T                    | екущая операция        |   |
| Россия, 350033<br>г. Краснодар, ул. Ленина, 97<br>тел.: +7 (861) 262-59-72, 262-99-24,<br>262-32-57, 267-28-46 | D:\WK_TOLDFR\bin\svotzh                                                                                                  | s,                   | агрузка таблицы ZPKPRP |   |
| -таll: інгодирает-зогт.ru<br>Версия - Релиз<br>ПК: ЕД: ПО: ЕДК:<br>10.1 ora 1088 266 -078                      | Д<br>Д<br>П<br>\$<br>4<br>Загрузить данные по подразделе                                                                 | нию                  |                        | > |
| 14 1                                                                                                    | Выполнить : За                                                                                                    | грузка данных по ООТ | иЗ подразделений       |   |
| Copyright 2005-2012r. 000 KVEHET                                                                               |                                                                                                    | V                    |                        |   |

".

-

| Загрузка данных подразделений                | й Время загрузки: 0:02:53 🛛 🗕 🗖 🗙 |  |  |  |  |  |
|----------------------------------------------|-----------------------------------|--|--|--|--|--|
| <u>Д</u> анные <u>П</u> оиск <u>С</u> правка |                                   |  |  |  |  |  |
| + - ▲ 学習 ↓ 約 ▽ 曇 ? 九                         |                                   |  |  |  |  |  |
|                                              | Текущая операция                  |  |  |  |  |  |
| D:\MK_FOLDER\bin\svotzhtr_01.bin             | SABEPIIEHO                        |  |  |  |  |  |
|                                              |                                   |  |  |  |  |  |
|                                              |                                   |  |  |  |  |  |
|                                              |                                   |  |  |  |  |  |
|                                              |                                   |  |  |  |  |  |
|                                              |                                   |  |  |  |  |  |
|                                              |                                   |  |  |  |  |  |
|                                              |                                   |  |  |  |  |  |
|                                              |                                   |  |  |  |  |  |

•

"\_

: "

".

| 8.         |                 |   |       |         |                |          |
|------------|-----------------|---|-------|---------|----------------|----------|
| ,          |                 |   |       |         |                |          |
| : "        | "_ "            |   | " _ " |         | ".             |          |
| ")         | okpdtr_s.xlsx ( |   | "     | okpdtr_ | _r.xlsx ( ""). |          |
| :<br>1.  " | "               | « |       | »       | okpdtr_r.xlsx, |          |
| 2.         |                 | « | (     | »       | okpdtr_s.xlsx  | <b>,</b> |

| 2. |    |    | * | » | okpair_s.xis |
|----|----|----|---|---|--------------|
|    | 11 | 11 |   |   |              |

|                                                                      | Загрузка данных ОКПДТР           | - 🗆 🗙 |
|----------------------------------------------------------------------|----------------------------------|-------|
| <u>Д</u> анные <u>П</u> оиск <u>С</u> правка                         | 3                                |       |
| * - * # 🕅 🗸 /                                                        | 4 7 <b>8 ? 1</b> .               |       |
| Путь к файлу с данн<br>D:\okpdtr_r.xlsx<br>Тип загрузки<br>© Рабочие | ыми (*.xls,*.xlsx)<br>С Служащие |       |
|                                                                      | 💞 Старт                          |       |
|                                                                      |                                  |       |

\_

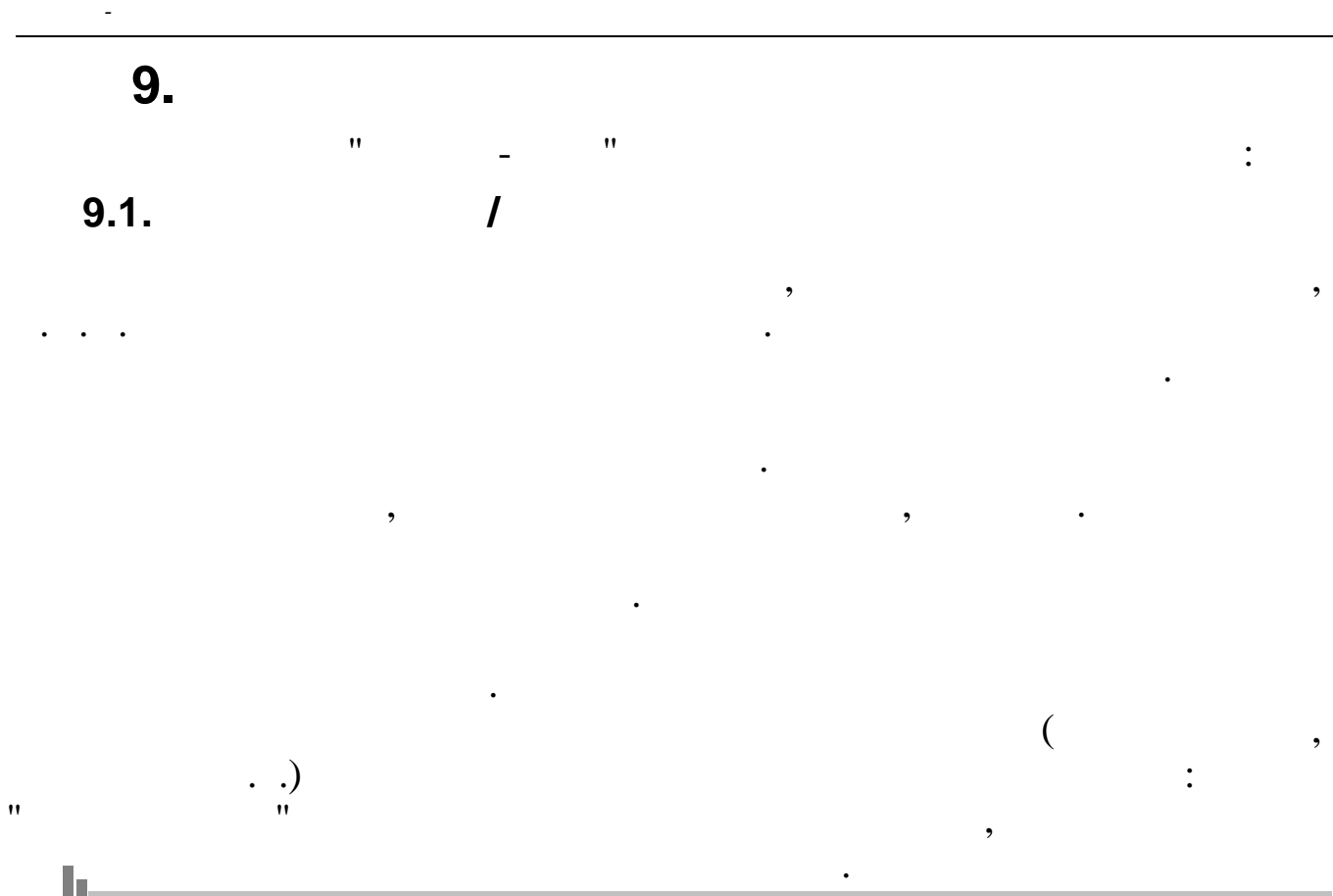

| • |   |   |   |   |   |   |
|---|---|---|---|---|---|---|
|   |   | " | " |   | • |   |
|   |   |   |   |   | , |   |
|   | , |   |   | , | , | • |

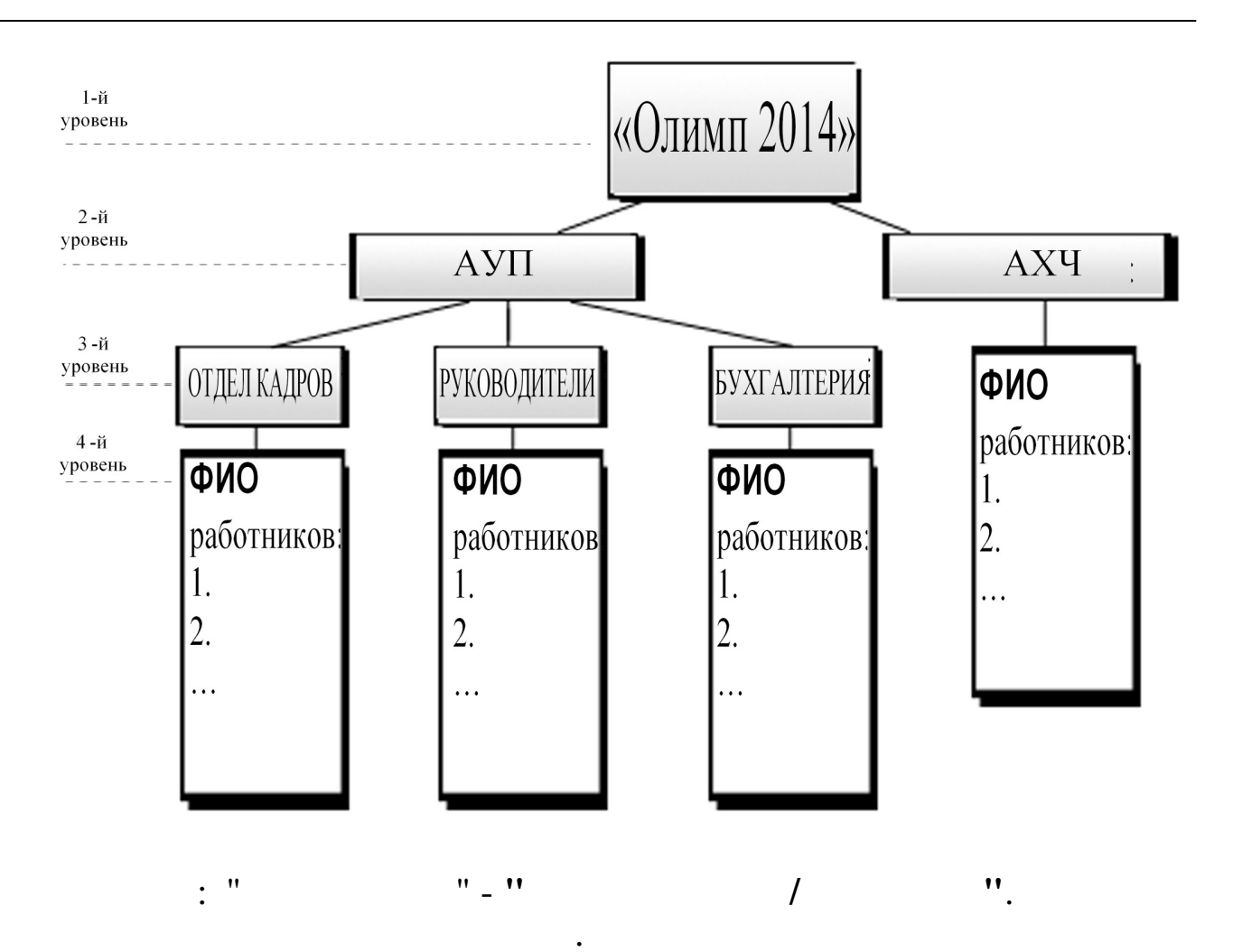

| Спр                                          | авочник подразделений и работников |          | - 🗆 🗙 |  |  |  |
|----------------------------------------------|------------------------------------|----------|-------|--|--|--|
| <u>Д</u> анные <u>П</u> оиск <u>С</u> правка |                                    |          |       |  |  |  |
| V 🖶 ? 1.                                     |                                    |          |       |  |  |  |
| 🤣 — 🔺 🎦 🔯 🕅 👫                                | 🤟 — 🔶   🍰   🖌 🏘                    |          |       |  |  |  |
| ⊡- Икар                                      | Хозяйственн                        | ий отдел |       |  |  |  |
| E A911<br>Kpachag poggea                     | ФИО                                | Ta6. Nº  | ^     |  |  |  |
| Пенсионеры                                   | ПЕТРОВ ПЕТР ПЕТРОВИЧ               | 29       |       |  |  |  |
| Транспортный участок                         | 🕨 ПРОДОВЦОВ И. Ф.                  | 20       |       |  |  |  |
| Хозяйственный отдел                          | РОДНИМА И. В.                      | 23       |       |  |  |  |
|                                              | ТИХОНОВ А. Ф.                      | 26       |       |  |  |  |
|                                              | ЧЕЛИКОВ С. В.                      | 27       |       |  |  |  |
|                                              |                                    |          | ~     |  |  |  |
| Полное наименование ПРОДОВЦОВ ИВАН ФЕДОРОВИЧ |                                    |          |       |  |  |  |
| Код ЕНСИ: <нет данных>                       |                                    |          |       |  |  |  |

"+".

,

"\_"

Enter.

•

,

:

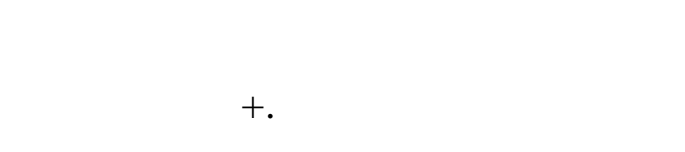

,

.

,

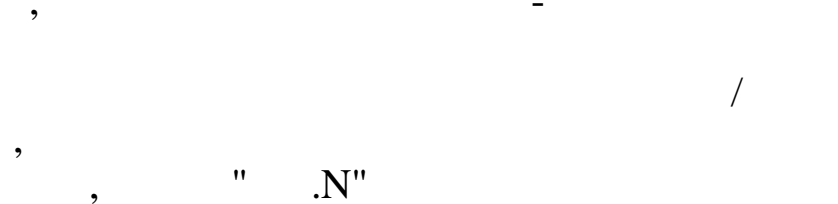

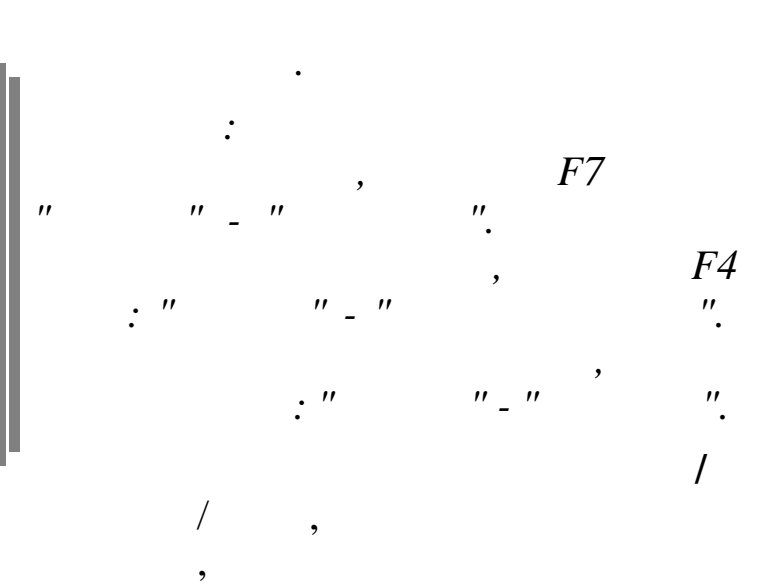

"

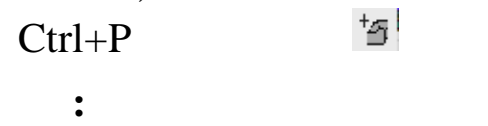

,

,

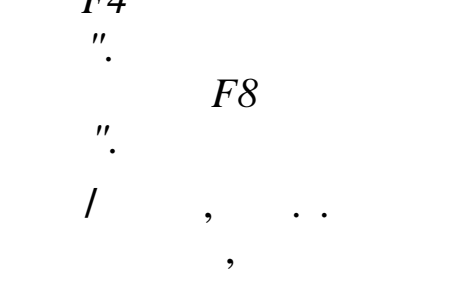

:

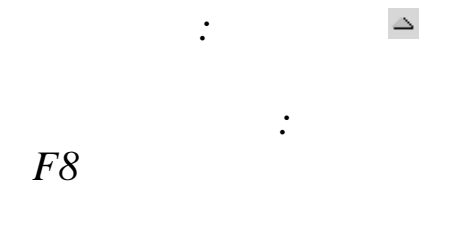

 $\left| \frac{1}{2} \right|$ 

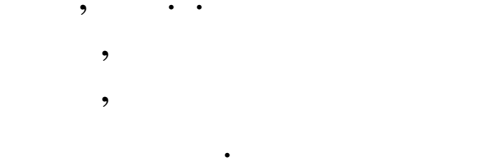

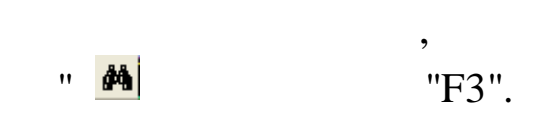
| 💐 Справочник подразделений и работников: Редактируем запись — |           | ×     |
|---------------------------------------------------------------|-----------|-------|
| Подразделение                                                 |           |       |
|                                                               |           |       |
| Верхний уровень                                               |           |       |
| Санаторий ЗДОРОВЬЕ                                            |           |       |
| KDamroe Hammehobahme                                          |           |       |
| Хозяйственная служба                                          |           | π     |
| Полное наименование                                           |           |       |
| Хозяйственная служба                                          |           | $\pi$ |
| Единый табельный номер                                        |           |       |
| 50120284                                                      |           |       |
| цо / пдр / цех / вид :                                        |           | _     |
| цо : 0000                                                     |           | ···   |
| Муниципальное образование                                     |           |       |
| код : // паименование : //инской                              |           |       |
| Вид деятельности : Трубопровод                                |           |       |
| Источник фин-ния : Прибыль                                    |           |       |
| Ответственное дино за табедьный учет - ИВАНОВ В.В.            |           |       |
|                                                               |           |       |
| Код ИФНС: Составника Код ОКАТО: 10042000000                   |           |       |
| 🔽 Упразднить подразделение 🔽 Внештатное подр                  | азделение |       |
| Участие в перекодировке на ЕТН                                |           |       |
| ✓ Признак участия в перекодировке ЕТН                         |           |       |
| Комментарии                                                   |           |       |
|                                                               |           |       |
|                                                               |           |       |
|                                                               |           |       |
|                                                               |           |       |
|                                                               |           |       |
| 🗸 <u>С</u> охранить 🛛 🗶 <u>О</u> тмена                        |           |       |
|                                                               |           |       |
| · · · · · · · · · · · · · · · · · · ·                         |           |       |
| • " ( ) –                                                     |           |       |
| , , , , , , , , , , , , , , , , , , , ,                       |           |       |
| •" " ( )                                                      | -         |       |
| ,                                                             |           |       |
|                                                               |           |       |
| ;                                                             |           |       |
|                                                               |           |       |

,

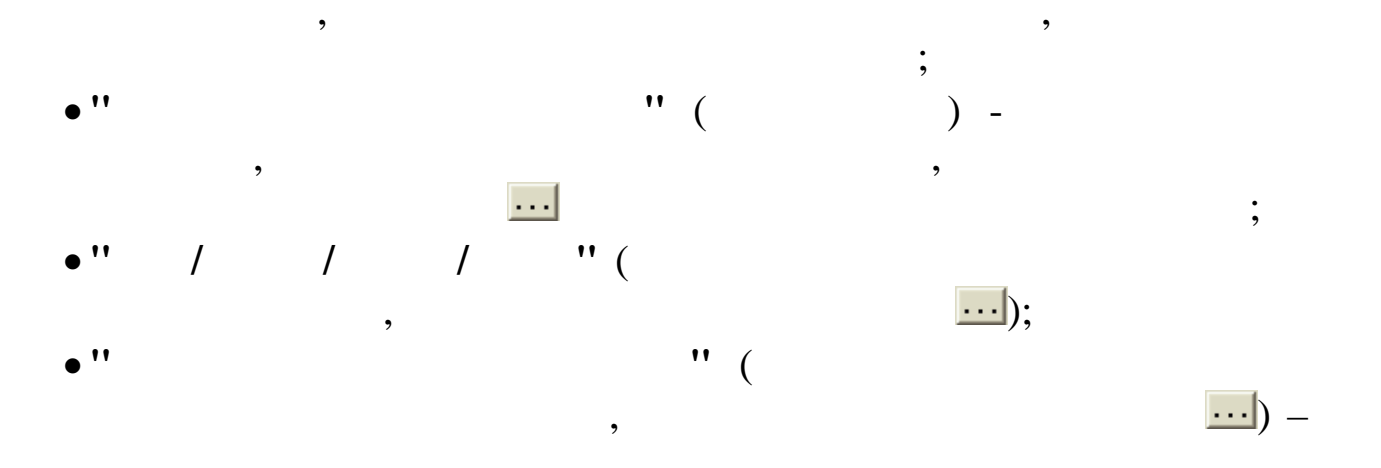

|   | Муниципа      | льные образования 📃 🗖 | ×   |
|---|---------------|-----------------------|-----|
| Д | анные Поиск   | <u>С</u> правка       |     |
| 4 | $+ = \pm   1$ | m 7 € ? 1             |     |
|   | Код           | Наименование          | ^   |
| Þ | 1             | Абинск                |     |
|   | 2             | Апшеронск             | Š.  |
|   | 3             | Белая Глина           |     |
|   | 4             | Брыховецкий           | Š.  |
|   | 5             | Выселковский          | Š.  |
|   | 6             | Гулькевичи            |     |
|   | 7             | Динской               |     |
|   | 8             | Кавказский            |     |
|   |               |                       | ~   |
|   |               |                       | 11. |

:

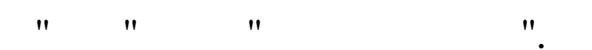

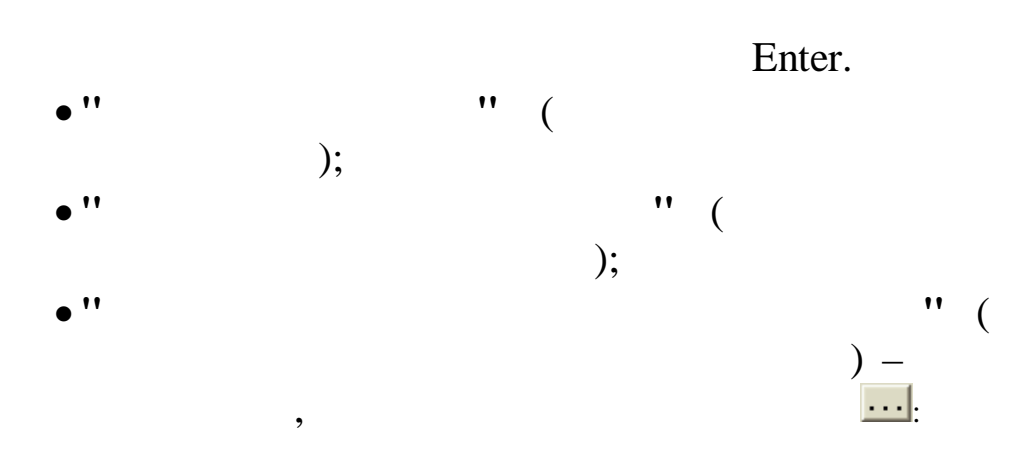

| R) | Поиск               |                                   |   |
|----|---------------------|-----------------------------------|---|
| в  | ведите для п        | оиска табельный номер или фамилию |   |
| F  | )                   |                                   |   |
| P  | езультаты по        | иска:                             |   |
|    | Таб. N <sup>±</sup> | ФИО                               | ^ |
| Þ  | 10                  | БЕЛОУСОВА Л.С.                    |   |
|    | 2                   | ГОРДЕЕВА Е.А.                     |   |
|    | 1                   | ГОРШКОВ А.А.                      |   |
|    | 14                  | ГРИНЬКОВ С.П.                     |   |
|    | 6                   | ЕГОРОВА Л.Ф.                      |   |
|    | 11                  | ЗИМЯТОВ Н.Ю.                      |   |
|    |                     |                                   | ~ |

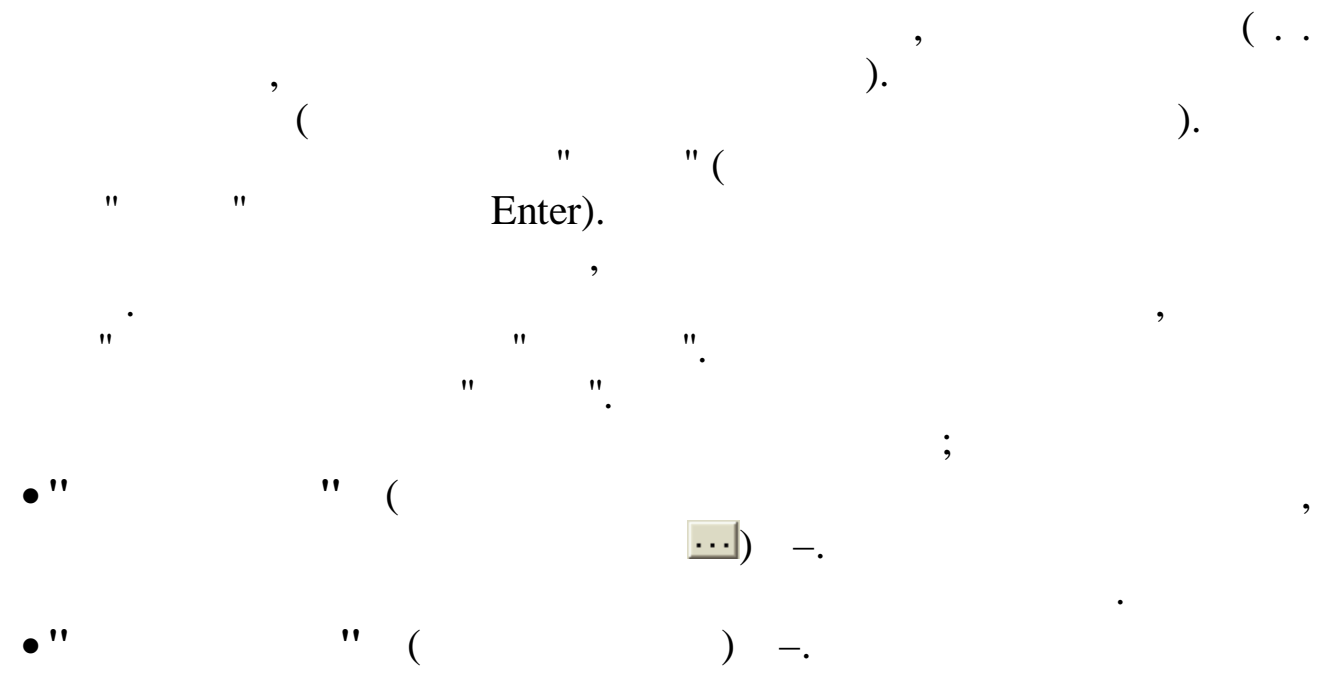

- •" "("")-, ;
- •" " ( " ") -
- """.

"

| "".                            |                                                                                   |
|--------------------------------|-----------------------------------------------------------------------------------|
| Применить выбранні             | ые параметры к вложенным подразделениям?                                          |
| Укажите парам<br>необходимо пр | етры редактируемого подразделения, которые<br>именить к вложенным подразделениям: |
|                                | Вид деятельности Ответственное лицо за табельный учет                             |
|                                | П Центр ответственности                                                           |
|                                | Г Источник финансирования                                                         |
|                                | 🦳 Код муниципального образования                                                  |
| 🗸 Да                           | Нет                                                                               |

•

"

*"F3"*.

•

•

-

:

"

,

| рхний уровень                                                |                                                                                    |                   |          |                          |         |          |          |   |
|--------------------------------------------------------------|------------------------------------------------------------------------------------|-------------------|----------|--------------------------|---------|----------|----------|---|
| Хозяйственная слу:                                           | жба                                                                                |                   |          |                          |         |          | -        |   |
|                                                              |                                                                                    |                   |          |                          |         |          |          |   |
| Табельный но                                                 | мер                                                                                |                   | Εr       | циный та                 | бельный | номер    |          |   |
| 111228                                                       |                                                                                    |                   |          |                          |         |          | •••      |   |
| амилия ПЕТРОВ                                                |                                                                                    |                   |          |                          |         |          | π        |   |
| Имя АРСЕНИЙ                                                  |                                                                                    |                   |          |                          |         |          | π        |   |
| тчество ВИТАЛЬЕВИЧ                                           | 4                                                                                  |                   |          |                          |         |          | π        |   |
| инн: 232305555444                                            |                                                                                    |                   | Страх. и | полис:                   | 654-68  | 4-646 45 |          |   |
|                                                              |                                                                                    |                   |          |                          |         | 🗌 без і  | отчества |   |
|                                                              |                                                                                    |                   |          |                          |         |          |          |   |
|                                                              |                                                                                    |                   |          |                          |         |          |          |   |
|                                                              |                                                                                    |                   |          |                          |         |          |          |   |
|                                                              |                                                                                    |                   |          |                          |         |          |          |   |
|                                                              |                                                                                    |                   |          |                          |         |          |          |   |
|                                                              |                                                                                    |                   |          |                          |         |          |          |   |
|                                                              |                                                                                    |                   |          |                          |         |          |          |   |
|                                                              |                                                                                    |                   |          |                          |         |          |          |   |
|                                                              |                                                                                    |                   |          |                          |         |          |          |   |
|                                                              |                                                                                    |                   |          |                          |         |          |          |   |
|                                                              |                                                                                    |                   |          |                          |         |          |          |   |
|                                                              |                                                                                    |                   |          |                          |         |          |          |   |
| -Участие в пе                                                | рекодировке на ETH                                                                 | 1                 |          |                          |         |          |          |   |
| —Участие в пе<br>↓<br>▼ Признак                              | рекодировке на ЕТН<br>участия в перекодир                                          | ювке ЕТН          |          |                          |         |          |          |   |
| Участие в пе<br>Г Признак<br>Комментари                      | рекодировке на ЕТН<br>участия в перекодир<br>й                                     | I                 |          |                          |         |          |          |   |
| Участие в пе<br>Г Признак<br>Комментари                      | рекодировке на ЕТН<br>участия в перекодир<br>й                                     | I<br>ювке ЕТН     |          |                          |         |          |          | _ |
| Участие в пе<br>Г Признак<br>Комментари                      | рекодировке на ЕТН<br>участия в перекодир<br>й                                     | I<br>ювке ЕТН     |          |                          |         |          |          | _ |
| ГУчастие в пе<br>Г Признак<br>Комментари                     | рекодировке на ЕТН<br>участия в перекодир<br>й                                     | I                 |          |                          |         |          |          |   |
| Участие в пе<br>Г Признак<br>Комментари                      | рекодировке на ЕТН<br>участия в перекодир<br>й                                     | I                 |          |                          |         |          |          | _ |
| Участие в пе<br>Г Признак<br>Комментари                      | рекодировке на ЕТН<br>участия в перекодир<br>й                                     | I                 |          |                          |         |          |          | _ |
| Участие в пе<br>Г Признак<br>Комментари                      | рекодировке на ЕТН<br>участия в перекодир<br>й                                     | I<br>ювке ЕТН     |          |                          |         |          |          | - |
| Участие в пе<br>Г Признак<br>Комментари                      | рекодировке на ЕТН<br>участия в перекодир<br>й                                     | I<br>ювке ЕТН     |          |                          |         |          |          |   |
| Участие в пе<br>Г Признак<br>Комментари                      | рекодировке на ЕТН<br>участия в перекодир<br>й                                     | I<br>ювке ЕТН     |          |                          |         |          |          |   |
| Участие в пе<br>✓ Признак<br>Комментари                      | рекодировке на ЕТН<br>участия в перекодир<br>й<br>А.В.                             | I                 |          |                          |         |          |          |   |
| Участие в пе<br>✓ Признак<br>Комментари<br>Откое ФИО ПЕТРОВ  | рекодировке на ЕТН<br>участия в перекодир<br>й<br>А.В.                             | I<br>ювке ЕТН     |          |                          |         |          | π        |   |
| Участие в пе<br>✓ Признак<br>Комментари<br>откое ФИО ПЕТРОВ  | рекодировке на ЕТН<br>участия в перекодир<br>й<br>А.В.                             | ювке ЕТН          |          |                          |         |          | π        |   |
| Участие в пе<br>✓ Признак<br>Комментари<br>Поткое ФИО ПЕТРОВ | рекодировке на ЕТН<br>участия в перекодир<br>й<br>А.В.                             | I<br>ювке ЕТН     |          |                          |         |          | π        |   |
| Участие в пе<br>Г Признак<br>Комментари<br>поткое ФИО ПЕТРОВ | рекодировке на ЕТН<br>участия в перекодир<br>й<br>А.В.                             | I<br>ювке ЕТН     | × (      |                          |         |          | π        |   |
| Участие в пе<br>Г Признак<br>Комментари<br>откое ФИО ПЕТРОВ  | ерекодировке на ЕТН<br>участия в перекодир<br>й<br>А.В.                            | <br>овке ЕТН      | × [      |                          |         |          | π        |   |
| Участие в пе<br>Г Признак<br>Комментари<br>ноткое ФИО ПЕТРОВ | ерекодировке на ЕТН<br>участия в перекодир<br>й<br>А.В.                            | <br>овке ЕТН      | × (      |                          |         |          | π        |   |
| Участие в пе<br>Г Признак<br>Комментари<br>поткое ФИО ПЕТРОВ | ерекодировке на ЕТН<br>участия в перекодир<br>й<br>А.В.                            | I<br>овке ЕТН     | × (      |                          |         |          | π        |   |
| Участие в пе<br>Г Признак<br>Комментари<br>поткое ФИО ПЕТРОВ | ерекодировке на ЕТН<br>участия в перекодир<br>й<br>А.В.<br>Сохранить<br>:          | I<br>овке ЕТН     | × (      |                          |         |          | π        |   |
| Участие в пе<br>Г Признак<br>Комментари<br>поткое ФИО ПЕТРОВ | ерекодировке на ЕТН<br>участия в перекодир<br>й<br>А.В.                            | <br>овке ЕТН      | × (      |                          |         |          | π        |   |
| Участие в пе<br>Г Признак<br>Комментари<br>поткое ФИО ПЕТРОВ | ерекодировке на ЕТН<br>участия в перекодир<br>й<br>А.В.                            | <br>овке ЕТН      | × (      |                          |         |          | π        |   |
| Участие в пе<br>Г Признак<br>Комментари<br>ноткое ФИО ПЕТРОВ | ерекодировке на ЕТН<br>участия в перекодир<br>й<br>А.В.                            | I<br>овке ЕТН     | × (      |                          |         |          | π        |   |
| Участие в пе<br>Г Признак<br>Комментари<br>ноткое ФИО ПЕТРОВ | ерекодировке на ЕТН<br>участия в перекодир<br>й<br>А.В.                            | I<br>овке ЕТН     | × (      |                          |         |          | π        |   |
| Участие в пе<br>Г Признак<br>Комментари<br>ноткое ФИО ПЕТРОВ | ерекодировке на ЕТН<br>участия в перекодир<br>й<br>А.В.                            | I<br>овке ЕТН     | × (      |                          |         |          |          |   |
| Участие в пе<br>Г Признак<br>Комментари<br>ноткое ФИО ПЕТРОВ | ерекодировке на ЕТН<br>участия в перекодир<br>й<br>А.В.                            | I<br>ювке ЕТН     | × (      |                          |         |          |          |   |
| Участие в пе<br>Г Признак<br>Комментари<br>откое ФИО ПЕТРОВ  | арекодировке на ЕТН<br>участия в перекодир<br>й<br>А.В.                            | I<br>ювке ЕТН<br> |          | <u>Э</u> тмена<br>;      |         |          | π        |   |
| Участие в пе<br>Г Признак<br>Комментари<br>откое ФИО ПЕТРОВ  | рекодировке на ЕТН<br>участия в перекодир<br>й<br>А.В.<br>↓ Сохранить<br>:<br>'' ( | I<br>ювке ЕТН     |          | <u>Э</u> тмена<br>;<br>) |         |          | π        |   |

)

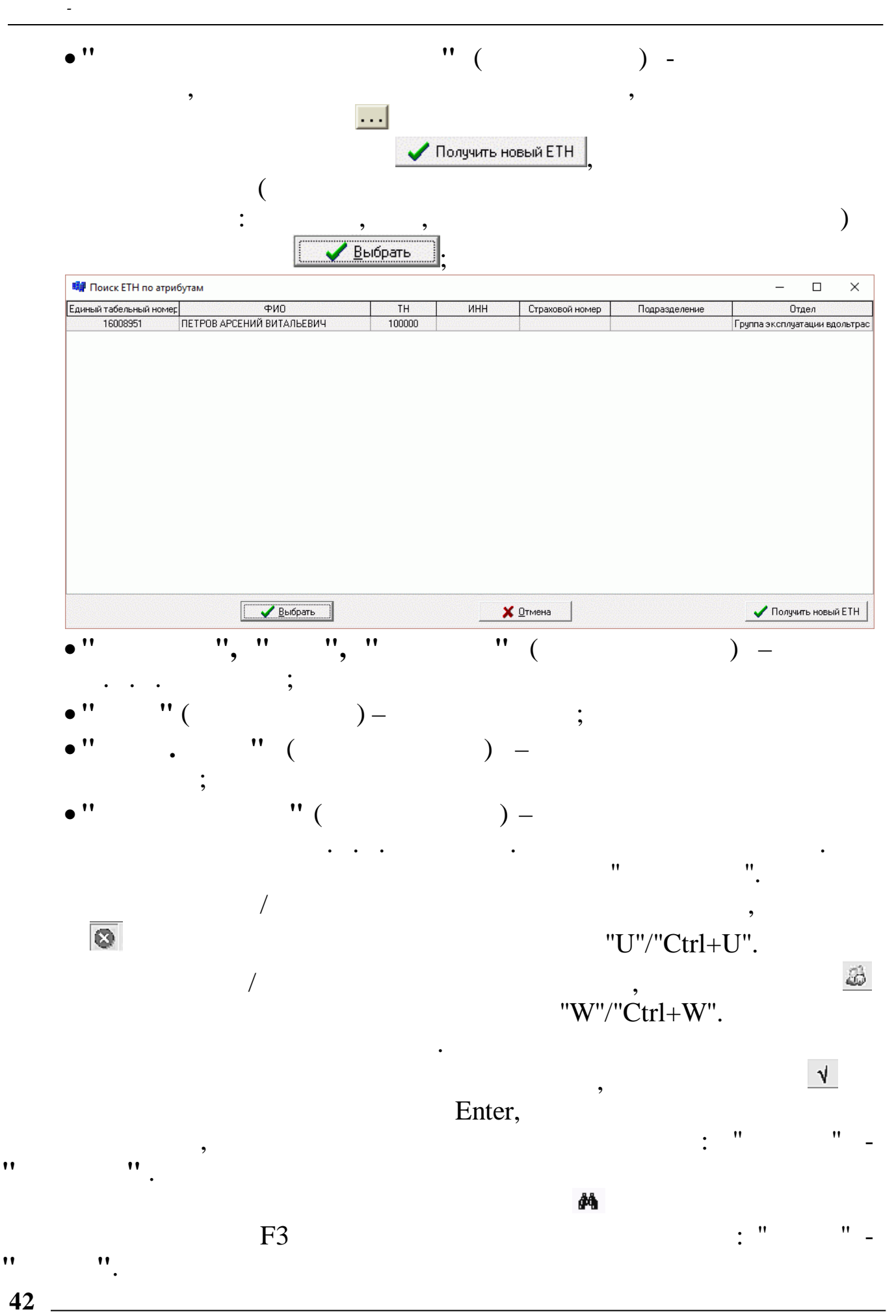

,

:

/

| 💷 Поиск сот   | рудников              |               |                              |
|---------------|-----------------------|---------------|------------------------------|
| Критерии поис | ка                    |               |                              |
| ТН            | 11                    |               |                              |
| Маска поиска  | ABA                   |               | 📀 Сотрудники 🔿 Подразделения |
| Результаты по | иска в локальной базе |               |                              |
| TH            | Полное ФИО            | Подразделение |                              |
|               |                       |               | <b>ф4</b> Поиск              |
|               |                       |               | 📈 Выбрать                    |
|               |                       |               |                              |
|               |                       |               |                              |
|               |                       |               |                              |
|               |                       |               |                              |
|               |                       |               |                              |
|               |                       |               |                              |
|               |                       |               | _                            |
|               |                       |               |                              |
| <             |                       |               | ···· >                       |

"

",

•

•

🏘 Поиск

"

"

| Поиск     | сотрудников                    |                      |                 |
|-----------|--------------------------------|----------------------|-----------------|
| Криторици | nou py Annuo o                 |                      |                 |
| ти        | поиска                         |                      |                 |
|           |                                |                      |                 |
|           |                                |                      |                 |
| Kostkos   |                                |                      |                 |
| краткоен  | наименование/маска поиска      | C C                  | C               |
| B         |                                | • сотрудники         | С подразделения |
| Резчльтат | ъ поиска в локальной базе      |                      |                 |
| TH        | Полное ФИО                     | Подразделение        |                 |
| 1         | ГОРШКОВ АЛЕКВАНДР АНАТОЛЬЕВИЧ  | Руководство          |                 |
| 17        | ЧЕПИКОВ СЕРГЕЙ ВАЛЕНТИНОВИЧ    | Хозяйственный отдел  | 🙀 Поиск         |
| 2         | ГОРДЕЕВА ЕКАТЕРИНА АНАТОЛЬЕВНА | Руководство          |                 |
| 18        | ПРОДОВЦОВ ИВАН ФЕДОРОВИЧ       | Хозяйственный отдел  | A Distant       |
| 3         | ПРОТОПОПОВ ОЛЕГ ИВАНОВИЧ       | Руководство          | 🗸 выорать       |
| 4         | ГРИШИН ЕВГЕНИЙ ПЕТРОВИЧ        | Отдел кадров         |                 |
| 5         | ПАХОМОВА ЛЮДМИЛА ИВАНОВНА      | Отдел кадров         |                 |
| 6         | ЕГОРОВА ЛЮБОВЬ ФЕДОРОВНА       | Отдел кадров         |                 |
| 7         | КУЛАКОВА ГАЛИНА ИВАНОВНА       | Бухгалтерия          |                 |
| 8         | РОДНИНА ИРИНА ВЛАДИМИРОВНА     | Бухгалтерия          |                 |
| 9         | СКОБЛИКОВА ЛИДИЯ ГЕОРГИЕВНА    | Бухгалтерия          |                 |
| 10        | БЕЛОУСОВА ЛЮДМИЛА СТЕПАНОВНА   | Бухгалтерия          |                 |
| 11        | ЗИМЯТОВ НИКОЛАЙ ЮРЬЕВИЧ        | Транспортный ччасток |                 |
| 12        | СИХАРУЛИДЗЕ АНТОН ФЕДОРОВИЧ    | Транспортный участок |                 |
| 13        | БУРЕ ПАВЕЛ ГЕННАДЬЕВИЧ         | Транспортный ччасток |                 |
| 14        | ГРИНЬКОВ СЕРГЕЙ ПАВЛОВИЧ       | Транспортный ччасток |                 |
| 15        | ЯГУДИН АЛЕСЕЙ ВАСИЛЬЕВИЧ       | Транспортный ччасток |                 |
| 16        | ТИХОНОВ АЛЕКСАН ДР ФЕ ДОРОВИЧ  | Хозяйственный отдел  |                 |
|           |                                |                      |                 |
|           |                                |                      |                 |
|           |                                |                      |                 |
|           |                                |                      |                 |
|           |                                |                      |                 |
|           |                                |                      |                 |
|           |                                |                      |                 |
| /         |                                | >                    |                 |

"

Сотрудники 

 Подразделения

"

:

-

| Поиск подразделений             |                                        |                              |
|---------------------------------|----------------------------------------|------------------------------|
| Критерии поиска<br>Маска поиска |                                        | С Сотрудники 📀 Подразделения |
| Резильтаты поиска в локально    | й базе                                 |                              |
| Краткое наименование            | Полное наименование                    |                              |
|                                 |                                        | 🚜 Поиск                      |
|                                 |                                        | Выбрать                      |
|                                 |                                        |                              |
|                                 |                                        |                              |
|                                 |                                        |                              |
|                                 |                                        |                              |
|                                 |                                        |                              |
|                                 |                                        |                              |
|                                 |                                        |                              |
|                                 |                                        |                              |
|                                 |                                        |                              |
|                                 |                                        |                              |
|                                 |                                        |                              |
|                                 |                                        |                              |
| <                               | ······································ | >                            |

•

:

,

"

"

🍓 Поиск

| Million Handweides Belef Machen natures       Corpugateset       Corpugateset       Corpugateset       Corpugateset         System to handweide Good       Oto Control Main Stateset Colonic Main Stateset Colonic Main Stateset Co                                                                                                    | поиск подразделении                              |                             |              |                                        |
|----------------------------------------------------------------------------------------------------|--------------------------------------------------|-----------------------------|--------------|----------------------------------------|
| mining       Comparison       Comparison         synchritishing       Ontroe transmitted Sale       Image: Comparison       Image: Comparison         synchritishing       Ontroe transmitted Sale       Image: Comparison       Image: Comparison         synchritishing       Ontroe transmitted Sale       Image: Comparison       Image: Comparison         synchritishing       Ontroe transmitted Sale       Image: Comparison       Image: Comparison         synchritishing       Ontroe transmitted Sale       Image: Comparison       Image: Comparison         synchritishing       Ontroe transmitted Sale       Image: Comparison       Image: Comparison         synchritishing       Ontroe transmitted Sale       Image: Comparison       Image: Comparison         synchritishing       Ontroe transmitted Sale       Image: Comparison       Image: Comparison         synchritishing       Image: Comparison       Image: Comparison       Image: Comparison       Image: Comparison                                                                                                    | ритерии поиска<br>ратира наименование (Мариа роч | CK 3                        |              |                                        |
| gyptime nouce & an analysis descent<br>and a factor is an analysis of the intervences is an analysis of the intervences is an analysis of the intervence is an analysis of the intervence is an an an an an an an an an                                                                                                    | Јаткое наименование/Маска ПОИ                    |                             | С Сотрудники | Подразделения                          |
| gyptraminours a noran-basis dear<br>man 2014<br>man 2014<br>m                                                                                                    |                                                  |                             |              | ······································ |
| раться нажненсказие<br>мина 804 « дою<br>в и надо о<br>в и стра п. кадоро<br>в и стра п. кадоро<br>в и стра п. кад                                                                                                    | зультаты поиска в локальной ба                   | зе                          |              |                                        |
| aten 2014 <u>Color Dosen 2014</u><br><u>All Naues</u><br><u>All Naues</u> | раткое наименование                              | Полное наименование         |              |                                        |
| Nexuence into a management of the interval of the interval of                                                                                                    | лимп 2014"                                       | 000 "Олимп 2014"            |              | <b>АН</b> Поиск                        |
| sector and in the sector is a sector is a                                                                                                    | ководство<br>дел кадров                          | Руководство<br>Отдел кадров |              |                                        |
| Active non-sets<br>active non-sets<br>activ                                                                                                    | зяйственный отдел                                | Хозяйственный отдел         |              | Professore 1                           |
| анспортный учесток.<br>— Прекспортный учесток.<br>— П П П П П П П П П П П П П П П П П П П                                                                                                    | асная поляна                                     | Красная поляна              |              | 🗸 выорать                              |
| 9.2.<br>'''''''''''''''''''''''''''''''''''                                                                                                    | анспортный участок                               | Транспортный участок        |              |                                        |
| 9.2.<br>/ " " " / " " / " " / " / " / " / " / "                                                                                                    |                                                  |                             |              |                                        |
| 9.2.<br>'''''''''''''''''''''''''''''''''''                                                                                                    |                                                  |                             |              |                                        |
| я станования и поличина и поличина и по<br>поличина и поличина и поличина и поличина и поличина и поличина и поличина и поличина и поличина и поличина и поличина и поличина и поличина и поличина и поличина и поличина и поличина и поличина и поличина и поличина и поличина и п                                                                                                    |                                                  |                             |              |                                        |
| 9.2.<br>'''''''''''''''''''''''''''''''''''                                                                                                    |                                                  |                             |              |                                        |
| 9.2.<br>'''''''''''''''''''''''''''''''''''                                                                                                    |                                                  |                             |              |                                        |
| 9.2.<br>/ " " " " " / " " / " " " / " " / " " / " " / " " / " " / " " / " " / " " / " " / " " / " " / " " / " " / " " / " " / " " / " " / " " / " " / " " / " " / " " / " " " / " " / " " " / " " / " " " / " " / " " " / " " / " " / " " / " " / " " / " " / " " / " " / " " / " " / " " / " " / " / " " / " " / " / " " / " /                                                                                                    |                                                  |                             |              |                                        |
| 9.2.<br>/ " " " / " " / "<br>/ " " / " / " / " / "                                                                                                    |                                                  |                             |              |                                        |
| 9.2.<br>' " " " " '' '' ''''''''''''''''''''''                                                                                                    |                                                  |                             |              |                                        |
| 9.2.<br>'''''''''''''''''''''''''''''''''''                                                                                                    |                                                  |                             |              |                                        |
| 9.2.<br>' " " " " ' " ' " ' " ' " ' " ' " ' " '                                                                                                    |                                                  |                             |              |                                        |
| 9.2.<br>' " " " " ' Esc".<br>9.2.<br>' " " " ' ' ' ' ' ' ' ' ' ' ' ' ' ' ' '                                                                                                    |                                                  |                             |              |                                        |
| 9.2.<br>'''''''''''''''''''''''''''''''''''                                                                                                    |                                                  |                             |              |                                        |
| 9.2.<br>'''''''''''''''''''''''''''''''''''                                                                                                    |                                                  |                             |              |                                        |
| 9.2.<br>' " " " " 'Esc".<br>9.2.<br>' " " " '' '' '' '''''''''''''''''''''                                                                                                    |                                                  |                             |              |                                        |
| 9.2.<br>'''''''''''''''''''''''''''''''''''                                                                                                    |                                                  |                             |              |                                        |
| 9.2.<br>'''''''''''''''''''''''''''''''''''                                                                                                    |                                                  |                             |              |                                        |
| , , , , , , , , , , , , , , , , , , ,                                                                                                    |                                                  |                             | >            |                                        |
| ). / / "Esc".<br>9.2. / " "" / "<br>/ " "" / "<br>/ ""<br>/ ""<br>/ ""<br>/ ""<br>/ ""                                                                                                    |                                                  |                             | ,<br>(       |                                        |
| <pre>/ " "Esc". 9.2. / " " "" / "" / "" / "" / "" / "" / "" / "" / " / " " / " / " / " / " / " / " / " " / " " / " " / " " / " " / " " / " " / " " / " " / " " / " " / " " / " " / " " / " " / " " / " " / " " / " " / " " / " " / " " / " " / " " / " " / " " / " " / " " / " / " / " " / " / " / " / " / " / " / " / " / " / " / " / " / " / " / " / " " / " / " / " / " " / " " / " / " / " / " / " / " / " / " " / " / " / " / " / " / " / " / " / " / " / " / " / " / " / " / " / " " / " " / " " / " " / " " / " " / " " / " " / " " / " " " / " " / " " / " " / " " " / " " " / " " / " " " /</pre>                                                                                                    | ).                                               |                             |              |                                        |
| 9.2.<br>"""""""""""""""""""""""""""""""""""                                                                                                    |                                                  |                             |              | /                                      |
| 9.2.<br>'''''''''''''''''''''''''''''''''''                                                                                                    |                                                  | -                           |              | /                                      |
| 9.2.<br>/ " " / " / " " " " " " " " " " " " " "                                                                                                    | "                                                | ·· 👖.                       | "Esc".       |                                        |
| 9.2. / " " '' ''' ''' / " ''' ''' ''' ''' ''' ''' ''' ''' ''' '                                                                                                    | • •                                              |                             |              |                                        |
|                                                                                                    | 9.2.                                             |                             |              |                                        |
|                                                                                                    |                                                  |                             |              |                                        |
|                                                                                                    |                                                  |                             |              |                                        |
|                                                                                                    | /                                                | " "                         |              | /                                      |
|                                                                                                    | ,                                                |                             |              | ,<br>11                                |
|                                                                                                    |                                                  |                             |              |                                        |
|                                                                                                    |                                                  |                             | "            |                                        |
|                                                                                                    |                                                  | /                           |              |                                        |
|                                                                                                    |                                                  | /<br>!!                     | /            | •                                      |
| / "<br>'' ''. / ''<br>'' ''. / ''<br>'' ''.                                                                                                    |                                                  |                             | /            | . "                                    |
| ** ** /<br>** / **<br>** / **                                                                                                    | /                                                | "                           |              |                                        |
| ••••••••••••••••••••••••••••••••••••••                                                                                                    | '                                                |                             |              |                                        |
| ** **. /<br>" / "<br>" / "                                                                                                    |                                                  |                             |              |                                        |
| " / "<br>" ".                                                                                                    |                                                  | 11                          |              | /                                      |
| " ".                                                                                                    | **                                               | •                           |              |                                        |
| " " <b>.</b>                                                                                                    | "                                                | •                           | /            | "                                      |
|                                                                                                    | **                                               | "                           |              | "                                      |

-

| """""""" .                                                                                                    |                                                                                       | "                                                                                                    | /                                                                                                    | "                                                                                                    |                                  | ŕ            |                                                                                              | "                                                                           |     |
|----------------------------------------------------------------------------------------------------|---------------------------------------------------------------------------------------|----------------------------------------------------------------------------------------------------|----------------------------------------------------------------------------------------------------|----------------------------------------------------------------------------------------------------|----------------------------------|--------------|----------------------------------------------------------------------------------------------|-----------------------------------------------------------------------------|-----|
| ""         ""         ""         "."         "."         "."         "."         "."         "."         "."         "."         "."         "."         "."         "."         "."         "."         "."         "."         "."         "."         "."         "."         "."         "."         "."         "."         "."         "."         "."         "."         "."         "."         "."         "."         "."         "."         "."         "."         "."         "."         "."         "."         "."         "."         "."         "."         "                                                                                                    |                                                                                       |                                                                                                    |                                                                                                    |                                                                                                    |                                  | "            |                                                                                              |                                                                             |     |
| """"""""""""""""""""""""""""""""""""                                                                                                    |                                                                                       |                                                                                                    |                                                                                                    |                                                                                                    |                                  |              |                                                                                              |                                                                             |     |
|                                                                                                    |                                                                                       |                                                                                                    |                                                                                                    |                                                                                                    |                                  |              |                                                                                              |                                                                             |     |
| Таблица входимости начислений/удержаний для ООТиз – С         Данные       Данные         Код       H/У       Наименование 3П       ФЗП       ДВЛ       ФСС       СС       ПРБ         1       1       Месячная тарифная ставка       *       *       *       *       *       *       *       *       *       *       *       *       *       *       *       *       *       *       *       *       *       *       *       *       *       *       *       *       *       *       *       *       *       *       *       *       *       *       *       *       *       *       *       *       *       *       *       *       *       *       *       *       *       *       *       *       *       *       *       *       *       *       *       *       *       *       *       *       *       *       *       *       *       *       *       *       *       *       *       *       *       *       *       *       *       *       *       *       *       *       *       *       *       *                                                                                                    |                                                                                       | •                                                                                                    | " " "                                                                                                    |                                                                                                    |                                  |              |                                                                                              |                                                                             |     |
| :         Таблица входимости начислений/удержаний для ООТиЗ – С         Данные       Данные         • • • • • • • • • • • • • • • • • • •                                                                                                    | "                                                                                     | •                                                                                                    |                                                                                                    |                                                                                                    |                                  |              |                                                                                              |                                                                             |     |
| Таблица входимости начислений/удержаний для ООТи3       -         Данные       ✓       ✓       ✓       ✓       ✓       ✓                                                                                                    | ••                                                                                    |                                                                                                    |                                                                                                    |                                                                                                    |                                  |              |                                                                                              |                                                                             | ,   |
| :<br>Таблица входимости начислений/удержаний для ООТи3 – <sup>1</sup><br>Данные<br>Таблица входимости начислений/удержаний для ООТи3 – <sup>1</sup><br>Данные                                                                                                    |                                                                                       |                                                                                                    |                                                                                                    |                                                                                                    |                                  |              |                                                                                              |                                                                             | /   |
| Таблица входимости начислений/удержаний для ООТи3       -       I         Данные                                                                                                    |                                                                                       |                                                                                                    | :                                                                                                    |                                                                                                    |                                  |              |                                                                                              |                                                                             |     |
| Таблица входимости начислений/удержаний для ООТиЗ       -         Данные         ★ - ▲       √ M       ✓ @? Л         Код       H/У       Наименование ЗП       Ф ЗП       ДВЛ       ФСС       СС       ПРБ         1       ВИДЫ ОСНОВНОЙ З/ПЛАТ       -       -       -       -       -       -       -       -       -       -       -       -       -       -       -       -       -       -       -       -       -       -       -       -       -       -       -       -       -       -       -       -       -       -       -       -       -       -       -       -       -       -       -       -       -       -       -       -       -       -       -       -       -       -       -       -       -       -       -       -       -       -       -       -       -       -       -       -       -       -       -       -       -       -       -       -       -       -       -       -       -       -       -       -       -       -       -       -       -       -       -       -                                                                                                    | _                                                                                     |                                                                                                    |                                                                                                    |                                                                                                    |                                  |              |                                                                                              |                                                                             | _   |
| Данные         ★ - ▲       √ № 𝔅 𝔅 №         Код       Н/У       Наименование ЗП       ФЗП       ДВЛ       ФСС       СС       ПРБ         1       ВИДЫ ОСНОВНОЙ З/ПЛАТ                                                                                                    |                                                                                       |                                                                                                    | Таблица входимости начислени                                                                                                    | ий/удержаний                                                                                                    | і для                            | ООТи         | 3                                                                                            | -                                                                           |     |
| Код       H/У       Наименование ЗП       ФЗП       ДВЛ       ФСС       СС       ПРБ         1       ВИДЫ ОСНОВНОЙ З/ПЛАТ </th <th></th> <th></th> <th></th> <th></th> <th></th> <th></th> <th></th> <th></th> <th></th>                                                                                                    |                                                                                       |                                                                                                    |                                                                                                    |                                                                                                    |                                  |              |                                                                                              |                                                                             |     |
| Код         Н/У         Наименование ЗП         ФЗП         ДВЛ         ФСС         СС         ПРБ           1         ВИДЫ ОСНОВНОЙ З/ПЛАТ         Image: constraint of the state of the state of the | Данные                                                                                | 0.000                                                                                                    |                                                                                                    | and a strength                                                                                                    |                                  | 1000         |                                                                                              |                                                                             | 100 |
| Код       Полителевовние он сонтака       Голт       Долт       Голт       Долт         1       ВИДЫ ОСНОВНОЙ З/ПЛАТ       *       *       *       *       *       *       *       *       *       *       *       *       *       *       *       *       *       *       *       *       *       *       *       *       *       *       *       *       *       *       *       *       *       *       *       *       *       *       *       *       *       *       *       *       *       *       *       *       *       *       *       *       *       *       *       *       *       *       *       *       *       *       *       *       *       *       *       *       *       *       *       *       *       *       *       *       *       *       *       *       *       *       *       *       *       *       *       *       *       *       *       *       *       *       *       *       *       *       *       *       *       *       *       *       *       *                                                                                                    | <u>Д</u> анные                                                                        |                                                                                                    | ₩ \ 🖉 🚔 🕈                                                                                                    |                                                                                                    |                                  |              |                                                                                              |                                                                             |     |
| 1         1         Месячная тарифная ставка         *         *         *         *         *         *         *         *         *         *         *         *         *         *         *         *         *         *         *         *         *         *         *         *         *         *         *         *         *         *         *         *         *         *         *         *         *         *         *         *         *         *         *         *         *         *         *         *         *         *         *         *         *         *         *         *         *         *         *         *         *         *         *         *         *         *         *         *         *         *         *         *         *         *         *         *         *         *         *         *         *         *         *         *         *         *         *         *         *         *         *         *         *         *         *         *         *         *         *         *         *         *         * <td>Данные<br/>🔹 📼</td> <td><u>→</u>   √</td> <td>Му Таменование 30.</td> <td>læ 30</td> <td>Глво</td> <td>lørr</td> <td>Icc</td> <td>ПРБ</td> <td></td>                                                                                                    | Данные<br>🔹 📼                                                                         | <u>→</u>   √                                                                                                    | Му Таменование 30.                                                                                                    | læ 30                                                                                                    | Глво                             | lørr         | Icc                                                                                          | ПРБ                                                                         |     |
| 1       2       Повременная оплата (почасовая)       *       *       *       *         1       3       Повременная оплата рабочим       *       *       *       *         1       5       Сдельная оплата почасовая       *       *       *       *         1       5       Сдельная оплата почасовая       *       *       *       *         1       6       Сдельная оплата дневная       *       *       *       *         1       7       Оплата простоя       *       *       *       *         1       8       Дог.гражправ.хар-ра (с/с)       *       *       *       *         1       10       Опл.прочих работ (по нарядам)       *       *       *       *         1       12       Дог.граж.прав.хар-ра(прибыль)       *       *       *       *                                                                                                    | Данные<br>•<br>Код<br>1                                                               | H\A                                                                                                    | и V 🗟 ? л.<br>Наименование ЗП<br>ВИЛЫ ОСНОВНОЙ З/ПЛАТ                                                                                                    | ф3П                                                                                                    | ДВЛ                              | ФCC          | CC 20                                                                                        | ПРБ                                                                         | 1   |
| 1       3       Повременная оплата рабочим       *       *       *       *         1       5       Сдельная оплата почасовая       *       *       *       *         1       6       Сдельная оплата дневная       *       *       *       *         1       6       Сдельная оплата дневная       *       *       *       *         1       7       Оплата простоя       *       *       *       *         1       8       Дог.гражправ.хар-ра (с/с)       *       *       *         1       10       Опл.прочих работ (по нарядам)       *       *       *         1       12       Дог.гражд.прав.хар-ра(прибыль)       *       *       *                                                                                                    | Данные                                                                                | →   √<br>  H/9                                                                                                    | <ul> <li>Маименование ЗП</li> <li>ВИДЫ ОСНОВНОЙ З/ПЛАТ</li> <li>Месячная тарифная ставка</li> </ul>                                                                                                    | <b>Φ</b> 3Π<br>×                                                                                                    | ДВЛ                              | <u>(</u>     | 20                                                                                           | ПРБ                                                                         |     |
| 1         5         Сдельная оплата почасовая         *         *         *         *           1         6         Сдельная оплата дневная         *         *         *         *         *         *         *         *         *         *         *         *         *         *         *         *         *         *         *         *         *         *         *         *         *         *         *         *         *         *         *         *         *         *         *         *         *         *         *         *         *         *         *         *         *         *         *         *         *         *         *         *         *         *         *         *         *         *         *         *         *         *         *         *         *         *         *         *         *         *         *         *         *         *         *         *         *         *         *         *         *         *         *         *         *         *         *         *         *         *         *         *         *                                                                                                    | Данные<br>◆ —<br>Код<br>1<br>1<br>1<br>1                                              | ▲ ↓ √<br> H/IJ<br> 1<br> 2                                                                                                    | <ul> <li>М V 2 2 1 1.</li> <li>Наименование ЗП</li> <li>ВИДЫ ОСНОВНОЙ З/ПЛАТ</li> <li>Месячная тарифная ставка</li> <li>Повременная оплата(почасовая)</li> </ul>                                                                                                    | фзП<br>×<br>×                                                                                                    | ДВЛ                              | <b>(⊕</b> CC | CC<br>*                                                                                      | ПРБ                                                                         |     |
| 1       6       Сдельная оплата дневная       *       *       *         1       7       Оплата простоя       *       *       *         1       8       Дог.гражправ.хар-ра (с/с)       *       *       *         1       10       Опл.прочих работ (по нарядам)       *       *       *         1       12       Дог.граж.прав.хар-ра(прибыль)       *       *       *                                                                                                    | Данные                                                                                | <ul> <li>▲ ↓ √</li> <li>H/9</li> <li>1</li> <li>2</li> <li>3</li> </ul>                                                                                                    | <ul> <li>Маменование ЗП</li> <li>ВИДЫ ОСНОВНОЙ З/ПЛАТ</li> <li>Месячная тарифная ставка</li> <li>Повременная оплата (почасовая)</li> <li>Повременная оплата рабочим</li> </ul>                                                                                                    | Ф3∏<br>  ×<br>  ×<br>  ×                                                                                                    | ДВЛ                              | <b>(ФСС</b>  | CC<br>×<br>×<br>×                                                                            | ПРБ                                                                         |     |
| 1         7         Оплата простоя         *          ×         ×           1         8         Дог.гражправ.хар-ра (с/с)         *          *         *         *         *         *         *         *         *         *         *         *         *         *         *         *         *         *         *         *         *         *         *         *         *         *         *         *         *         *         *         *         *         *         *         *         *         *         *         *         *         *         *         *         *         *         *         *         *         *         *         *         *         *         *         *         *         *         *         *         *         *         *         *         *         *         *         *         *         *         *         *         *         *         *         *         *         *         *         *         *         *         *         *         *         *         *         *         *         *         *         *         *                                                                                                    | Данные<br>Код<br>1<br>1<br>1<br>1<br>1<br>1<br>1                                      | <ul> <li>▲ ↓</li> <li>₩/Ψ</li> <li>1</li> <li>2</li> <li>3</li> <li>5</li> </ul>                                                                                                    | <ul> <li>М V S N L</li> <li>Наименование ЗП</li> <li>ВИДЫ ОСНОВНОЙ З/ПЛАТ</li> <li>Месячная тарифная ставка</li> <li>Повременная оплата(почасовая)</li> <li>Повременная оплата рабочим</li> <li>Сдельная оплата почасовая</li> </ul>                                                                                                    | ФЗП<br>×<br>×<br>×<br>×<br>×                                                                                                    | ДВЛ                              | фСС<br>      | CC<br>×<br>×<br>×<br>×                                                                       | <b>ПРБ</b>                                                                  |     |
| 1         8         Дог.гражправ.хар-ра (с/с)         *         *         *           1         10         Опл.прочих работ (по нарядам)         *         *         *         *           1         12         Дог.гражд.прав.хар-ра(прибыль)         *         *         *         *                                                                                                    | Данные<br>★ —<br>Код<br>1<br>1<br>1<br>1<br>1<br>1<br>1<br>1<br>1                     | <ul> <li>►</li> <li>►</li></ul> | <ul> <li>Каменование ЗП</li> <li>Наименование ЗП</li> <li>ВИДЫ ОСНОВНОЙ З/ПЛАТ</li> <li>Месячная тарифная ставка</li> <li>Повременная оплата (почасовая)</li> <li>Повременная оплата рабочим</li> <li>Сдельная оплата почасовая</li> <li>Сдельная оплата дневная</li> </ul>                                                                                                    | ФЗП<br>×<br>×<br>×<br>×<br>×<br>×<br>×                                                                                                    | ДВЛ                              | ФСС<br>      | CC<br>                                                                                       |                                                                             |     |
| 1         10         Опл.прочих работ (по нарядам)         *         ×           1         12         Дог.гражд.прав.хар-ра(прибыль)         *          ×                                                                                                    | Данные<br>★ —<br>Код<br>1<br>1<br>1<br>1<br>1<br>1<br>1<br>1<br>1<br>1<br>1<br>1<br>1 | <ul> <li>►</li> <li>►</li></ul> | <ul> <li>Маименование ЗП</li> <li>ВИДЫ ОСНОВНОЙ З/ПЛАТ</li> <li>ВИДЫ ОСНОВНОЙ З/ПЛАТ</li> <li>Месячная тарифная ставка</li> <li>Повременная оплата (почасовая)</li> <li>Повременная оплата рабочим</li> <li>Сдельная оплата почасовая</li> <li>Сдельная оплата дневная</li> <li>Оплата простоя</li> </ul>                                                                                                    | 中3П<br>×<br>×<br>×<br>×<br>×<br>×<br>×<br>×                                                                                                    | ДВЛ<br> <br> <br> <br> <br>      | фСС<br>2004  | CC<br>×<br>×<br>×<br>×<br>×<br>×                                                             | ПРБ<br>                                                                     |     |
| 1         12         Дог.гражд.прав.хар-ра(прибыль)         *         *         *         *           1         14         (л.г.т.) п                                                                                                    | Данные<br>Код<br>1<br>1<br>1<br>1<br>1<br>1<br>1<br>1<br>1<br>1<br>1<br>1<br>1        | <ul> <li>►</li> <li>►</li></ul> | <ul> <li>Развити ставка</li> <li>Наименование ЗП</li> <li>ВИДЫ ОСНОВНОЙ З/ПЛАТ</li> <li>ВИДЫ ОСНОВНОЙ З/ПЛАТ</li> <li>Месячная тарифная ставка</li> <li>Повременная оплата (почасовая)</li> <li>Повременная оплата рабочим</li> <li>Сдельная оплата почасовая</li> <li>Сдельная оплата дневная</li> <li>Оплата простоя</li> <li>Дог.гражправ.хар-ра (с/с)</li> </ul>                                                        | 中3<br>・<br>・<br>・<br>・<br>・<br>・<br>・<br>・<br>・<br>・<br>・<br>・<br>・<br>・<br>・<br>・<br>・<br>・<br>・                                                                                                    | ДВЛ                              | ФСС<br>2     | CC<br>X<br>X<br>X<br>X<br>X<br>X<br>X<br>X<br>X<br>X<br>X<br>X<br>X                          | ПРБ<br>                                                                     |     |
|                                                                                                    | Данные<br>Код<br>1<br>1<br>1<br>1<br>1<br>1<br>1<br>1<br>1<br>1<br>1<br>1<br>1        | <ul> <li>►</li> <li>►</li></ul> | <ul> <li>Развити стравание зп</li> <li>Наименование зп</li> <li>ВИДЫ ОСНОВНОЙ З/ПЛАТ</li> <li>ВИДЫ ОСНОВНОЙ З/ПЛАТ</li> <li>Месячная тарифная ставка</li> <li>Повременная оплата (почасовая)</li> <li>Повременная оплата рабочим</li> <li>Сдельная оплата почасовая</li> <li>Сдельная оплата дневная</li> <li>Оплата простоя</li> <li>Дог.гражправ.хар-ра (с/с)</li> <li>Опл.прочих работ (по нарядам)</li> </ul>           | Φ3Π           ×           ×           ×           ×           ×           ×           ×           ×           ×           ×           ×           ×           ×           ×           ×           ×           ×           ×           ×           ×           ×           ×           ×           ×           ×           ×           ×           ×           ×           ×           ×           ×           ×           ×           × | ДВЛ<br> <br> <br> <br> <br> <br> | ФСС<br>      | CC<br>×<br>×<br>×<br>×<br>×<br>×<br>×<br>×<br>×<br>×<br>×<br>×<br>×<br>×<br>×<br>×<br>×<br>× | ПРБ<br>                                                                     |     |
| 1 14 (НЕ I J I Гриработок * * *                                                                                                    | Данные<br>★ —<br>Код<br>1<br>1<br>1<br>1<br>1<br>1<br>1<br>1<br>1<br>1<br>1<br>1<br>1 | <ul> <li>►</li> <li>►</li></ul> | <ul> <li>Наименование ЗП</li> <li>ВИДЫ ОСНОВНОЙ З/ПЛАТ</li> <li>ВИДЫ ОСНОВНОЙ З/ПЛАТ</li> <li>Месячная тарифная ставка</li> <li>Повременная оплата (почасовая)</li> <li>Повременная оплата рабочим</li> <li>Сдельная оплата почасовая</li> <li>Сдельная оплата дневная</li> <li>Оплата простоя</li> <li>Дог.гражправ.хар-ра (с/с)</li> <li>Опл.прочих работ (по нарядам)</li> <li>Дог.гражд.прав.хар-ра(прибыль)</li> </ul> | ФЗП<br>×<br>×<br>×<br>×<br>×<br>×<br>×<br>×<br>×<br>×<br>×<br>×<br>×<br>×<br>×<br>×<br>×<br>×                                                                                                    | ДВЛ                              |              | CC<br>×<br>×<br>×<br>×<br>×<br>×<br>×<br>×<br>×<br>×<br>×<br>×                               | ПРБ<br>ПРБ<br>1<br>1<br>1<br>1<br>1<br>1<br>1<br>1<br>1<br>1<br>1<br>1<br>1 |     |

",

×

×

×

×

×

/ ,

×

×

×

×

×

/

22

23

24

30

31

"

:

Дог.гр.-прав.ха-ра(кап.стр-во)

Корр.з/платы по коду 1-3

Суммированный учет

Повр.оплата почас.ликвид.чрезв

/

Месячн.тариф.ставка ликвидация

1

1

1

1

1

| ₩ <b>#</b> | Корректи                                                                         | ровка данных 🛛 🗕 🗖 🗙            |
|------------|----------------------------------------------------------------------------------|---------------------------------|
| 1          | 1 Месячная тариф                                                                 | ная ставка                      |
|            | 🔽 Фонд заработной платы                                                          | 🔽 Выплаты за счет себестоимости |
|            | <ul> <li>Дополнительные выплаты</li> <li>Фонд социального страхования</li> </ul> | 🥅 Выплаты из прибыли            |
|            |                                                                                  |                                 |
|            | Сохранить                                                                        | 🗶 🛛 тмена                       |

/

•

:

- •
- •
- •

" "

9.3.

.

-

| анные |                               |       |   |
|-------|-------------------------------|-------|---|
| > — _ | V M 7 @ ? A                   |       |   |
| Год   | Норма рабочего времени: Часов | Дней  | 1 |
| 2000  | 166.22                        |       |   |
| 2001  | 166.75                        |       |   |
| 2002  | 166                           |       |   |
| 2003  | 166                           |       |   |
| 2004  | 167                           |       |   |
| 2005  | 165.1                         |       |   |
| 2006  | 165                           |       |   |
| 2007  | 165.5                         |       |   |
| 2008  | 166.1                         | 20.8  |   |
| 2009  | 165.6                         | 20.75 |   |

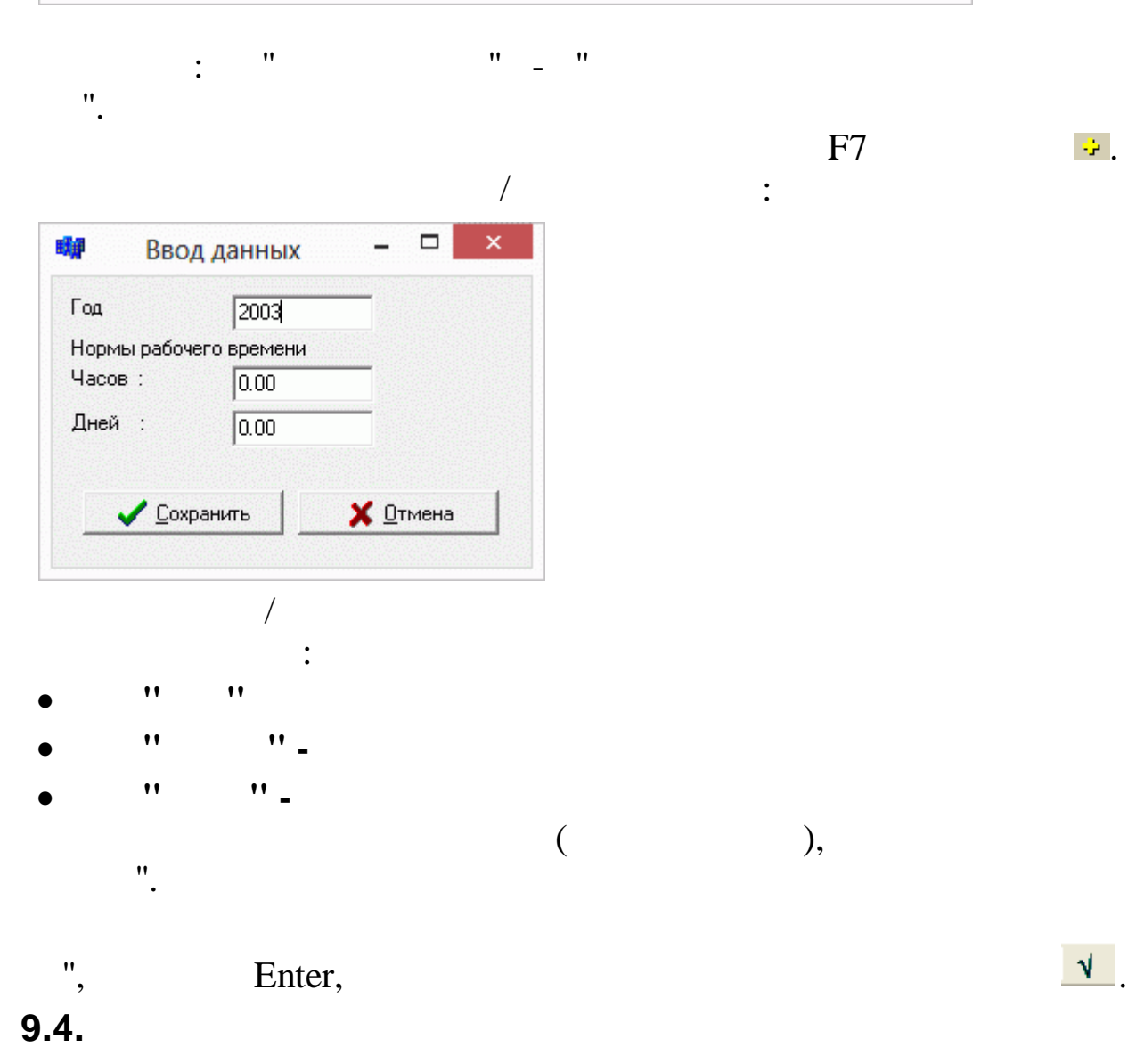

•

"

"

|        |                      | Справочник видов деяте                | льности    |                              | ×   |
|--------|----------------------|---------------------------------------|------------|------------------------------|-----|
| Данные |                      |                                       |            |                              |     |
| 🔶 🗕 🛆  | V M 7 @ ? !          | ħ.                                    |            |                              |     |
| Код    | Краткое наименование | Полное наименование                   | Код группы | Наименование группы          | ^   |
| 1      | Трубопровод          | Трубопровод                           | 1          | Транспортировка              |     |
| 2      | Перевалка (ПК,ПНБ)   | Перевалка (ПК,ПНБ)                    | 1          | Транспортировка              |     |
| 3      | Упр.деятельность     | Управленческая деятельность           | 1          | Транспортировка              |     |
| 4      | Прочие (Комп-ние)    | Прочие виды деятельности (Компаундиро | 4          | Прочие виды деятельности     |     |
| 5      | Представ-во в РД     | Представительство в РД                | 1          | Транспортировка              |     |
| 6      | Служба безопасности  | Служба безопасности                   | 1          | Транспортировка              |     |
| 7      | Кап.ремонт (ИТР)     | Капитальный ремонт (ИТР)              | 2          | Капитальный ремонт           |     |
| 8      | Кап.стр.(ИТР)        | Капитальное строительство (ИТР)       | 3          | Капитальное строительство    |     |
| 9      | Инвест.стр.(АНПЗ)    | Инвестиционное строительство (АНПЗ)   | 5          | Инвестиционное строительство |     |
| 10     | Инвест.стр.(Т-Т2)    | Инвестиционное строительство(Тихореці | 5          | Инвестиционное строительство |     |
| 11     | Прочие (ННК)         | Прочие виды деятельности(Нефтеналивн  | 4          | Прочие виды деятельности     |     |
| 12     | Прочие(Исп.лаб.БПО)  | Прочие виды деятельности(Испытательн  | 4          | Прочие виды деятельности     |     |
| 13     | Прочие(Ат.центр БПО) | Прочие виды деятельности(Аттестационн | 4          | Прочие виды деятельности     |     |
| 14     | Прочие(МПС)          | Прочие виды деятельности(МПС)         | 4          | Прочие виды деятельности     |     |
| 15     | Прочие(ПСП "Новош.") | Прочие виды деятельности(ПСП "Новоша  | 4          | Прочие виды деятельности     |     |
|        |                      |                                       |            |                              | ~   |
|        |                      |                                       |            |                              | 11. |

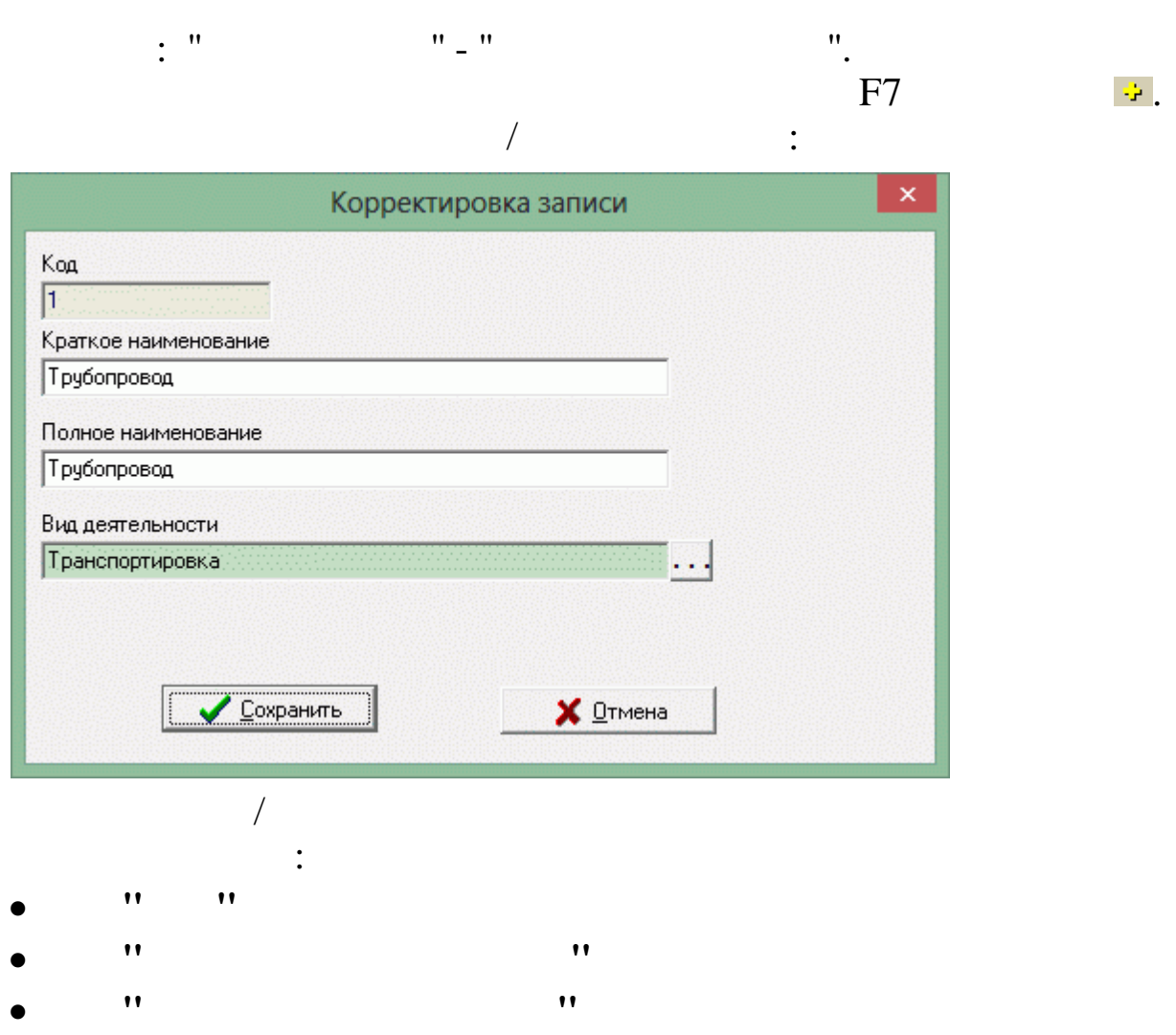

• " "\_

-

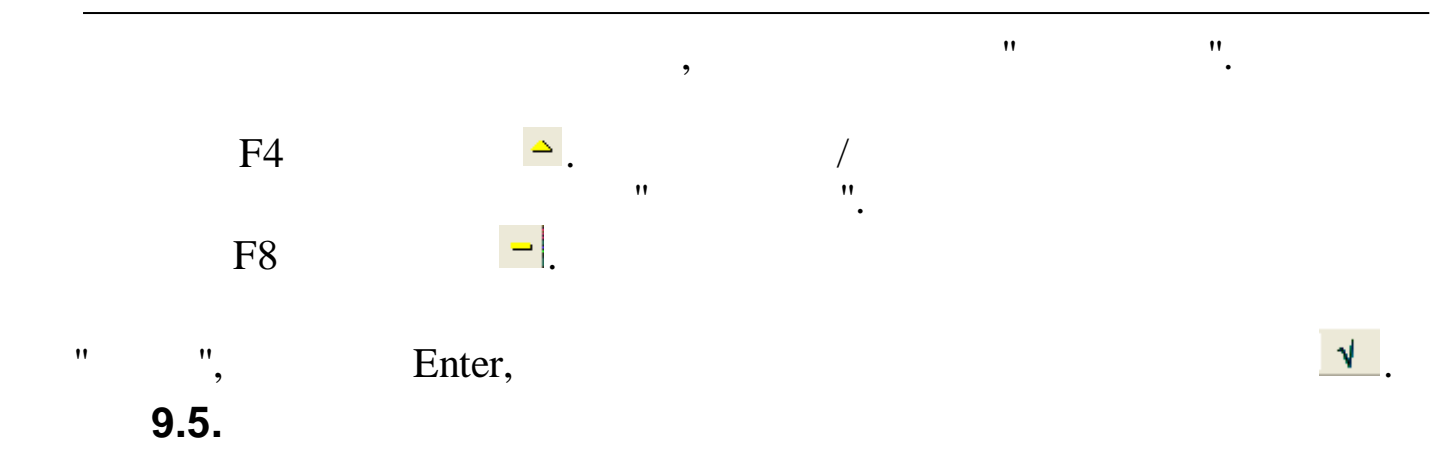

|          | Справочник групп видов деятельности 🛛 🗖 | ×  |  |  |  |  |  |
|----------|-----------------------------------------|----|--|--|--|--|--|
| Данные   |                                         |    |  |  |  |  |  |
|          | <b>√ M 7 ⊜ ? 1</b> .                    |    |  |  |  |  |  |
| Код      | Наименование                            | ^  |  |  |  |  |  |
| 1        | Транспортировка                         |    |  |  |  |  |  |
| 2        | Капитальный ремонт                      |    |  |  |  |  |  |
| 3        | Капитальное строительство               |    |  |  |  |  |  |
| 4        | 4 Прочие виды деятельности              |    |  |  |  |  |  |
| 5        | 5 Инвестиционное строительство          |    |  |  |  |  |  |
| 6        | 6 Социальная сфера                      |    |  |  |  |  |  |
| 7        | Несписочный состав                      |    |  |  |  |  |  |
| 8        | Пенсионеры                              |    |  |  |  |  |  |
| 9        | Акционеры                               |    |  |  |  |  |  |
| <b>Г</b> |                                         | ~  |  |  |  |  |  |
|          |                                         | 1. |  |  |  |  |  |

|                  |           | /         | : |
|------------------|-----------|-----------|---|
|                  | Создани   | ие записи | × |
| <u>д</u>         | _         |           |   |
| ,<br>аименование |           |           |   |
|                  |           |           |   |
|                  |           |           |   |
|                  | Сохранить | 🗙 Отмена  |   |

÷.

".

\_

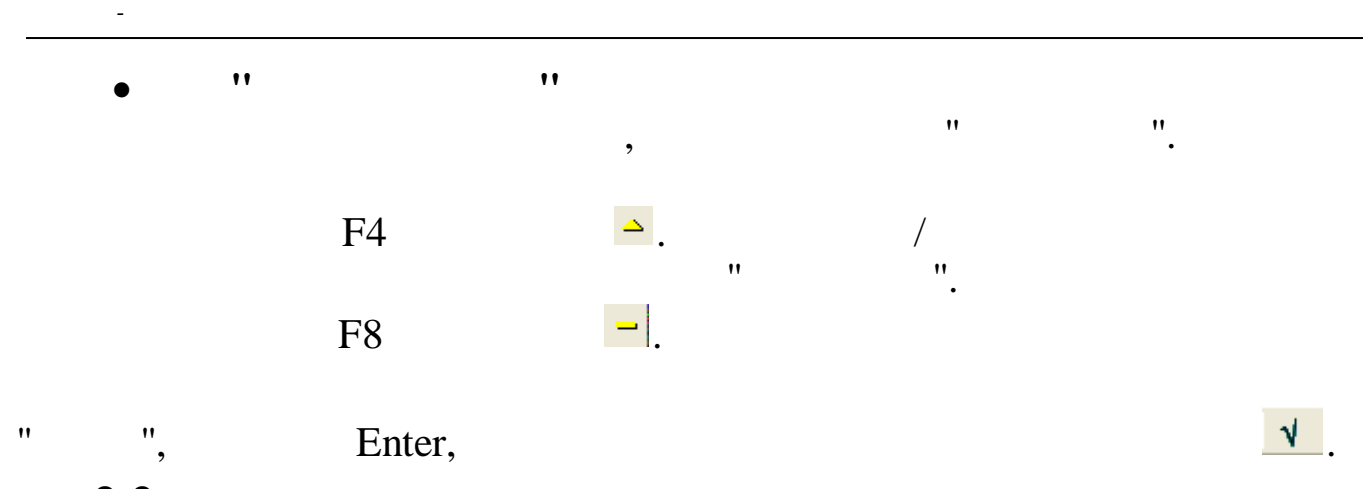

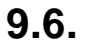

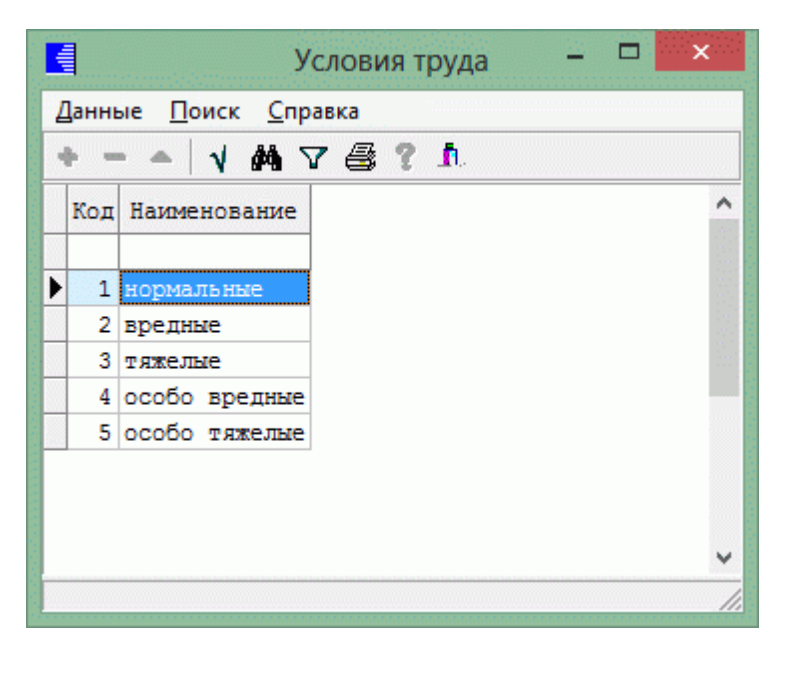

: " "-" ".

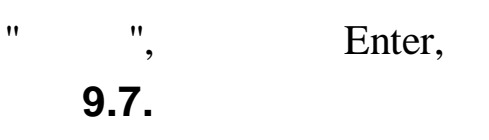

٧.

|    |     | Характер работы                  |   |
|----|-----|----------------------------------|---|
| Дa | ннь | ые <u>П</u> оиск <u>С</u> правка |   |
| +  | -   | - 🔺 🚧 🔽 🎒 ? 🛝                    |   |
| K  | бод | Наименование                     | ^ |
|    |     |                                  |   |
|    | 1   | постоянно                        |   |
|    | 2   | временно                         |   |
|    | 3   | на определенный срок             |   |
|    | 4   | сезонно                          |   |
|    |     |                                  |   |
|    |     |                                  |   |
|    |     |                                  |   |
|    |     |                                  | ~ |
|    |     |                                  |   |

: " - "

".

".

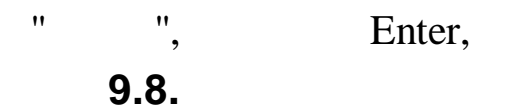

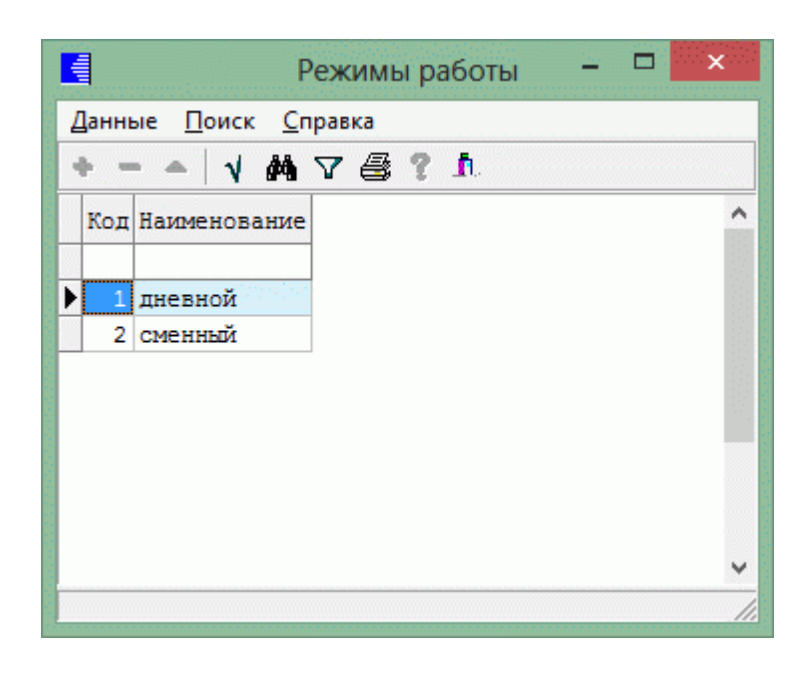

: " "\_ "

" ", Enter,

N.

9.9.

-

13.

|      | ► = ▲ |      | 1 14 5 | 7 | 🖶 ? h.                                                                                |
|------|-------|------|--------|---|---------------------------------------------------------------------------------------|
|      | Код   | КодС | КодЗ   | φ | Наименование                                                                          |
| •    | 1     | Я    | 0      | 1 | Продолжительность работы в дневное время                                              |
|      | 2     | Н    | 0      | 1 | Продолжительность работы в ночное время                                               |
|      | 4     | С    | 0      | 1 | Продолжительность сверхурочной работы                                                 |
|      | 5     | BM   | 0      | 1 | Продолжительность работы вахтовым методом                                             |
|      | 6     | ĸ    | 10     | 1 | Служебная командировка                                                                |
|      | 7     | ПК   | 37     | 1 | Повышение квалификации с отрывом от работы                                            |
|      | 8     | ПМ   | 38     | 1 | Повышение квалификации с отрывом от работы в другой местности                         |
|      | 9     | OT   | 12     | 2 | Ежегодный основной оплачиваемый отпуск                                                |
|      | 10    | ОД   | 15     | 2 | Ежегодный дополнительный оплачиваемый отпуск                                          |
| 1000 | 11    | y    | 16     | 2 | Дополнительный отпуск в связи с обучением с охранением среднего заработка работникам  |
|      | 12    | УB   | 0      | 1 | Сокращенная продолжительность рабочего времени для обучающихся без отрыва от произе   |
|      | 13    | УД   | 18     | 2 | Дополнительный отпуск в связи с обучением без сохранения заработной платы             |
|      | 14    | Р    | 11     | 2 | Отпуск по беременности и родам (отпуск в связи с усыновлением новорожденного ребенка) |
|      | 15    | οж   | 20     | 2 | Отпуск по уходу за ребенком до достижения им возраста 3-х лет                         |
|      | 16    | ДО   | 30     | 2 | Отпуск без сохранения заработной платы, предоставляемый работнику по разрешению рабо  |
|      | 17    | 03   | 36     | 2 | Отпуск без сохранения заработной платы в случаях, предусмотренных законодательством   |
|      | 18    | ДБ   | 21     | 2 | Ежегодный дополнительный отпуск без сохранения заработной платы                       |
|      | 19    | Б    | 13     | 2 | Временная нетрудоспособность (кроме случаев, предусмотренных кодом 'Т') с назначением |
|      | 20    | Т    | 26     | 2 | Временная нетрудоспособность без назначения пособия в случаях, предусмотренных закон  |

).

: "

(

" \_ "

", Enter.

9.10.

"

.

".

/

| → →    | V M 7 🗟 ? 1 |  |
|--------|-------------|--|
| Разряд | Ксэффициент |  |
|        | 1 1         |  |
|        | 2 1.16      |  |
|        | 3 1.346     |  |
|        | 4 1.561     |  |
|        | 5 1.811     |  |
|        | 6 2.101     |  |
|        | 7 2.437     |  |
|        | 8 2.827     |  |
|        | 9 3.279     |  |
|        | 10 3.804    |  |
|        | 11 4.413    |  |
|        | 12 5.119    |  |
|        | 13 5.938    |  |
|        | 14 6.888    |  |
|        | 15 7.99     |  |
|        | 16 9.268    |  |
|        | 17 10.751   |  |
|        | 18 12.471   |  |
|        | 19 14.466   |  |
|        | 20 16.781   |  |

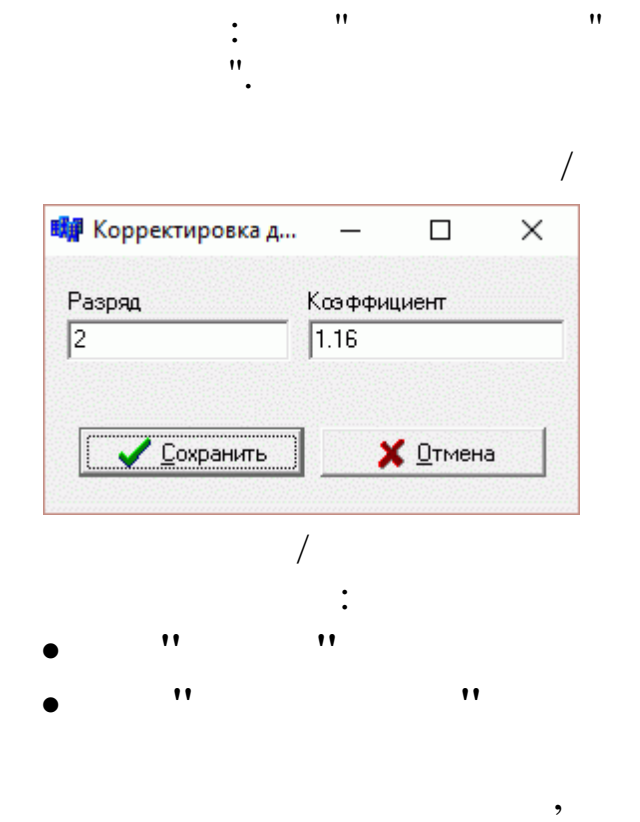

F7.

:

"

"

\_

".

-

"

"

## Справочник тарифных сеток – С × Данные Соравочник тарифных сеток – С × Данные Соравочник тарифных сеток – С × Соравочник тарифных сеток – С × Соравочник тарифных се

"\_"

,

", Enter, **9.12.** 

: "

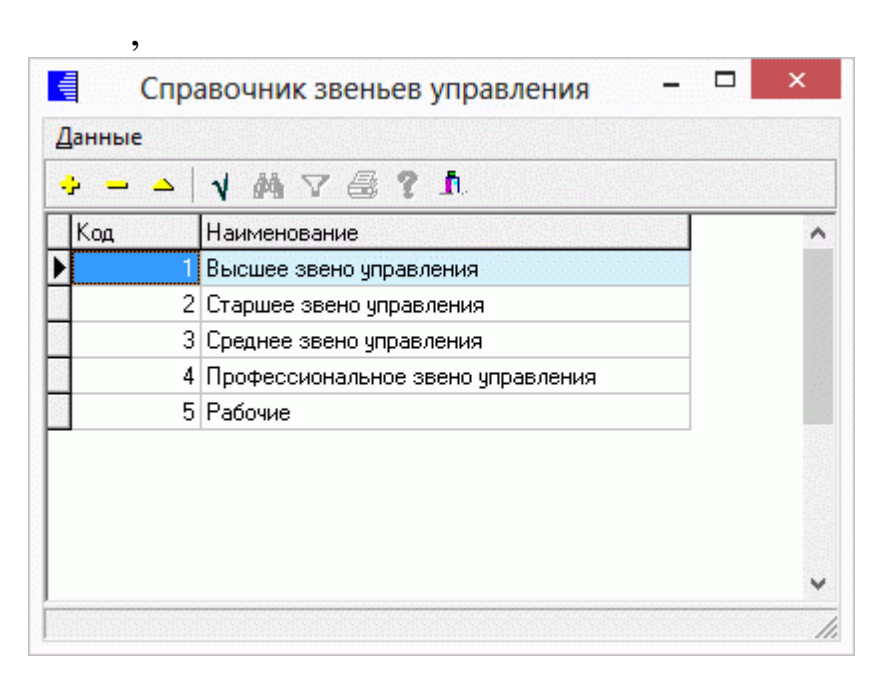

" \_ "

: "

".

".

N

|       |          |                     |          |        |                | F7 |    | 4 |
|-------|----------|---------------------|----------|--------|----------------|----|----|---|
|       |          |                     | /        | /      | •              |    |    |   |
|       |          |                     | Создание | записи |                | ×  |    |   |
| Kor   | <u>م</u> | Наименование        |          |        |                |    |    |   |
| 6     |          |                     |          |        |                |    |    |   |
|       | ٦        |                     |          |        |                |    |    |   |
|       | L.       | ✓ <u>С</u> охранить |          | X      | <u>О</u> тмена |    |    |   |
|       |          | /                   |          |        |                |    |    |   |
|       |          | •                   |          |        |                |    |    |   |
| •     | "        | "_                  |          |        |                |    |    |   |
| •     | ••       |                     | "_       |        |                |    |    |   |
|       |          |                     | ,        |        |                | ** | ". |   |
|       |          |                     |          |        |                |    |    |   |
|       |          | F4                  | 4        | •      | /              |    |    |   |
|       |          | <b>F</b> 0          |          |        |                | •  |    |   |
|       |          | F8                  |          | ١.     |                |    |    |   |
| "     |          | Enter               |          |        |                |    |    | 7 |
| ,     |          | Enter,              |          |        |                |    |    |   |
| 9.13. |          |                     |          | -      |                |    |    |   |

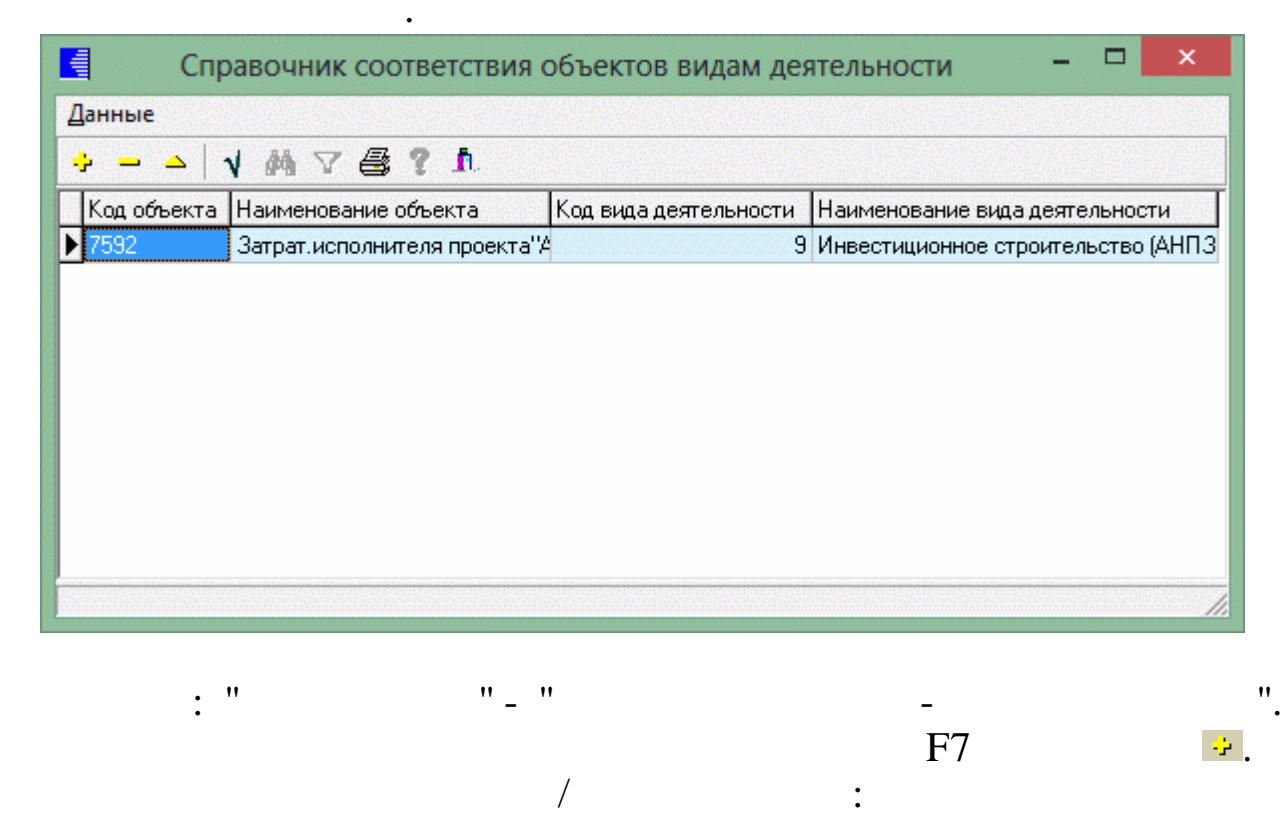

| Ко                          | оректировка записи | ×    |    |
|-----------------------------|--------------------|------|----|
| Объект деятельности         |                    |      |    |
| Затрат.исполнителя проекта" | Афипский НПЗ''     |      |    |
| Зид деятельности            |                    |      |    |
| Инвестиционное строительст  | зо (АНПЗ)          | ···· |    |
| ·····                       |                    |      |    |
| Сохранить                   | Х Отмена           |      |    |
|                             |                    |      |    |
| /                           |                    |      |    |
| :                           |                    |      |    |
| 11                          | " -                |      |    |
|                             |                    |      |    |
| "                           | "_                 |      |    |
|                             |                    |      |    |
|                             | ,                  | "    | ". |
|                             |                    |      |    |
| F4                          | △ .                | /    |    |
|                             |                    | "    |    |
| Еб                          | -                  | •    |    |
| ГО                          |                    |      |    |

9.14.

•

"

|     | - V M V 🖨 ? L              |          |              |        |  |
|-----|----------------------------|----------|--------------|--------|--|
| код | Стационарное рабочее место | ОКВЭД    | окпо         | Регион |  |
|     | 1 Апшеронск                | 60.30.11 | 139011030007 |        |  |
|     | 2 Белореченск              | 60.30.11 | 29624626     |        |  |
|     | З Горячий ключ             | 60.30.11 | 139011030008 |        |  |
|     | 4 Гулькевичский район      | 60.30.11 | 139011030011 |        |  |
|     | 5 Динской район            | 60.30.11 | 31371925     |        |  |
|     | 6 г. Краснодар             | 60.30.11 | 139028       |        |  |
|     | 7 г. Краснодар 30          | 74.20    | 139028       |        |  |
|     | 9 г. Краснодар ЦО          | 60.30.11 | 139028       |        |  |
|     | 10 г. Краснодар КО         | 60.30.11 | 139028       |        |  |
|     | 11 г. Крымск               | 60.30.11 | 34994437     |        |  |
|     | 12 г. Крымск               | 55.51    | 34994437     |        |  |
|     | 13 Кущевский район         | 60.30.11 | 45841346     |        |  |
|     | 14 г. Новороссийск         | 60.30.11 | 139011       |        |  |
|     | 15 г. Новороссийск         | 92.62    | 139011       |        |  |
|     | 16 г. Новороссийск         | 55.51    | 139011       |        |  |
|     | 17 г. Новороссийск         | 85.14.1  | 139011       |        |  |
|     | 18 г. Новороссийск         | 85.11.2  | 139011       |        |  |

: "

| 🖡 Корректировка записи                                                       |                   | _ |                | Х        |
|------------------------------------------------------------------------------|-------------------|---|----------------|----------|
| од                                                                           | ОКВЭД             |   |                |          |
| 6                                                                            | 60.30.11          |   |                |          |
|                                                                              | окпо              |   |                |          |
|                                                                              | 139028            |   |                |          |
| аименование стационарного                                                    | рабочего места    |   |                |          |
| . Краснодар                                                                  |                   |   |                |          |
|                                                                              |                   |   |                |          |
| Регион                                                                       |                   |   |                |          |
| Регион<br>Краснодарский край                                                 |                   |   |                | <b>_</b> |
| <sup>э</sup> егион<br>Краснодарский край                                     | <u>С</u> охранить | × | <u>О</u> тмена | -<br>    |
| Регион<br>Краснодарский край<br>/                                            | <u>С</u> охранить | × | <u>О</u> тмена | •<br>    |
| Регион<br>Краснодарский край<br><br>/<br>:                                   | <u>С</u> охранить | × | <u>О</u> тмена | •        |
| Регион<br>Краснодарский край<br>/<br>/<br>:<br>!! !!                         | <u>С</u> охранить | × | <u>О</u> тмена |          |
| <sup>Р</sup> егион<br>Краснодарский край<br>/<br>/<br>:<br>!! !!             | <u>С</u> охранить | × | <u>О</u> тмена | <b>.</b> |
| <sup>з</sup> егион<br>Краснодарский край<br>/<br>/<br>:<br>!! !!<br>!! !!    | <u>С</u> охранить | * | <u>О</u> тмена |          |
| Регион<br>Краснодарский край<br>/<br>/<br>:<br>יי יי<br>יי<br>יי<br>יי<br>יי | <u>С</u> охранить | * | <u>О</u> тмена |          |

"\_ "

©2017

".

• •

÷.

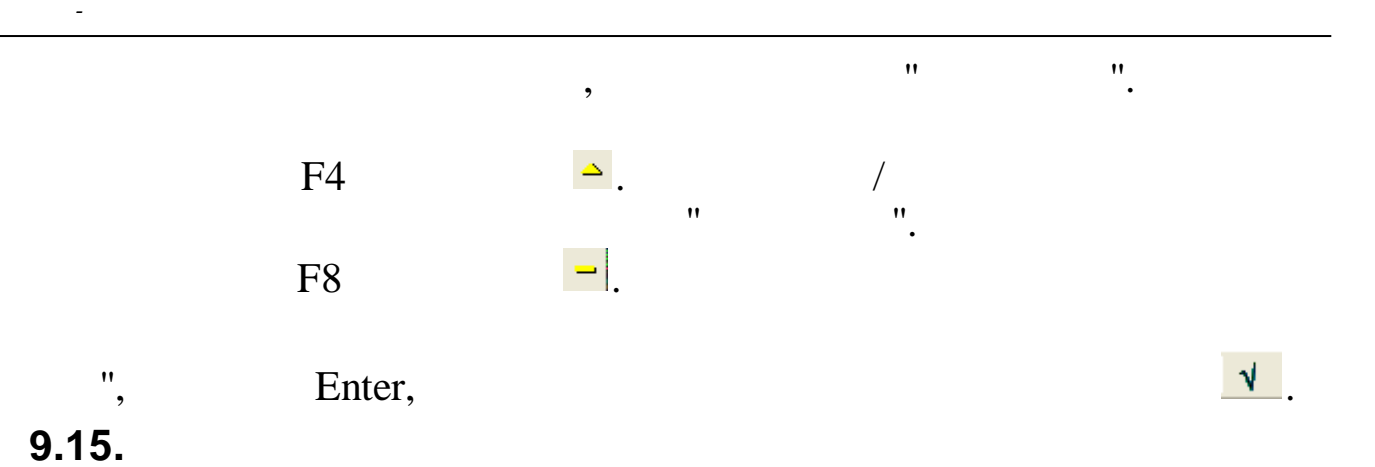

| Спра  | вочни    | к надбавок для штатной расстановки |                 |                 | _             | × |
|-------|----------|------------------------------------|-----------------|-----------------|---------------|---|
| анные |          |                                    |                 |                 |               |   |
|       | <u> </u> | M 7 🖨 ? 🐧                          |                 |                 |               |   |
| Вид   | Код      | Наименование                       | Признак расчета | Тип надбавки    | Макс.значение |   |
| 2     | 1        | Надбавка разьезд.рабочим           | процент %       | другое          | 100           |   |
| 2     | 2        | Допуск к гостайне(секретн),%       | процент %       | другое          | 100           |   |
| 2     | 3        | Надбавка за работы по ГО и ЧС      | процент %       | другое          | 100           |   |
| 2     | 4        | Стажевая надбавка                  | процент %       | за стаж работы  | 25            |   |
| 2     | 5        | Надб.за квалификац,классность      | процент %       | за квалификацию | 16            |   |
| 2     | 11       | Надб.за высок. дост. в труде,%     | процент %       | другое          | 100           |   |
| 2     | 12       | Надб за сложн. и напр. труда,%     | процент %       | другое          | 100           |   |
| 2     | 13       | Персональная доплата               | процент %       | другое          | 100           |   |
| 2     | 14       | Надбавка за сложность              | процент %       | другое          | 100           |   |
| 4     | 1        | Совмещение                         | процент %       | другое          | 100           |   |
| 12    | 1        | Вредные условия %(до 31.12.14)     | процент %       | другое          | 4             |   |
|       |          |                                    |                 |                 | •             |   |

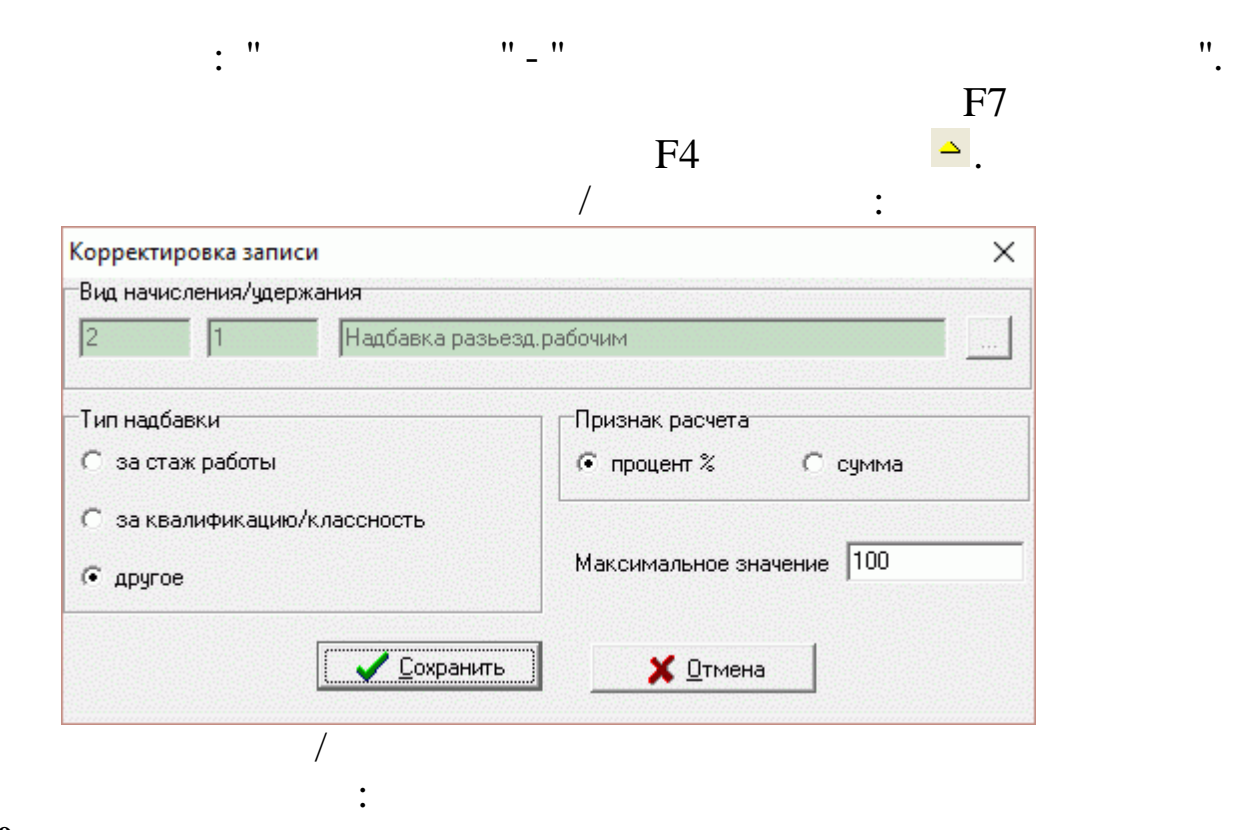

÷.

"

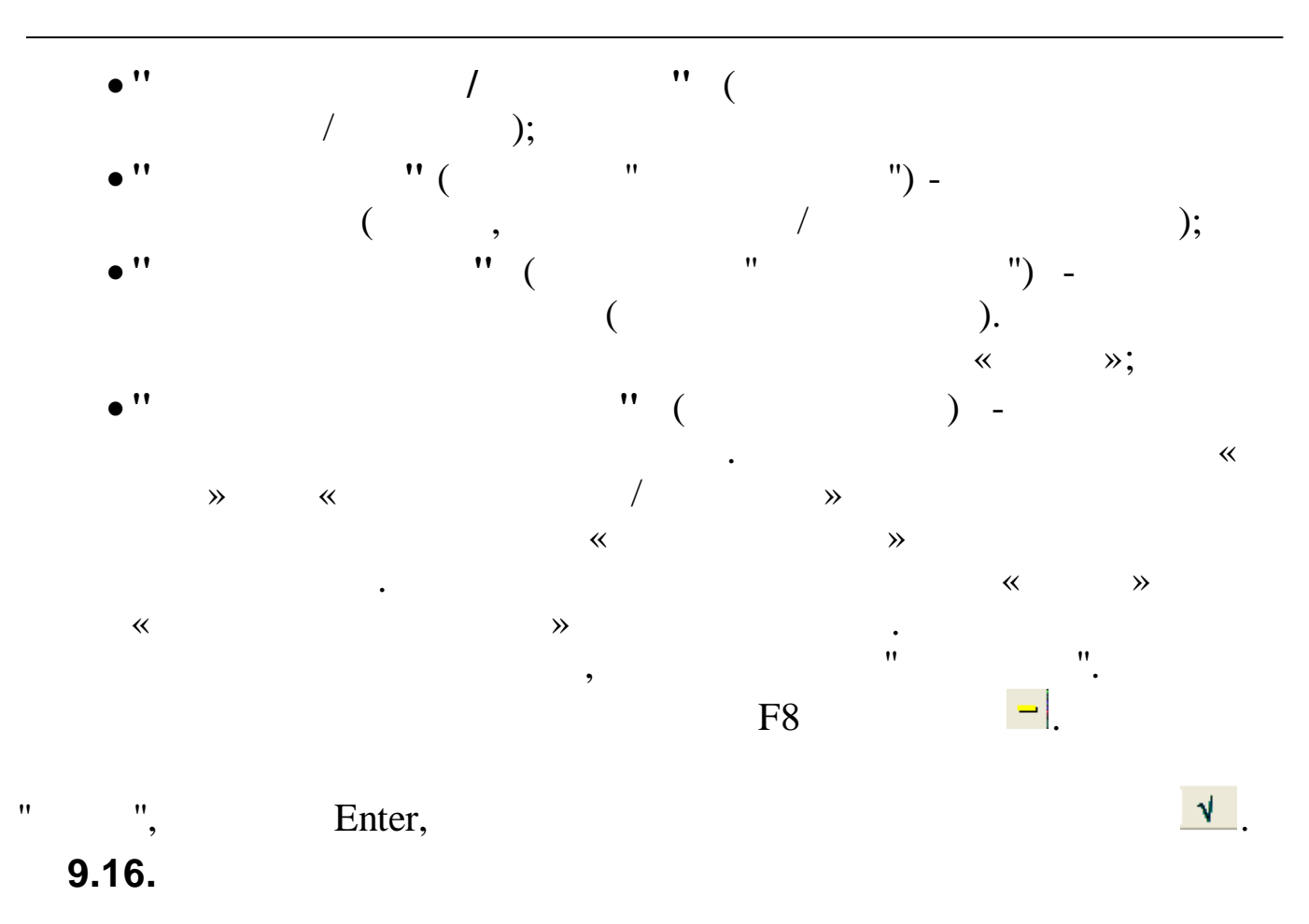

|                                                       | Kon   | Knn | Пиапазон разрядов |                     | Kon no EK 3 | Категория | Pasnen  |   |
|-------------------------------------------------------|-------|-----|-------------------|---------------------|-------------|-----------|---------|---|
| Тайменование                                          | Код   | кир | дианазон разрядов | Kog Bolingeka E HKe | KOL NO EKO  | Катогория | Газдол  | 1 |
| Авербандщик                                           | 10003 |     | 2-5               | 47                  | 7332        | Рабочие   | рабочие |   |
| Авиационный механик (техник) по планеру и двигателям  | 10005 |     | 2-6               | 57                  | 7515        | Рабочие   | рабочие |   |
| Авиационный механик (техник) по приборам и электрообо | 10007 |     | 2-6               | 57                  | 7515        | Рабочие   | рабочие |   |
| Авиационный механик (техник) по радиооборудованию     | 10008 |     | 2-6               | 57                  | 7515        | Рабочие   | рабочие |   |
| Авиационный техник (механик) по парашютным и аварийн  | 10010 |     | 4-6               | 57                  | 7515        | Рабочие   | рабочие |   |
| Авиационный техник по горюче-смазочным материалам     | 10012 |     | 3-5               | 57                  | 7515        | Рабочие   | рабочие |   |
| Автоклавщик                                           | 10013 |     | 3-4               | 30                  | 8152        | Рабочие   | рабочие |   |
| Автоклавщик                                           | 10014 |     | 4                 | 43                  | 8139        | Рабочие   | рабочие |   |
| Автоклавщик                                           | 10015 |     | 3-4               | 44                  | 8139        | Рабочие   | рабочие |   |
| Автоклавщик                                           | 30018 |     |                   | 73                  | 8122        | Рабочие   | рабочие |   |
| Автоклавщик - сушильщик аккумуляторных пластин в про  | 10019 |     | 2-3               | 19                  | 8290        | Рабочие   | рабочие |   |
| Автоклавщик литья под давлением                       | 10016 |     | 3                 | 2                   | 8122        | Рабочие   | рабочие |   |
| Автоклавщик на запарке брикетов                       | 10017 |     | 3                 | 4                   | 8112        | Рабочие   | рабочие |   |
| Автоматчик                                            | 10021 |     | 2-4               | 2                   | 8211        | Рабочие   | рабочие |   |
| Автоматчик вязальных автоматов                        | 10023 |     | 3-4               | 34                  | 8224        | Рабочие   | рабочие |   |
| Автоматчик игольно-платинных изделий                  | 10025 |     | 2-4               | 11                  | 7280        | Рабочие   | рабочие |   |
| Автоматчик картонажного производства                  | 10027 |     | 1-4               | 41                  | 8143        | Рабочие   | рабочие |   |
| Автоматчик клеильных полуавтоматов                    | 10028 |     | 3-5               | 40                  | 8141        | Рабочие   | рабочие |   |

".

,

•

: "

## " ", Enter,

9.17.

-

## 7

. : " – " ". :

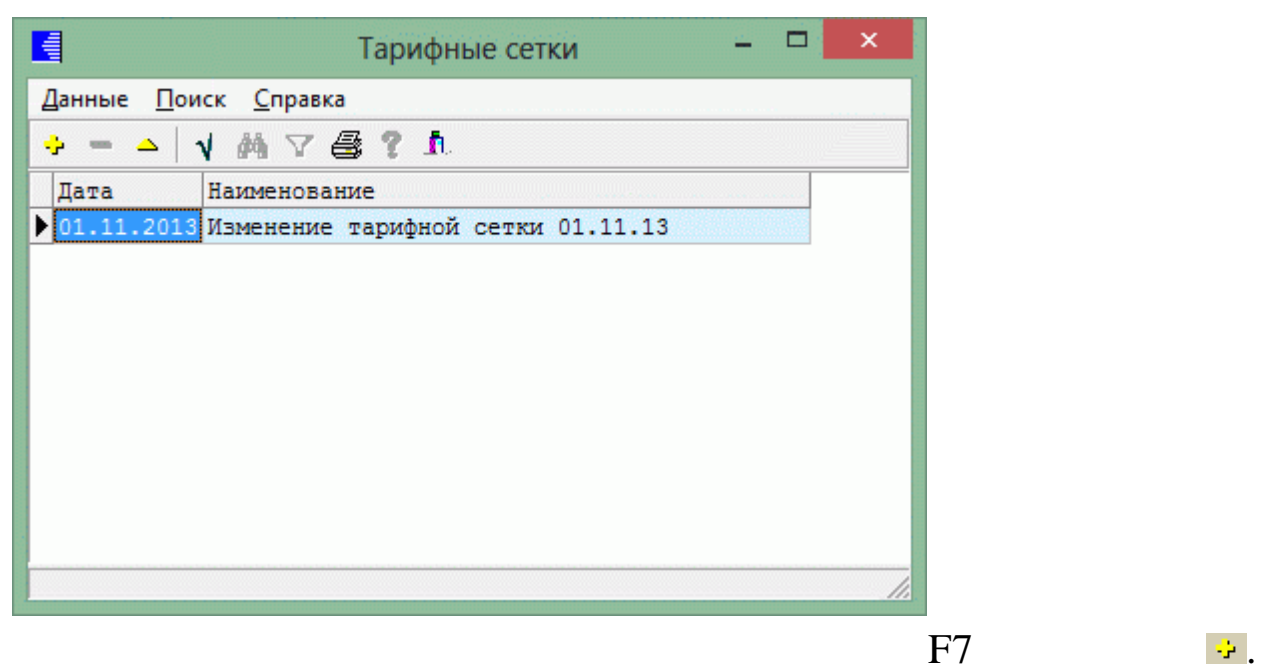

.

F8

٧.

| -                                            |                                                |        |       |        |       |          |       |        |        |       |       |       |       |       |       |       |       |       |        |          |        |        |
|----------------------------------------------|------------------------------------------------|--------|-------|--------|-------|----------|-------|--------|--------|-------|-------|-------|-------|-------|-------|-------|-------|-------|--------|----------|--------|--------|
|                                              | F4                                             |        |       |        |       | <u> </u> |       |        |        |       |       |       |       |       |       |       |       |       |        |          |        |        |
|                                              |                                                |        |       |        |       |          | Па    | арамет | ры ЕТС | 2     |       |       |       |       |       |       |       |       |        | <u>-</u> |        | ×      |
| <u>Д</u> анные <u>П</u> оиск <u>С</u> правка |                                                |        |       |        |       |          |       |        |        |       |       |       |       |       |       |       |       |       |        |          |        |        |
|                                              |                                                |        |       |        |       |          |       |        |        |       |       |       |       |       |       |       |       |       |        |          |        |        |
| 01.11.2013 Т Наимено                         | вание Изменение та                             | рифной | сетки | 01.11. | 13    |          |       |        |        |       |       |       |       |       |       |       |       |       |        |          |        |        |
| Вид деятельности                             | Профессионально-<br>квалификационная<br>группа | 1      | 2     | 3      | 4     | 5        | 6     | 7      | 8      | 9     | 10    | 11    | 12    | 13    | 14    | 15    | 16    | 17    | 18     | 19       | 20     | Â      |
| Непромышленная сфера                         | 1 группа                                       | 6222   | 7218  | 8375   | 9713  | 11268    | 13072 | 15163  | 17590  | 20402 | 23668 | 27458 | 31850 | 36946 | 42857 | 49714 | 57665 | 0     | 0      | 0        | 0      |        |
| Вспомогательное производство                 | 2 группа                                       | 7032   | 8157  | 9465   | 10977 | 12735    | 14774 | 17137  | 19879  | 23058 | 26750 | 31032 | 35997 | 41756 | 48436 | 56186 | 65173 | 0     | 0      | 0        | 0      | e 11   |
|                                              | 3 группа                                       | 7306   | 8475  | 9834   | 11405 | 13231    | 15350 | 17805  | 20654  | 23956 | 27792 | 32241 | 37399 | 43383 | 50324 | 58375 | 67712 | 78547 | 0      | 0        | 0      | 4      |
| Основное производство                        | 4 группа                                       | 8463   | 9817  | 11391  | 13211 | 15326    | 17781 | 20624  | 23925  | 27750 | 32193 | 37347 | 43322 | 50253 | 58293 | 67619 | 78435 | 90986 | 105542 | 0        | 0      | 4 10 1 |
|                                              | 5 группа                                       | 8629   | 10010 | 11615  | 13470 | 15627    | 18130 | 21029  | 24394  | 28294 | 32825 | 38080 | 44172 | 51239 | 59437 | 68946 | 79974 | 92770 | 107612 | 124827   | 144803 | 4      |
| <b></b>                                      | 6 группа                                       | 9314   | 10804 | 12537  | 14539 | 16868    | 19569 | 22698  | 26331  | 30541 | 35430 | 41103 | 47678 | 55307 | 64155 | 74419 | 0     | 0     | 0      | 0        | 0      | 4      |
|                                              |                                                |        |       |        |       |          |       |        |        |       |       |       |       |       |       |       |       |       |        |          |        | *      |
|                                              |                                                |        |       |        |       |          |       |        |        |       |       |       |       |       |       |       |       |       |        |          |        | 11     |
|                                              |                                                |        |       | /      | /     |          |       |        |        |       |       |       |       |       |       |       |       |       | ]      | F4       |        |        |

,

≏:

"

| + |     | ▲   ↓ 桷 ▽ 叠 1 | <b>. .</b>                   |   |
|---|-----|---------------|------------------------------|---|
|   | Код | Наименование  | Тарифная сетка               | - |
| ŀ | 1   | 1 группа      | Непромышленная сфера         |   |
|   | 2   | 2 группа      | Вспомогательное производство |   |
|   | 3   | 3 группа      | Вспомогательное производство |   |
|   | 4   | 4 группа      | Основное производство        |   |
|   | 5   | 5 группа      | Основное производство        |   |
|   | 6   | 6 группа      | Основное производство        |   |

| 9.18. |   |   | -  |   |
|-------|---|---|----|---|
|       |   |   |    |   |
| •     | • | " | •• | " |

...

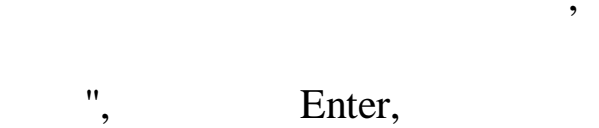

"

"

..

..

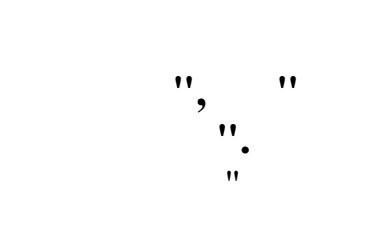

".

1

| 01.11.  | 2013 🔻  | ]              | Нар     | менова  | ние И   | зменен  | ие тар | ифной          | сетки | 01.11.      | 13    |       |       |       |       |       |        |        |                                                                                                    |
|---------|---------|----------------|---------|---------|---------|---------|--------|----------------|-------|-------------|-------|-------|-------|-------|-------|-------|--------|--------|----------------------------------------------------------------------------------------------------|
| Непромы | шленна  | ая сфер        | pa      |         |         |         |        |                |       |             |       |       |       |       |       |       |        |        |                                                                                                    |
| 1       | 2       | 3              | 4       | 5       | 6       | 7       | 8      | 9              | 10    | 11          | 12    | 13    | 14    | 15    | 16    | 17    | 18     | 19     | 20                                                                                                    |
| Первал  | я проф  | ессион         | ально-  | квалифи | кацион  | нная гр | руппа  |                |       |             | -     | _     |       |       |       |       |        |        |                                                                                                    |
| 6222    | 7218    | 8375           | 9713    | 11268   | 13072   | 15163   | 17590  | 20402          | 23668 | 27458       | 31850 | 36946 | 42857 | 49714 | 57665 | 0     | 0      | 0      | 0                                                                                                    |
| Вспомот | ателы   | ное про        | оизводо | TBO     |         |         |        |                |       |             |       |       |       |       |       |       |        |        |                                                                                                    |
| 1       | 2       | 3              | 4       | 5       | 6       | 7       | 8      | 9              | 10    | 11          | 12    | 13    | 14    | 15    | 16    | 17    | 18     | 19     | 20                                                                                                    |
| Вторая  | профе   | ессиона        | ально-в | квалифи | кацион  | ная гр  | уппа   |                |       |             |       |       |       |       |       |       |        |        |                                                                                                    |
| 7032    | 8157    | 9465           | 10977   | 12735   | 14774   | 17137   | 19879  | 23058          | 26750 | 31032       | 35997 | 41756 | 48436 | 56186 | 65173 | 0     | 0      | 0      | 0                                                                                                    |
| Третья  | и профе | ссион          | ально-в | квалифи | кацион  | ная гр  | уппа   |                |       |             |       |       |       |       |       |       |        |        | i antes de la composition de la composition de l |
| 7306    | 8475    | 9834           | 11405   | 13231   | 15350   | 17805   | 20654  | 23956          | 27792 | 32241       | 37399 | 43383 | 50324 | 58375 | 67712 | 78547 | 0      | 0      | 0                                                                                                    |
| Основно | е про   | изводся        | гво     |         |         |         |        |                |       |             |       |       |       |       |       |       |        |        |                                                                                                    |
| 1       | 2       | 3              | 4       | 5       | 6       | 7       | 8      | 9              | 10    | 11          | 12    | 13    | 14    | 15    | 16    | 17    | 18     | 19     | 20                                                                                                    |
| Четвер  | ртая п  | рофесс         | ионалы  | но-квај | пификал | ционная | я груп | па             |       |             |       |       |       |       |       |       |        |        |                                                                                                    |
| 8463    | 9817    | 11391          | 13211   | 15326   | 17781   | 20624   | 23925  | 27750          | 32193 | 37347       | 43322 | 50253 | 58293 | 67619 | 78435 | 90986 | 105542 | 0      | 0                                                                                                    |
| Пятая   | профе   | ссионал        | пьно-ки | залифик | ационн  | ная гру | ппа    |                |       |             |       |       |       |       |       |       |        |        |                                                                                                    |
| 8629    | 10010   | 11615          | 13470   | 15627   | 18130   | 21029   | 24394  | 28294          | 32825 | 38080       | 44172 | 51239 | 59437 | 68946 | 79974 | 92770 | 107612 | 124827 | 144803                                                                                                    |
| Песта   | я проф  | ессион         | ально-н | квалифи | икацион | нная гр | руппа  |                |       |             |       |       |       |       |       |       |        |        |                                                                                                    |
| 9314    | 10804   | 12537          | 14539   | 16868   | 19569   | 22698   | 26331  | 30541          | 35430 | 41103       | 47678 | 55307 | 64155 | 74419 | 0     | 0     | 0      | 0      | 0                                                                                                    |
|         |         |                |         |         |         |         |        |                |       |             |       |       |       |       |       |       |        |        |                                                                                                    |
|         |         |                |         |         |         |         |        | <u>С</u> охран | ить   | <b>X</b> 01 | мена  |       |       |       |       |       |        |        |                                                                                                    |
|         |         | ** *** *** *** |         |         |         |         |        |                |       |             |       |       |       |       |       |       |        |        |                                                                                                    |
|         |         |                | /       |         |         |         |        |                |       |             |       |       |       |       |       |       |        | •      |                                                                                                    |

Редактирование: Параметры ЕТС

\_

Enter,

9.19.

",

"

-

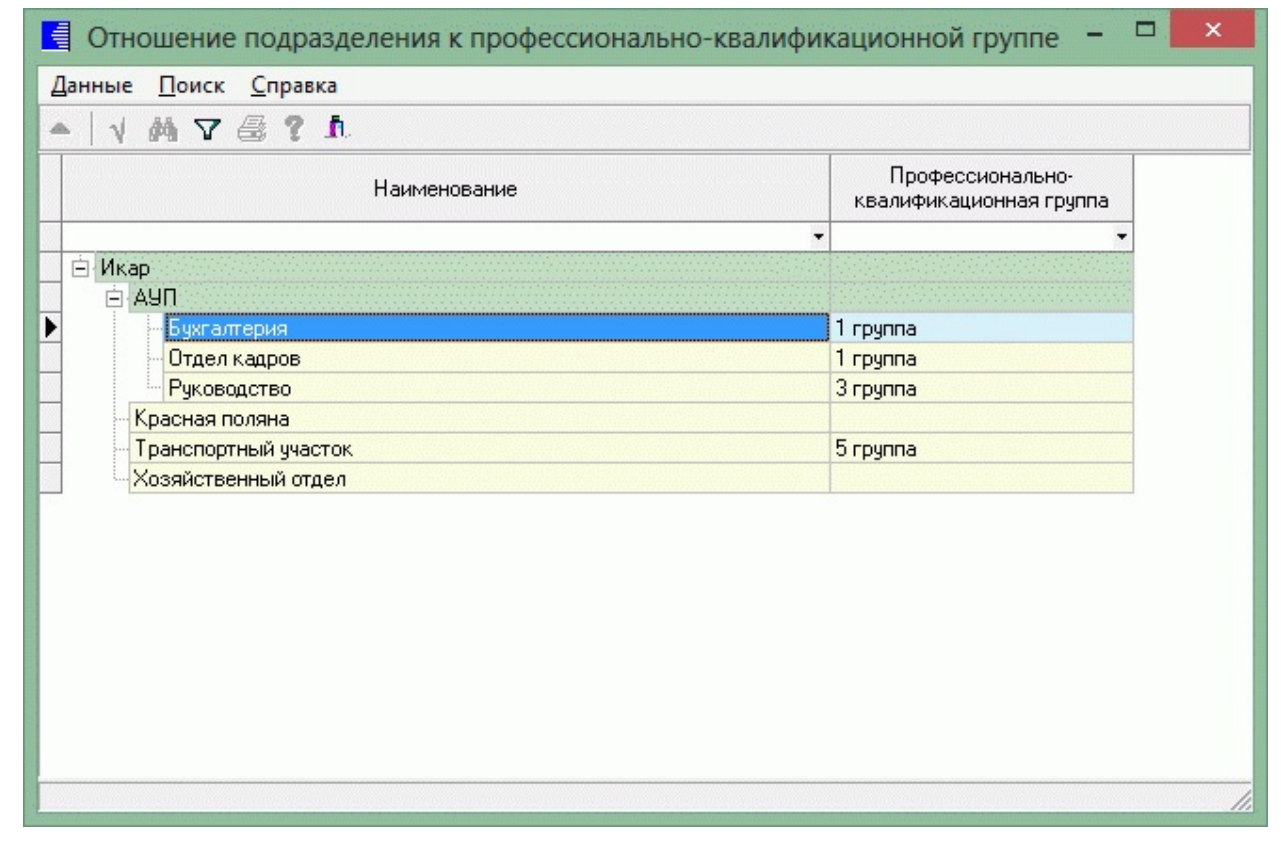

\_

: " "- "

"\_ "

9.20.

•

: "

".

".

N.

|          |                   | Виды структурных подразделений ДАО – 🗖                                     | ×   |
|----------|-------------------|----------------------------------------------------------------------------|-----|
| Данные   |                   |                                                                            |     |
| <u>ب</u> | <u> </u>          |                                                                            |     |
| Код      | Вид ДАО           | Наименование ДАО                                                           | ^   |
| ▶ 1      | OCT               | Аппарат управления ОСТ                                                     |     |
| 2        | ПК                | Перевалочный комплекс Шесхарис                                             |     |
| 3        | РНУ               | Краснодарское РУМН                                                         |     |
| 4        | РНУ               | Тихорецкое РУМН                                                            |     |
| 5        | БПТОиКО           | База производственного обслуживания                                        |     |
| 6        | СОК               | Санаторно-оздоровительный комплекс "Фрегат"                                |     |
| 7        | ИНВЕСТ            | Дирекция АО "Черномортранснефть" по управлению проектом расширения пропуск | 246 |
| 8        | юсд               | Южная строительная Дирекция                                                |     |
| 9        | ПРЕДСТАВИТЕЛЬСТВО | Представительство АО "Черномортранснефть" в Республике Дагестан            |     |
|          |                   |                                                                            |     |
|          |                   |                                                                            |     |
|          |                   |                                                                            |     |
|          |                   |                                                                            | ~   |
|          |                   |                                                                            | 1   |
|          |                   |                                                                            |     |

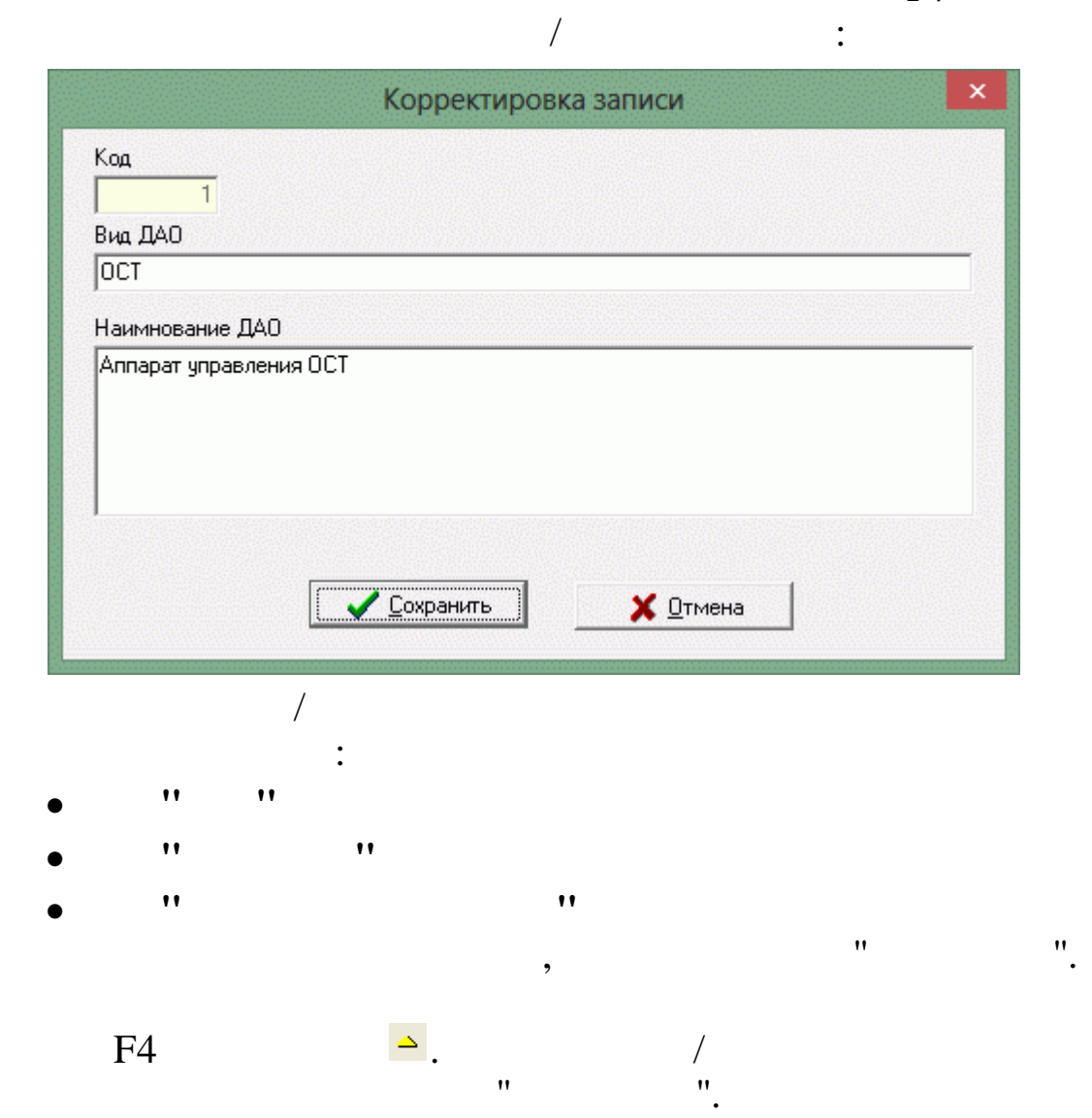

-

©2017

F8

## " ", Enter, **9.21.**

-

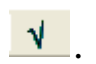

· : " " – " ".

|     | - ↓ ₩ \ 🕾 🤅            | 1.                      |                                                                                        |
|-----|------------------------|-------------------------|----------------------------------------------------------------------------------------|
| Код | Вид структурного подр. | Краткое наименование    | Полное наименование                                                                    |
| 1   | АУП                    | АУП                     | Административно-управленческий персонал ОСТ                                            |
| 2   | AUT                    | АУП                     | Управление капитального строительства                                                  |
| 3   | AUT                    | АУП                     | Служба безопасности                                                                    |
| 4   | AUT                    | АУП                     | ПК "Шесхарис"                                                                          |
| 5   | ПРОИЗВОДСТВО           |                         | ПК "Шесхарис"                                                                          |
| 6   | AUT                    | АУП                     | Административно-управленческий персонал РУМН                                           |
| 7   | ПРОИЗВОДСТВО           |                         | Административно-управленческий персонал РУМН                                           |
| 8   | ПРОИЗВОДСТВО           |                         | Центральный материальный склад                                                         |
| 9   | ПРОИЗВОДСТВО           |                         | Экоаналитическая лаборатория                                                           |
| 10  | НПС                    | Крымская                | Линейная производственно-диспетчерская станция "Крымская"                              |
| 11  | НПС                    | Крымская, Карская       | Линейная производственно-диспетчерская станция "Крымская", Карская нефтеперекачивающа  |
| 12  | НПС                    | Нововеличковская        | Нововеличковская нефтеперекачивающая станция                                           |
| 13  | НПС                    | Хадыженская             | Линейная производственно-диспетчерская станция "Хадыженская"                           |
| 14  | НПС                    | Хадыженская, Псекупская | Линейная производственно-диспетчерская станция "Хадыженская", Псекупская нефтеперекачи |
| 15  | нпс                    | Пшехская                | Линейная производственно-диспетчерская станция "Пшехская"                              |

:

/

© 2017

|                      | Корре                 | ектировка з | аписи            |    | × |   |
|----------------------|-----------------------|-------------|------------------|----|---|---|
| Код                  |                       |             |                  |    |   |   |
| 1                    |                       |             |                  |    |   |   |
| вид структурн<br>АЧП | юго подразделения     |             |                  |    |   |   |
| r en                 |                       |             |                  |    |   |   |
| Краткое наим<br>АЧП  | енование              |             |                  |    |   |   |
| A911                 |                       |             |                  |    |   |   |
|                      |                       |             |                  |    |   |   |
|                      |                       |             |                  |    |   |   |
| Толное наиме         | нование               |             |                  |    |   |   |
| Администрат          | ивно-управленческий п | ерсонал ОСТ |                  |    | ^ |   |
|                      |                       |             |                  |    |   |   |
|                      |                       |             |                  |    |   |   |
|                      |                       |             |                  |    |   |   |
|                      |                       |             |                  |    |   |   |
|                      |                       |             |                  |    | ~ |   |
|                      |                       |             |                  |    |   |   |
|                      |                       |             | <b>V</b> 0       |    |   |   |
|                      | Сохран                | шть         | 👗 <u>О</u> тмена |    |   |   |
|                      |                       |             |                  |    |   |   |
|                      | /                     |             |                  |    |   |   |
|                      | :                     |             |                  |    |   |   |
| 11                   | **                    |             |                  |    |   |   |
| 11                   |                       |             |                  | ** |   |   |
| **                   |                       |             | **               |    |   |   |
|                      |                       | ſ           | 1                |    |   |   |
|                      |                       |             |                  | "  |   | " |
|                      |                       | ,           |                  |    |   | • |
| E1                   |                       |             | /                |    |   |   |
| <b>Г</b> 4           |                       | "           | /                |    |   |   |
| <b>T</b> 0           |                       |             | •                |    |   |   |
| F8                   | <b>—</b> .            |             |                  |    |   |   |
|                      |                       |             |                  |    |   |   |
|                      | Enter,                |             |                  |    |   |   |
|                      |                       |             |                  |    |   |   |
| I                    |                       |             |                  |    |   |   |
|                      |                       | **          | »                |    |   |   |

•

"

| A 19-31 B CED S - 21- |                         |                                          |              |             |                          |            |
|-----------------------|-------------------------|------------------------------------------|--------------|-------------|--------------------------|------------|
| Наименование          |                         | Вид ДАО                                  |              | Ви          | ц филиала                | <u>(</u> ) |
|                       | Вид                     | Наименование                             | Вид          | Краткое имя | Наименование             |            |
|                       | energia 🖌 a constanta 🖌 | na an an an an an an an an an an an an a |              |             |                          |            |
| кар                   |                         |                                          |              |             |                          |            |
| AUT                   | COK                     | Санаторно-оздоровительны                 | АУП          | АУП         |                          |            |
| Бухгалтерия           | COK                     | Санаторно-оздоровительнь                 | AUT          | AUT         | Управление строительства | State 4    |
| - Отдел кадров        | COK                     | Санаторно-оздоровительны                 | AUT          | AUT         |                          |            |
| Руководство           | COK                     | Санаторно-оздоровительны                 | АУП          | АУП         |                          |            |
| Красная поляна        | COK                     | Санаторно-оздоровительны                 | AUT          | AUT         | Управление строительства |            |
| Транспортный участок  | ПК                      | Перевалочный комплекс                    | ПРОИЗВОДСТВО |             | Центральный склад        |            |
| Хозяйственный отдел   | ПК                      | Перевалочный комплекс                    | ПРОИЗВОДСТВО |             | Центральный склад        |            |
|                       |                         |                                          |              |             |                          |            |

•

" \_ "

: "

".

-

10.

,

10.1.

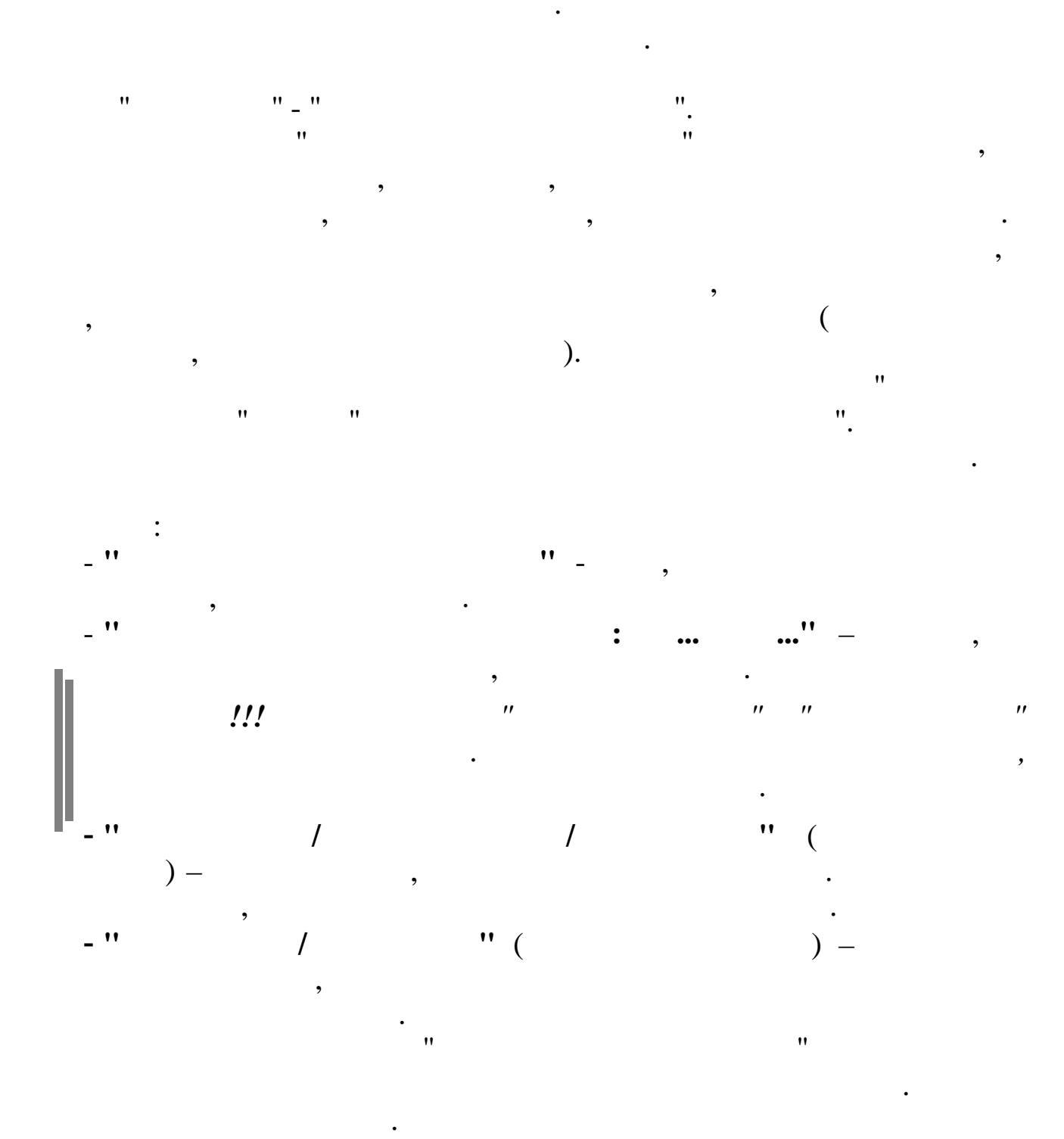

,

,

" "

,

,

(F5, F1).

-

MS Excel,

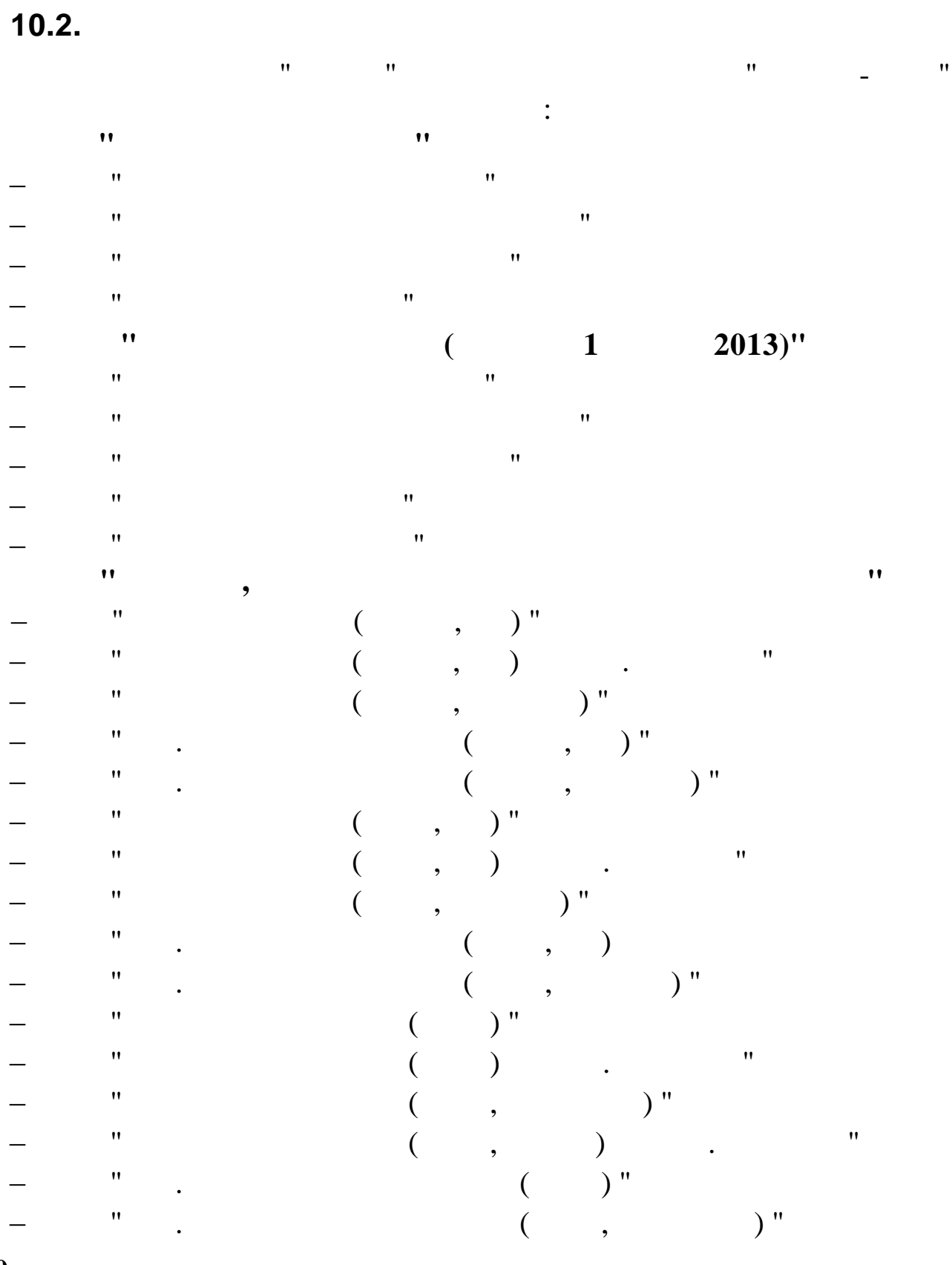

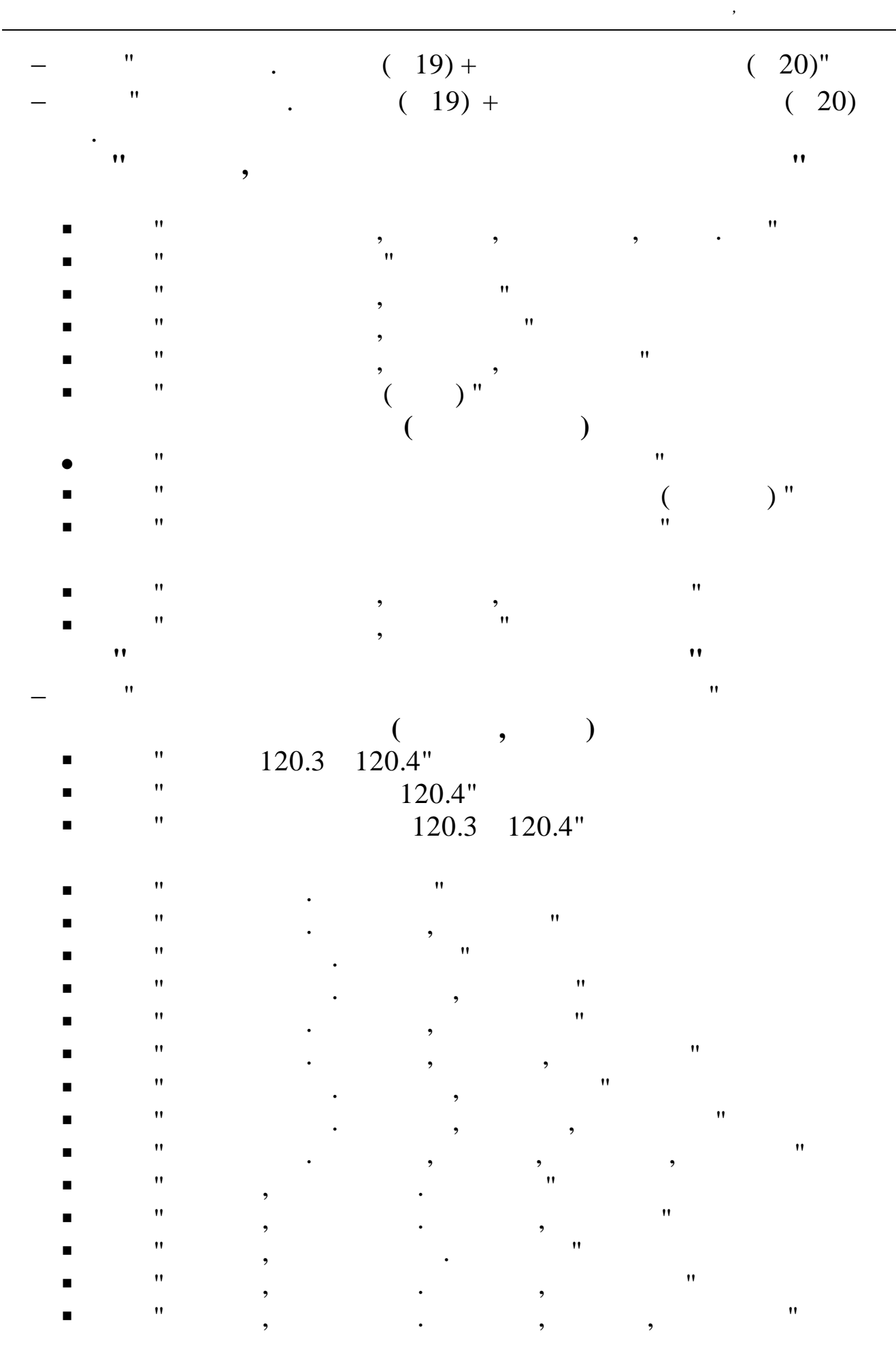

" " , • , " " " " • • " N 1" " N 57-T" "
## 11.